آموزش AUTOCAD 2007

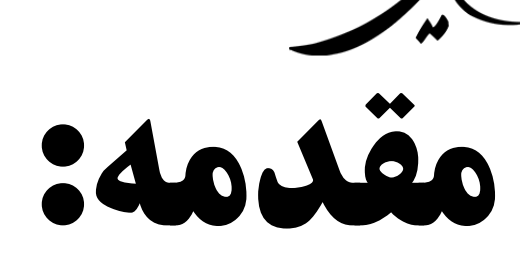

ঝ معرفي:

برنامه های متعددی برای رسم نقشه های مهندسی اعم از صنعتی، ساختمانی و ... وجود دارد. در مهندسی عمران معمولاً از برنامهٔ AUTOCAD استفاده می شود. شاید یکی از دلایل استفاده از این برنامه، جامعیت دستورها، قابلیت رسم 2D و 3D و از همه مهم تر ساده بو دن فراگیری و آموزش آن است. لذا در این جزوه سعی بر آن است که به صورت مقدماتی با دستورات و قابلیت های مختلف این برنامه آشنا شویم.

#### 🏧 نسخههای متعدد:

شرکت AUTODESK که سازندهٔ برنامهٔ AUTOCAD است، تقریباً هر سال نسخهٔ جدیدی از آن را وارد بازار می کند. تقریباً نسخه های موجود که جدیدترین آن ها مربوط به سال 2008 است، دستورات و آیکون های شبیه هم دارند. شایان ذکر است که تغییر اساسی در برنامه از AUTOCAD14 به سال های بعد از آن بود که این تغییرات در فضای برنامه باعث ساده تر شدن یادگیری آن شد. لذا آموزش های موجود در این جزوه که بیشتر مبتنی بر نسخه های 2005 و 2007 است، با سایر نسخ از قبیل 2004 که 2004 و 2008 یکسان می باشد. توجه به این نکته ضروری است که نسخه های 4005 با 2005 و 2006 و 2007 کاملاً شبیه هم هستند.

| ~ ~ ~ ~ ~ ~ ~ ~ ~ ~ ~ ~ ~ ~ ~ ~ ~ ~ ~ ~ |  |
|-----------------------------------------|--|
| آموزش AutoCAD 2007                      |  |
|                                         |  |
|                                         |  |
|                                         |  |
|                                         |  |
|                                         |  |
|                                         |  |
|                                         |  |
|                                         |  |
|                                         |  |
|                                         |  |
|                                         |  |
|                                         |  |
|                                         |  |
|                                         |  |
|                                         |  |
|                                         |  |
|                                         |  |

Seconderecondereconde executedereconderecondereconderecondereconderecondereconderecondereconderecondereconderecondereconderecondereconderecondereconderecondereconderecondereconderecondereconderecondereconderecondereconderecondereconderecondereconderecondereconderecondereconderecondereconderecondereconderecondereconderec

فصل اول: نصب برنامه

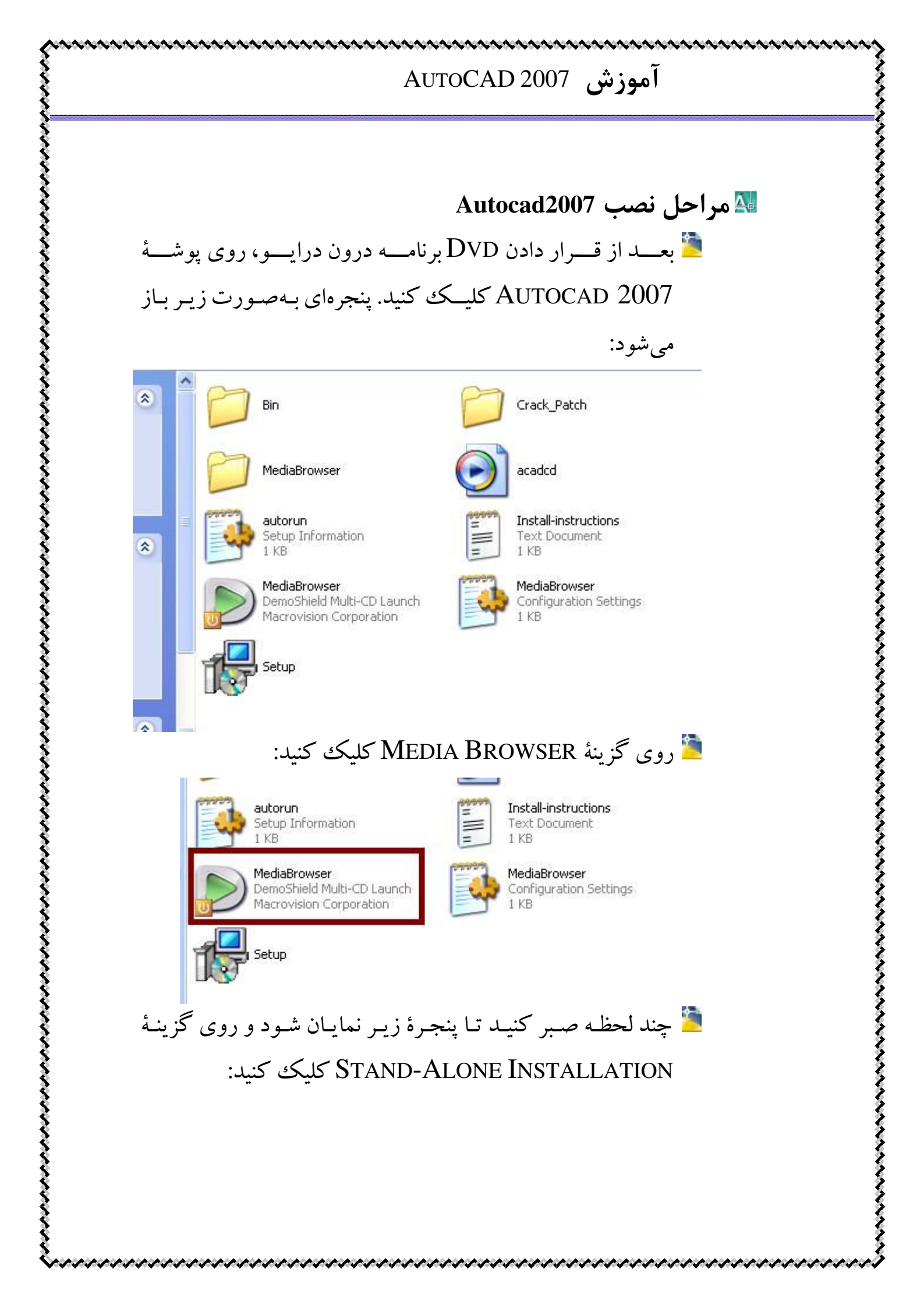

| Media Browser - AutoCAD 2007                                                                                                    |                                  |                                                                              |            |
|----------------------------------------------------------------------------------------------------|----------------------------------|------------------------------------------------------------------------------|------------|
| AutoCAD®                                                                                                    |                                  |                                                                              |            |
| 2007                                                                                                    |                                  |                                                                              | -          |
|                                                                                                    |                                  |                                                                              |            |
|                                                                                                    |                                  |                                                                              |            |
| Install                                                                                                    | Documentation                    | Support                                                                      |            |
|                                                                                                    |                                  |                                                                              |            |
| Choose an installation type:                                                                                                    |                                  |                                                                              |            |
| Stand-Alone Installation                                                                                                    | rial number                      |                                                                              |            |
| One sear is installed using a single ser                                                                                                    | nar number.                      |                                                                              |            |
| <u>Multi-Seat Stand-Alone Deployment</u><br>Multiple seats are installed using a sing                                                                                                    | gle serial number.               |                                                                              |            |
| Network Denloyment                                                                                                    |                                  |                                                                              |            |
| Multiple seats are installed using multip                                                                                                    | ple network licenses.            |                                                                              |            |
|                                                                                                    |                                  |                                                                              |            |
|                                                                                                    |                                  |                                                                              |            |
|                                                                                                    |                                  |                                                                              |            |
|                                                                                                    |                                  |                                                                              |            |
|                                                                                                    |                                  |                                                                              |            |
|                                                                                                    |                                  |                                                                              |            |
| · · · · · · · · · · · · · · · · · · ·                                                                                                    | IS INSTALL &                     | ن زې د د د کې کې د                                                           |            |
| یک کنید:                                                                                                    | هٔ INSTALL کلی                   | پنجرهٔ زیر روی گزین                                                          | در         |
| یک کنید:<br>Media Browser - AutoCAD 2007                                                                                                    | هٔ INSTALL کلی                   | پنجرهٔ زیر روی گزین                                                          | ات 🖹       |
| یک کنید:<br>Media Browser - AutoCAD 2007<br>AutoCAD®                                                                                                    | هٔ INSTALL کلی                   | پنجرهٔ زیر روی گزین                                                          | در         |
| یک کنید:<br>Media Browser - AutoCAD 2007<br>AutoCAD <sup>®</sup><br>2007                                                                                                    | هٔ INSTALL کلی                   | پنجرهٔ زیر روی گزین                                                          | ڭ در<br>   |
| یک کنید:<br>Media Browser - AutoCAD 2007<br>AutoCAD®<br>2007                                                                                                    | هٔ INSTALL کلی                   | پنجرهٔ زیر روی گزین                                                          | در<br>۵۵   |
| یک کنید:<br>Media Browser - AutoCAD 2007<br>AutoCAD®<br>2007                                                                                                    | هٔ INSTALL کلی                   | پنجرهٔ زیر روی گزین                                                          | ات<br>ات   |
| یک کنید:<br>Media Browser - AutoCAD 2007<br>AutoCAD®<br>2007                                                                                                    | هٔ INSTALL کلی<br>Documentation  | پنجرهٔ زیر روی گزین<br>Support                                               | در         |
| یک کنید:<br>Media Browser - AutoCAD 2007<br>AutoCAD®<br>2007                                                                                                    | یکلی INSTALL ک                   | پنجرهٔ زیر روی گزین<br>Support                                               | ات ا       |
| یک کنید:<br>Media Browser - AutoCAD 2007<br>AutoCAD®<br>2007<br>Install                                                                                                    | یهٔ INSTALL کلی<br>Documentation | پنجرۀ زير روی گزين<br>Support                                                | در         |
| یک کنید:<br>Media Browser - AutoCAD 2007<br>AutoCAD®<br>2007<br>Install                                                                                                    | له INSTALL کلي<br>Documentation  | پنجرهٔ زیر روی گزین<br>Support<br>Install<br>Start the AutoCAD 2007 Installa | در<br>۱۰۰  |
| یک کنید:<br>Media Browser - AutoCAD 2007<br>AutoCAD®<br>2007<br>install<br>Stand-Alone Installation<br>Install AutoCAD 2007<br>Install<br>Review Product Documentation<br>System Requirements                                                                                                    | یکلی INSTALL ک                   | پنجرهٔ زیر روی گزین<br>Support<br>Install<br>Start the AutoCAD 2007 Installa | در<br>ا    |
| یک کنید:<br>Media Browser - AutoCAD 2007<br>AutoCAD®<br>2007<br>Install<br>Stand-Alone Installation<br>Install AutoCAD 2007<br>Install<br>Review Product Documentation<br>System Requirements<br>Graphics Card Driver Update<br>Quick Start to Stand-Alone Installation                                                                     | له INSTALL کلي                   | پنجرهٔ زیر روی گزین<br>Support<br>Install<br>Start the AutoCAD 2007 Installa | در<br>ا    |
| یک کنید:<br>Media Browser - AutoCAD 2007<br>AutoCAD®<br>2007<br>Install<br>Stand-Alone Installation<br>Install AutoCAD 2007<br>Install<br>Review Product Documentation<br>System Requirements<br>Graphics Card Driver Update<br>Quick Start to Stand-Alone Installation<br>Readme                                                           | کلی<br>Documentation             | ينجرة زير روى گزين<br>Support                                                | در<br>۱۰۰. |
| یک کنید:<br>Media Browser - AutoCAD 2007<br>AutoCAD®<br>2007<br>Install<br>Stand-Alone Installation<br>Install AutoCAD 2007<br>Install<br>Review Product Documentation<br>System Requirements<br>Graphics Card Driver Update<br>Quick Start to Stand-Alone Installation<br>Readme<br>earn About Product Registration<br>Details             | کلی<br>Documentation             | ينجرهٔ زير روی گزين<br>Support                                               | در<br>ا    |
| یک کنید:<br>Media Browser - AutoCAD 2007<br>AutoCAD®<br>2007<br>Install<br>Stand-Alone Installation<br>Install AutoCAD 2007<br>Install<br>Review Product Documentation<br>System Requirements<br>Graphics Card Driver Update<br>Quick Start to Stand-Alone Installation<br>Readme<br>etails                                                 | له INSTALL کل                    | ينجرة زير روى گزين<br>Support<br>Install<br>Start the AutoCAD 2007 Installa  | در<br>ا    |
| یک کنید:<br>Media Browser - AutoCAD 2007<br>AutoCAD<br>2007<br>Install<br>Install<br>Stand-Alone Installation<br>Install AutoCAD 2007<br>Install<br>Review Product Documentation<br>System Requirements<br>Graphics C and Driver Update<br>Quick Start to Stand-Alone Installation<br>Readme<br>Learn About Product Registration<br>Details | Documentation                    | ينجرة زير روى گزين<br>Support                                                | در.        |
| earn About Product Registration<br>Reading<br>Barbors Card Driver Update<br>Quick Start to Stand-Alone Installation<br>Readme<br>Readme                                                                                                    | له Install کل                    | ينجرهٔ زير روی گزين<br>Support                                               | در<br>ا    |

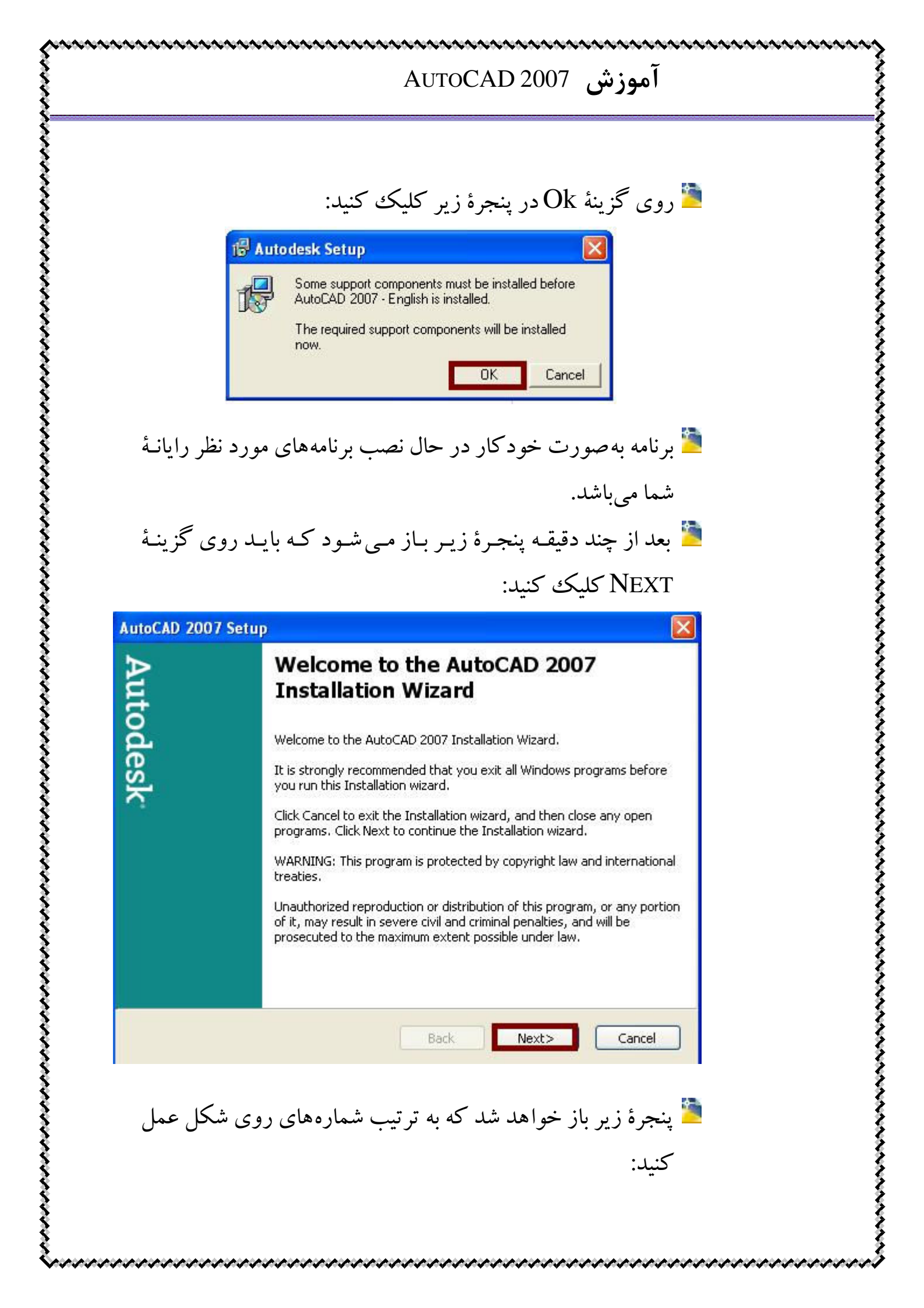

| Country or Region:                                                                      | Other Countries                                                                                                    |          |
|-----------------------------------------------------------------------------------------|----------------------------------------------------------------------------------------------------|----------|
|                                                                                         | Autodesk                                                                                                    | 1        |
| so                                                                                      | FTWARE LICENSE AGREEMENT                                                                                                    |          |
|                                                                                         | Worldwide                                                                                                    |          |
| <b>READ CARE</b><br>LICENSES THI<br>CONDITION T<br>CONTAINED I<br>(" <u>AGREEMENT</u> " | FULLY: AUTODESK, INC. (" <u>AUTODESK</u> ")<br>S SOFTWARE TO YOU ONLY UPON THE<br>HAT YOU ACCEPT ALL OF THE TERMS<br>N THIS SOFTWARE LICENSE AGREEMENT<br>).                                                                                                    | ) 3 3 6  |
| OI accept<br>OI reject                                                                  |                                                                                                    |          |
|                                                                                         |                                                                                                    |          |
|                                                                                         | Print <back next=""> Cancel</back>                                                                                                    | 1        |
| نثان داده شده                                                                           | Print <back next=""> Cancel</back>                                                                                                    | 1        |
| <sub>ل</sub> نشان داده شده                                                              | Print <back next=""> Cancel حاصا محلاً حاصاً حاصاً حاصاً حاصاً محلاً محلاً المعارة سريال 00000000 وا در محل</back>                                                                                                    | 1        |
| <sub>ی</sub> نشان داده شده                                                              | Print <back next=""> Cancel حکی ۲۰۰۰ Print حط<br/>شمارهٔ سریال 000000000 را در محل<br/>نمایید:</back>                                                                                                    | :        |
| ن شان داده شده<br>AutoCAD 2007 Setu                                                     | Print <back next=""> Cancel حطی الله المحلی (Print) حطی الله المحلی (Print) کی معلو الله المحلی (Print) کو الله المحلی الله الله الله الله الله الله الله ال</back>                                                                                                    | 1        |
| ن شان داده شده<br>AutoCAD 2007 Setu                                                     | Print <back next=""> Cancel<br/>شمارهٔ سریال 000000000 را در محل<br/>نمایید:<br/>P<br/>Serial Number</back>                                                                                                    |          |
| ن شان داده شده<br>AutoCAD 2007 Setu                                                     | Print <back next=""> Cancel<br/>شمارهٔ سریال 000000000 را در محل<br/>نمایید:<br/>P<br/>Serial Number<br/>If you have already purchased AutoCAD 2007, enter your serial<br/>number in the spaces below. If you are a subscription customer, er<br/>your group ID instead of the serial number.</back>                                                                                                    | nte      |
| نشان داده شده<br>AutoCAD 2007 Setu                                                      | Print <back< th="">       Next&gt;       Cancel         سمارهٔ سریال 000-00000000 را در محل       المارهٔ سریال 000-00000000       الماره         نمایید:       الماره سریال 3000-000000000       الماره سریال 3000-00000000         P       Serial Number       If you have already purchased AutoCAD 2007, enter your serial number in the spaces below. If you are a subscription customer, er your group ID instead of the serial number.         Your serial number or group ID is located on the outside of the AutoCAD 2007 product package. The information is required for customer purchase authentication.</back<>                                                                                            | nte      |
| ن نشان داده شده<br>AutoCAD 2007 Setu<br>Autodesk                                        | Print <back< td="">       Next&gt;       Cancel</back<>                                                                                                    | 1<br>nte |
| نشان داده شده<br>AutoCAD 2007 Setu                                                      | Print <back< td="">       Next&gt;       Cancel         Print       ©       ©       ©       ©         Serial Number       If you have already purchased AutoCAD 2007, enter your serial number in the spaces below. If you are a subscription customer, er your group ID instead of the serial number.       Your serial number or group ID is located on the outside of the AutoCAD 2007 product package. The information is required for customer purchase authentication.         If you have not yet purchased AutoCAD 2007, enter 000-00000000 the spaces below, and click Next to install a Trial version. You can purchase AutoCAD 2007 later.         Serial Number       000         000       00000000</back<> | nte      |

| Autod | User Information<br>Enter your persona<br>information you ent<br>About box under th | I information in the spaces below. The<br>er here is permanent and is available in the<br>e help menu item in AutoCAD 2007. |
|-------|-------------------------------------------------------------------------------------|----------------------------------------------------------------------------------------------------|
| es]   | First Name:                                                                         | Salehi                                                                                                    |
|       | Last Name:                                                                          | Mojtaba                                                                                                    |
|       | Organization:                                                                       | sarooj                                                                                                    |
|       | Dealer:                                                                             |                                                                                                    |
|       | Dealer Phone:                                                                       |                                                                                                    |

칠 مشخصات مورد نظر خود را در محل های مشخص شده وارد

ا توجه به راهنماییهای ارائه شده در شکلهای زیر و توضیحات مربوط به هر کدام، مراحل نصب را ادامه دهید:

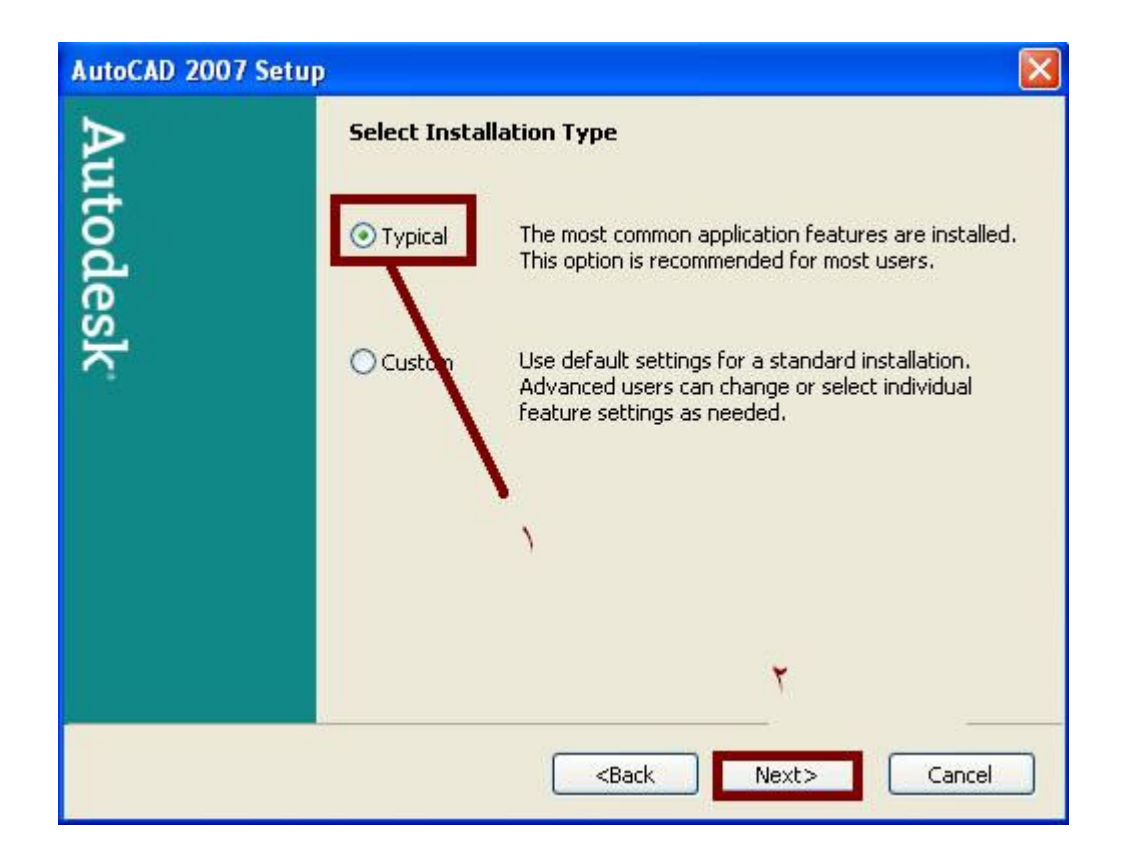

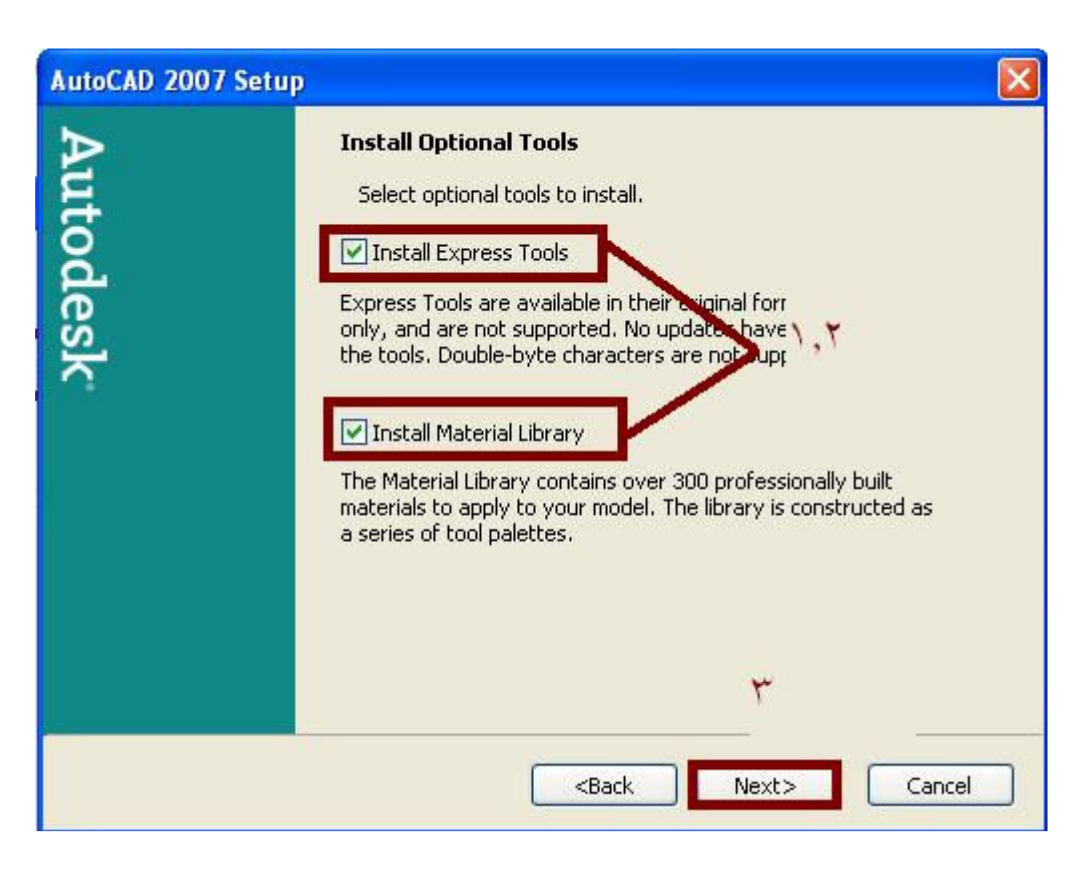

#### AutoCAD 2007 Setup

| Desl | tinal | tion | Fold | er |
|------|-------|------|------|----|
|      |       |      |      |    |

Select the destination folder.

The AutoCAD 2007 Installation Wizard will install the files for AutoCAD 2007 in the following folder.

~~~~~

| C:\Program Files\AutoCAD 2007\ |   | Browse |
|--------------------------------|---|--------|
| محل نصب برنامه-۱               |   |        |
| <i></i> 0                      |   |        |
|                                |   |        |
|                                |   |        |
|                                | * |        |

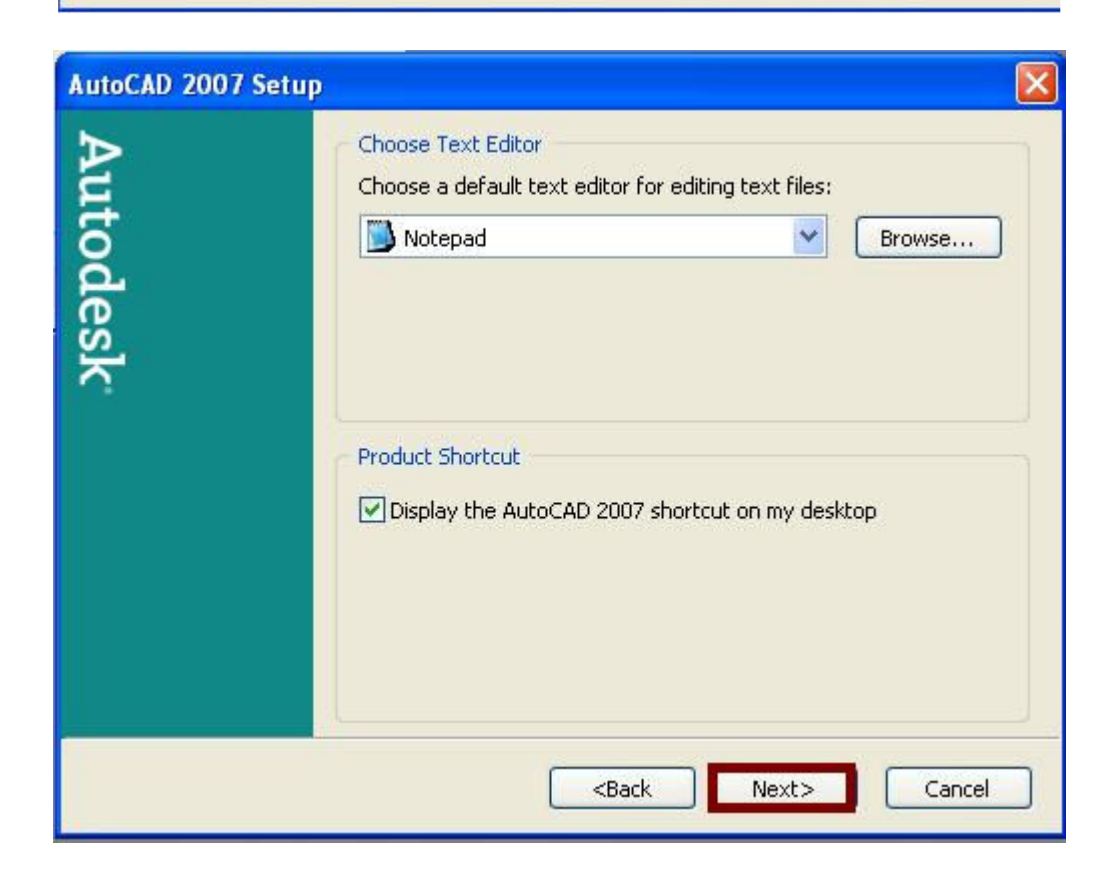

باز نکنید:

| Aut        | Start Installation                                                                         |
|------------|--------------------------------------------------------------------------------------------|
| todesk     | Are you ready to begin installation?                                                       |
|            | Press the Next button to begin or the Back button to reenter the installation information. |
|            |                                                                                            |
|            | <pre><back next=""> Cancel</back></pre>                                                    |
| ز خواهـد ش | 칠 بعد از کلیک کردن روی Next، نصب برنامه آغ                                                 |

| 🤯 AutoCAD 2007 Setup                                      |        |
|-----------------------------------------------------------|--------|
| Updating System                                           |        |
| The features you selected are currently being configured. |        |
|                                                           |        |
| Please wait, installation in progress.                    |        |
|                                                           | Cancel |

| 🕞 AutoCAD 2007 Setup |                                                                                                    |
|----------------------|----------------------------------------------------------------------------------------------------|
| Autodesk             | AutoCAD 2007 has been successfully installed.<br>You can run AutoCAD 2007 by going to the Start menu<br>(Windows) and choosing Programs -> Autodesk -> AutoCAD<br>2007.<br>Please view the content of the Readme before starting AutoCAD<br>2007.<br>Yes, I want to view the Readme |
|                      | K Back Finish Cancel                                                                                                    |

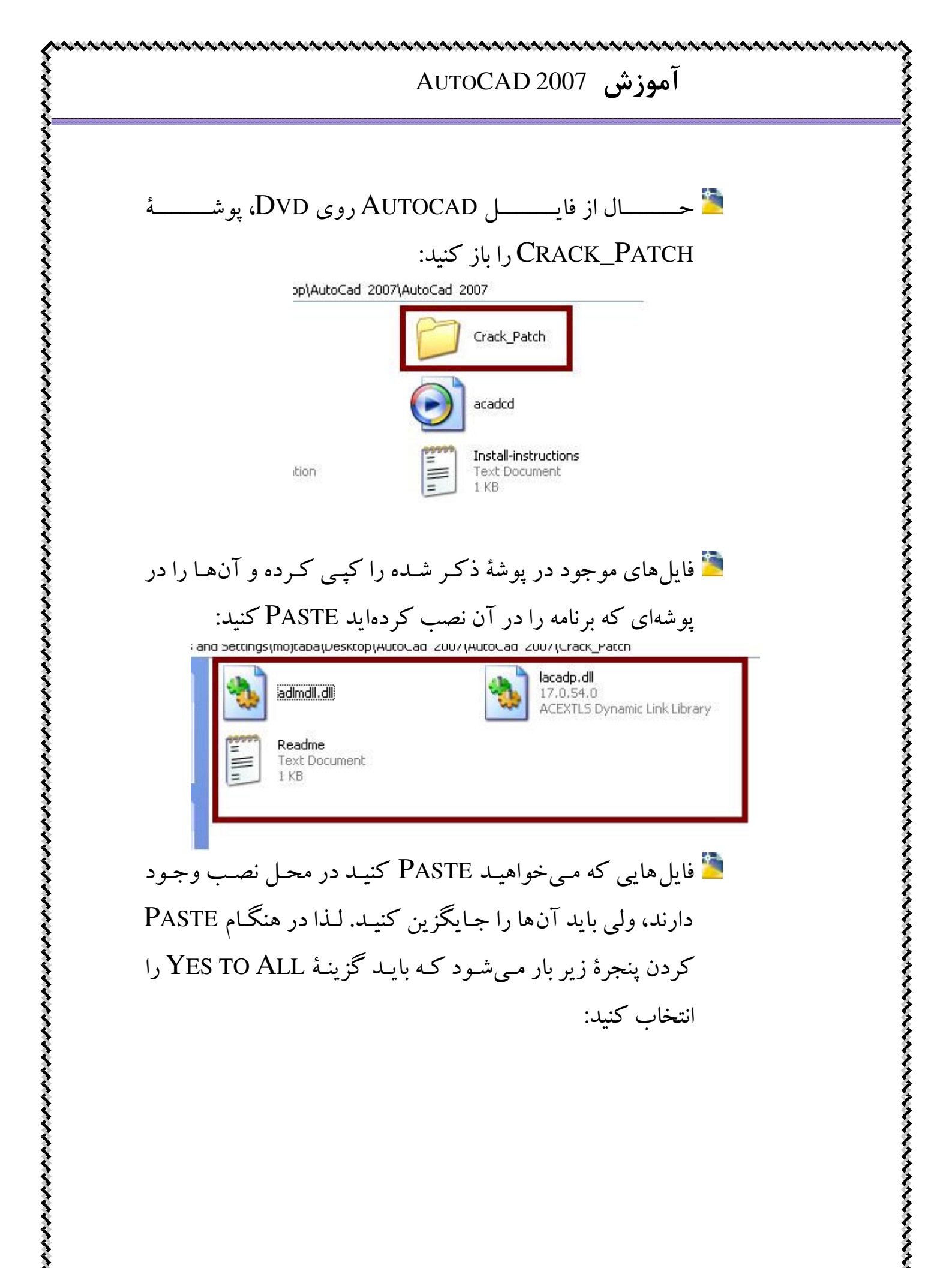

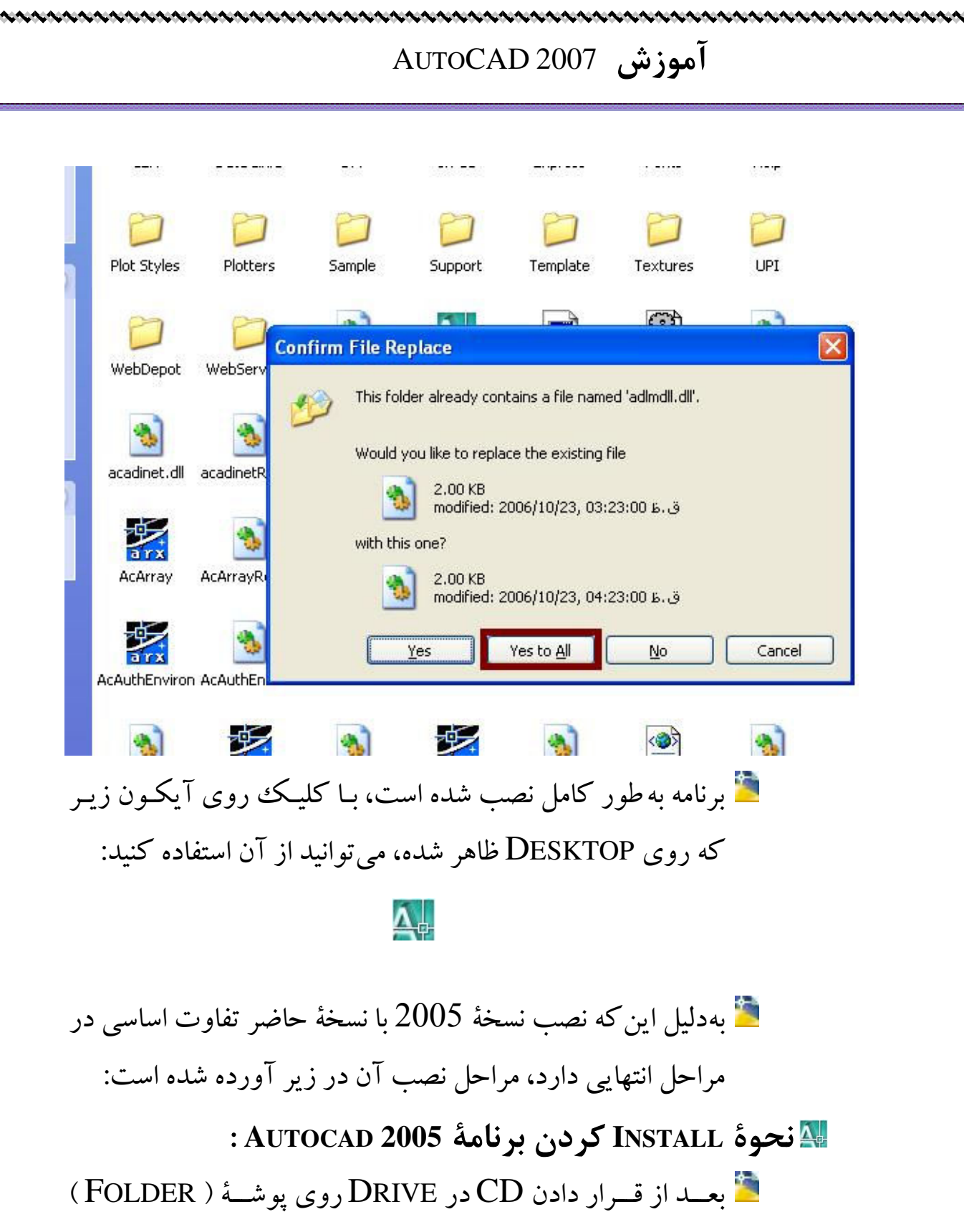

<u>AUTOCAD 2005</u> کليک کنيد.

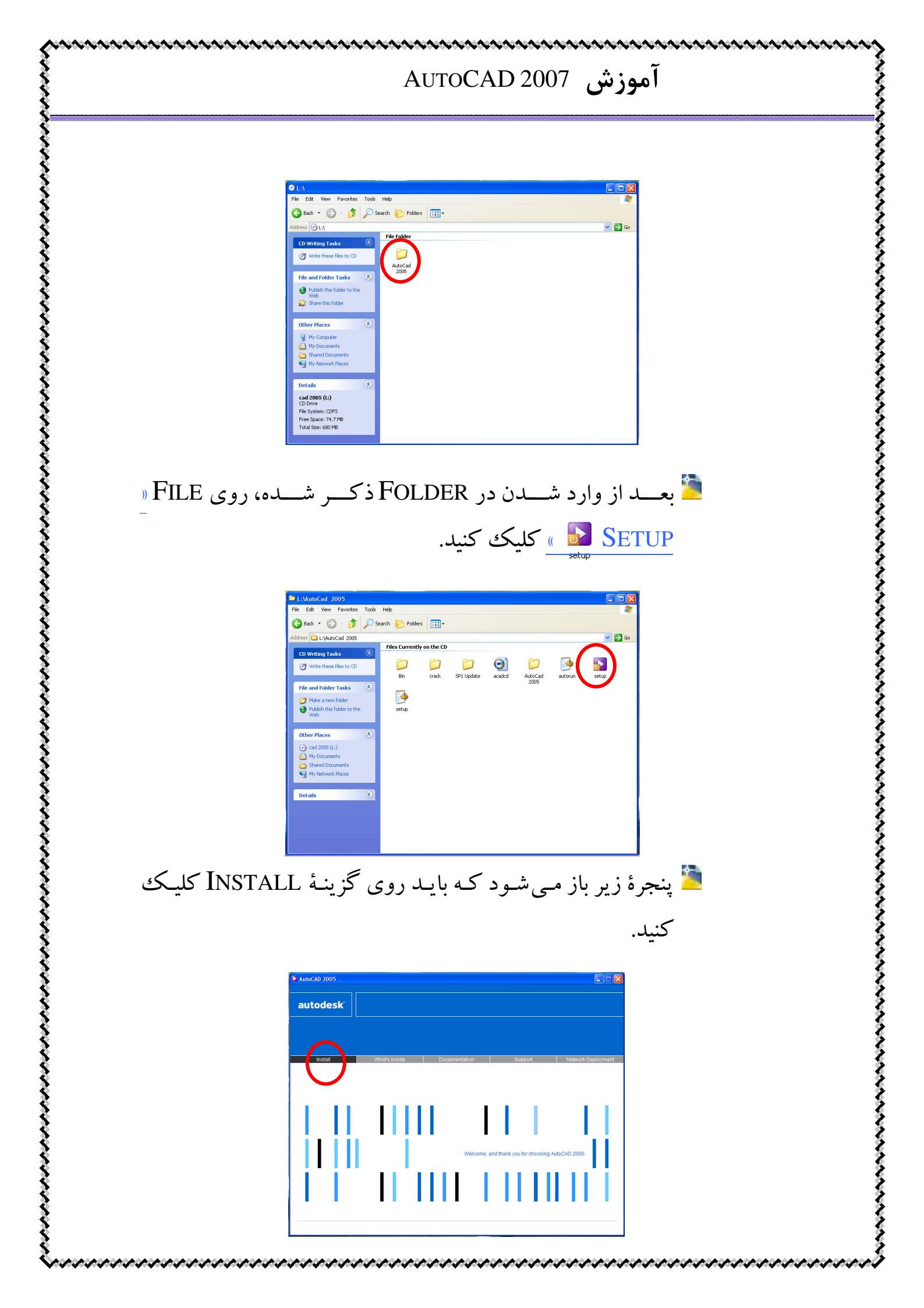

آموزش AutoCAD 2007 管 سپس به ترتیب مراحل نشان داده شده در اشکال زیر عمل می کنیم : (روى محلى كه مشخص شده، كليك كنيد) autodesk xoress Tools 칠 ( موارد مورد نیاز روی اشکال گفته شدهاست ) 🛃 AutoCAD 2005 Welcome to the AutoCAD 2005 Installation Wizard come to the AutoCAD 2005 Installation Wizard. ly recommended that you exit all Windows progra run this Installation wizard autodesk Click Cancel to exit the Installation wizard, open programs. Click Next to continue the VARNING: This program is protected by copyright law and Unauthorized reproduction or distribution of this program, or any portion of it, may result in severe civil and criminal penalties, and will be prosecuted to the maximum extent possible under law. كليك كنيد Next> Cancel

## آموزش AUTOCAD 2007

| i∂ AutoCAD 2005 Setup                                                                                                    |
|----------------------------------------------------------------------------------------------------|
| Country or region: United States                                                                                                    |
| Autodesk . انتخاب كنيد 🛛 🗛                                                                                                    |
| SOFTWARE LICENSE AGREEMENT                                                                                                    |
| US - Canada                                                                                                    |
| READ CAREFULLY: AUTODESK, INC. ( <u>"AUTODESK</u> ") LICENSES<br>THIS SOFTWARE TO YOU ONLY UPON THE CONDITION THAT<br>YOU ACCEPT ALL OF THE TERMS CONTAINED IN THIS<br>Sالتخاب كنيك ("AGREEMENT" ( <u>"AGREEMENT</u> ")<br>DUE TO ACCEPT DUITON AT THE END OF THIS                                                                                                    |
| المعنى المعنية المحافظ المعنية المحافظ المحافظ |
| Print KBack Next> Cancel                                                                                                    |

| 🙀 AutoCAD 2005 Se | etup 🗖 🗖 🛛 🗶                                                                                                    |
|-------------------|----------------------------------------------------------------------------------------------------|
| autodesk*         | top Serial Humber<br>If you have already purchased AutoCAD 2005, please locate your Serial Number and enter in the space below. This Senal Number can be found on the outside of the AutoCAD 2005 yet, leave the Serial Number as is and clack Next to instal a trial. You can purchase AutoCAD 2005 just. Serial Number: |
|                   | < Back Next> Cancel                                                                                                    |

| 🙀 AutoCAD 2005 Se | tup                                                                                            |                                                                                                    |
|-------------------|------------------------------------------------------------------------------------------------|----------------------------------------------------------------------------------------------------|
|                   | User Information<br>Enter your personal<br>information you ente<br>About box under the<br>کنید | information in the spaces below. The<br>r here is permanent and is available in the<br>e help menu item in AutoCAD 2005.<br>المحافة والمعالم المحافي المحافي المحافي المحافي المحافي المحافي المحافي المحافي المحافي المحافي المحافي المحاف |
| autodesk          | First Name:<br>Last Name:<br>Organization:<br>Dealer:<br>Dealer Telephone:                     |                                                                                                    |
|                   |                                                                                                | کلیک کنید<br>(Back Next) Cance                                                                                                    |

| 👹 AutoCAD 2005 Se | etup 🔲 🗖 🗙                                                                                                    |
|-------------------|----------------------------------------------------------------------------------------------------|
|                   | Select Installation Type<br>Select the desired installation type.                                                                         |
|                   | ر آنتخاب کنید . Installed This option is<br>Ness installed. o want all features and                                                       |
| autodesk          | Custom Use default settings for a standard installation.<br>Advanced users can change or select individual<br>feature settings as needed. |
|                   | ۲. کليک کنيد                                                                                                    |
|                   | < Back Next> Cancel                                                                                                    |

| 🛃 AutoC             | AD 2005 Setup                                                |           |                               |                        |        |
|---------------------|--------------------------------------------------------------|-----------|-------------------------------|------------------------|--------|
| Destinati<br>Select | on Folder<br>the destination folder.                         |           |                               |                        |        |
| The<br>follow       | AutoCAD 2005 Installa<br>diagonater<br>Program Files/AutoCAE | 9005\     | - 84 - 61 - 1 <sub>01</sub> A | utoCAD 2005 in<br>Brow | wse    |
| نيد                 | مشخص ک                                                       | برنامه را | ىل نصب                        | ۱ . مح                 |        |
|                     |                                                              |           |                               |                        |        |
|                     |                                                              |           | کنید                          | کليک آ                 | ۲.     |
| Dis                 | kCosting                                                     |           | < Back                        | Next>                  | Cancel |

| 💋 Options             |                                                                                                    |
|-----------------------|----------------------------------------------------------------------------------------------------|
| autodesk <sup>.</sup> | Choose Text Editor Choose a default text editor for editing text files: C:\WINDDWS\notepad exe Browee |
|                       | Product Shotcut<br>Display the AutoCAD 2005 shotcut on my desktop<br>کلیک کنید                        |
|                       | < Back Next > Cancel                                                                                  |

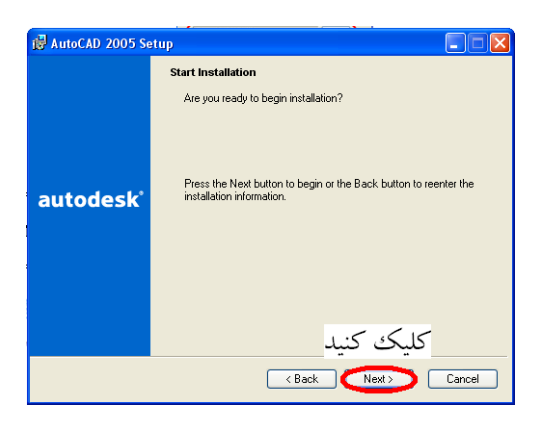

| 🔂 AutoCAD 2005 Setup                                                         |        |
|------------------------------------------------------------------------------|--------|
| Updating System<br>The features you selected are currently being configured. |        |
| Validating install                                                           |        |
|                                                                              |        |
| Please wait, installation in progress.                                       | ]      |
| صبر کنید تا برنامه نصب شود                                                   |        |
|                                                                              |        |
|                                                                              | Cancel |

| آموزش AutoCAD 2007                                                                                                    |
|----------------------------------------------------------------------------------------------------|
| Image: AutoCAD 2005 Setup         AutoCAD 2005 has been successfully initialed         You can run AutoCAD 2005 by going to the Start menu [Windows] and choosing Programs > AutoCAD 2005.         Pixes view the content of the Readme before starting AutoCAD 2005.         Views view the content of the Readme before starting AutoCAD 2005.         Excle Windows         Click Finish to exit.         Excle Windows         Click Finish to exit.                                            |
| 🞽 برنامه به صورت کامل روی دستگاه شما نصب شده است، ولی در                                                                                                    |
| حال حاضر مي توانيد به مدت 30 روز از آن استفاده نماييـد! بـراي                                                                                                    |
| این که به مدت نامحدود از آن استفاده نمایید، می بایست قفل آن                                                                                                    |
| باز شود. برای این کار مراحل زیر را انجام دهید :                                                                                                    |
| وی SHORTCUT برنامه روی DESKTOP دستگاه ( معامد ال DESKTOP دستگاه (                                                                                                    |
| کلیک کنید.                                                                                                    |
| 🎽 با کلیک روی SHORTCUT برنام پنجرهٔ زیـر بـاز مـیشـود کـه                                                                                                    |
| مىبايست مراحل زير انجام گيرد:                                                                                                    |
| AutoCAD 2005 Product Activation         REMINDER! You have 30 days remaining to register and activate this product.         What would you like to do?         Distribution         Distribution         One product         One product         One product         One product         One product         One product         One product         One product         One product         One product         One product         One product         Select this option to use the product now. |
| 管 از روی CD برنامـه، از درون پوشـهٔ AUTOCAD 2005، پوشـهٔ                                                                                                    |
| CRACK ( 📁 ) را باز کنید.                                                                                                    |
|                                                                                                    |
|                                                                                                    |

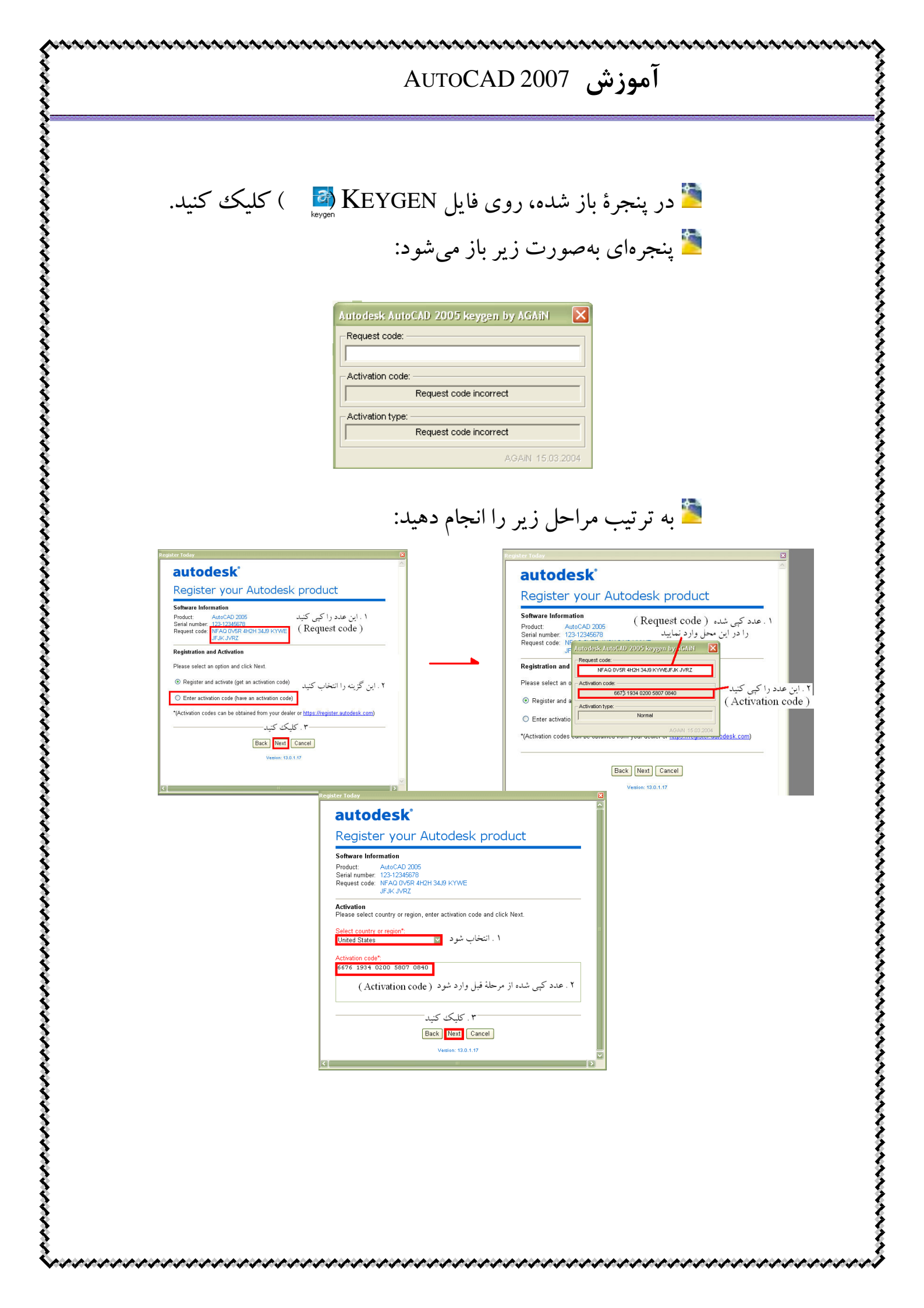

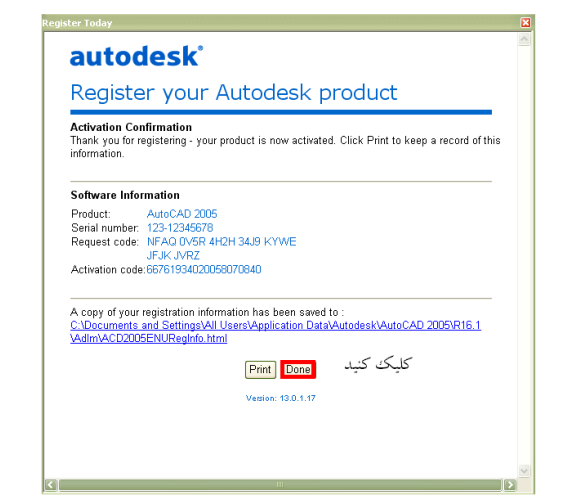

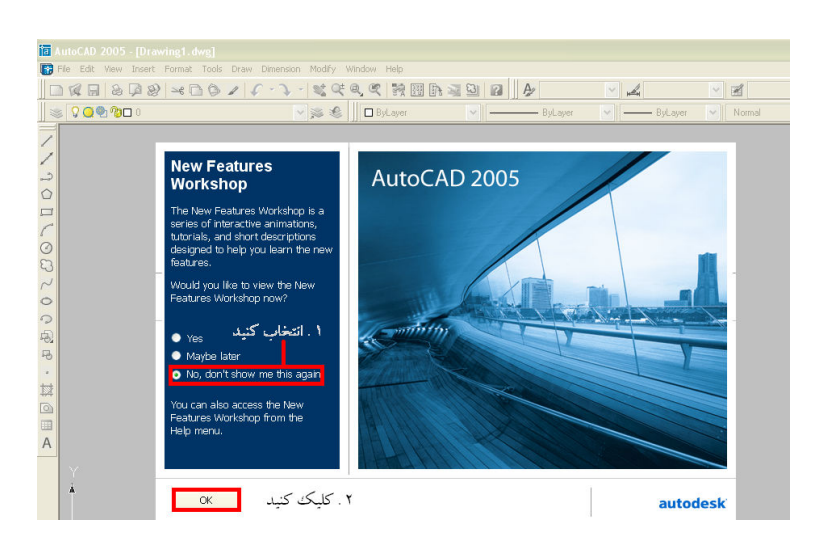

칠 اکنون می توانید از برنامه به صورت کامل استفاده نمایید .

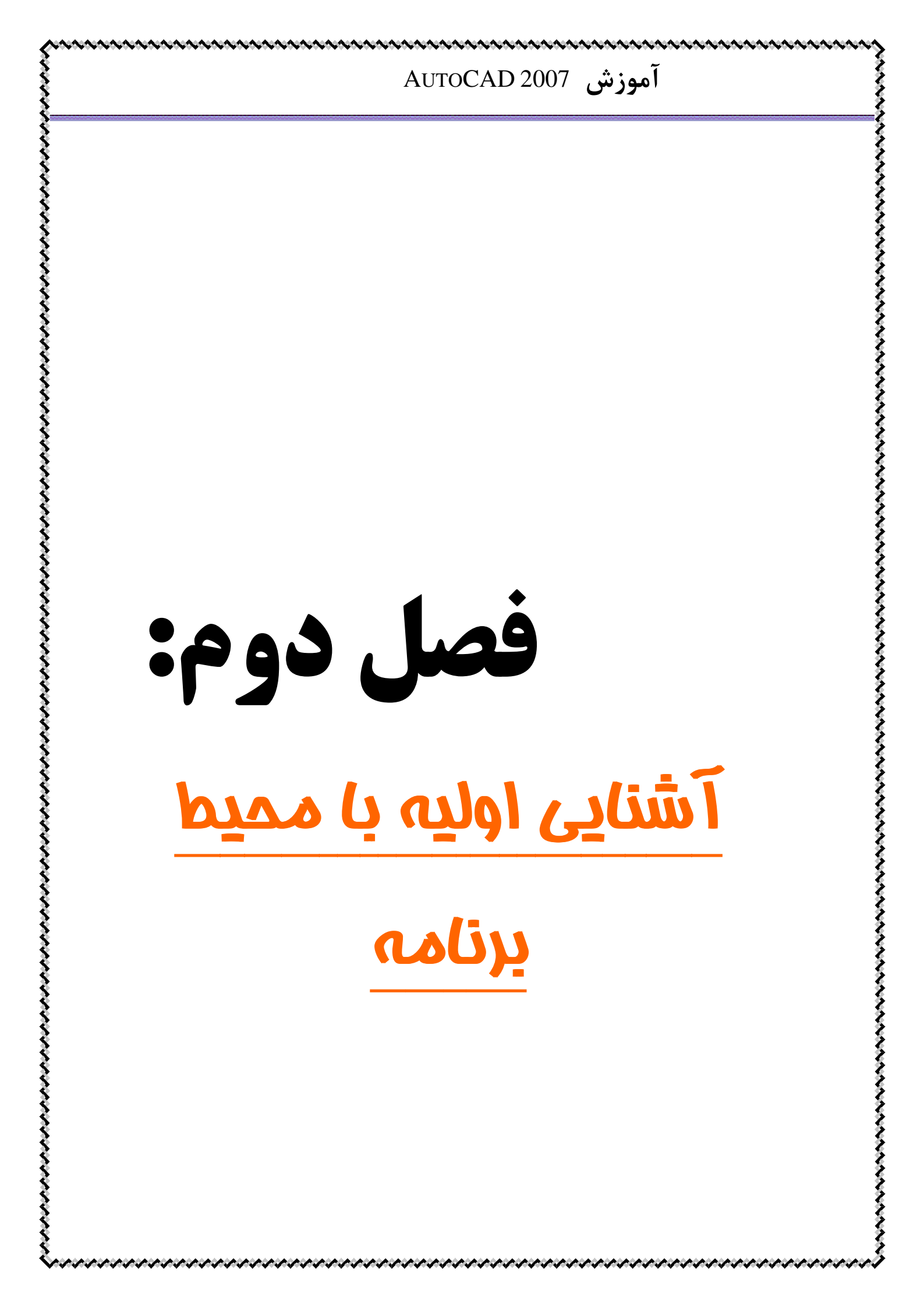

آموزش AUTOCAD 2007

🌆 فضای برنامه:

با کلیک کردن روی آیکون برنامه و ورود به آن، صفحهای سیاه رنگ و تعداد زیادی پنجره در مقابل شما ظاهر خواهد شد. در فضای سیاه باز شده، شما اشیا و نقشههای مورد نظر را رسم خواهید کرد.

در قسمت پایین صفحه، شما یک پنجرهٔ سفید رنگ میبینید که به COMMAND LINE معروف است. در سمت چپ و راست و بالای صفحه تعدادی نوار ابزار و جعبه ابزار موجود است که در فصول آینده به تشریح موارد مورد نیاز خواهیم پرداخت.

الله نوار ابزارهای ثابت و متحرک: فی دو نوار ابزار ثابت در برنامه موجود استنوار ابزاری که در اکثر برنامه ها موجود است و با آن آشنا هستید. این نوار ابزار در زیر آورده شده است:

🖣 File Edit View Insert Format Tools Draw Dimension Modify Window Help Express

🖄 نوار ابزار زیر که در قسمت انتهایی صفحه قرار دارد:

1924.5692, 341.5766, 0.0000 SNAP GRID ORTHO POLAR OSNAP OTRACK DUCS DYN LWT MODEL

管 در ادامه موارد استفاده از هـر كـدام از گزينـههـای مـورد نيـــــاز

می پردازیم. تفاوت نوار ابزارهای متحرک با ثابت در این است که شـــما می توانید با کشیدن (DRAG) کردن آنها، محلشان را تغییر دهید و به محل دلخواه خود ببرید و هم چنین می توانید آنها ببندید یا باز کنید.

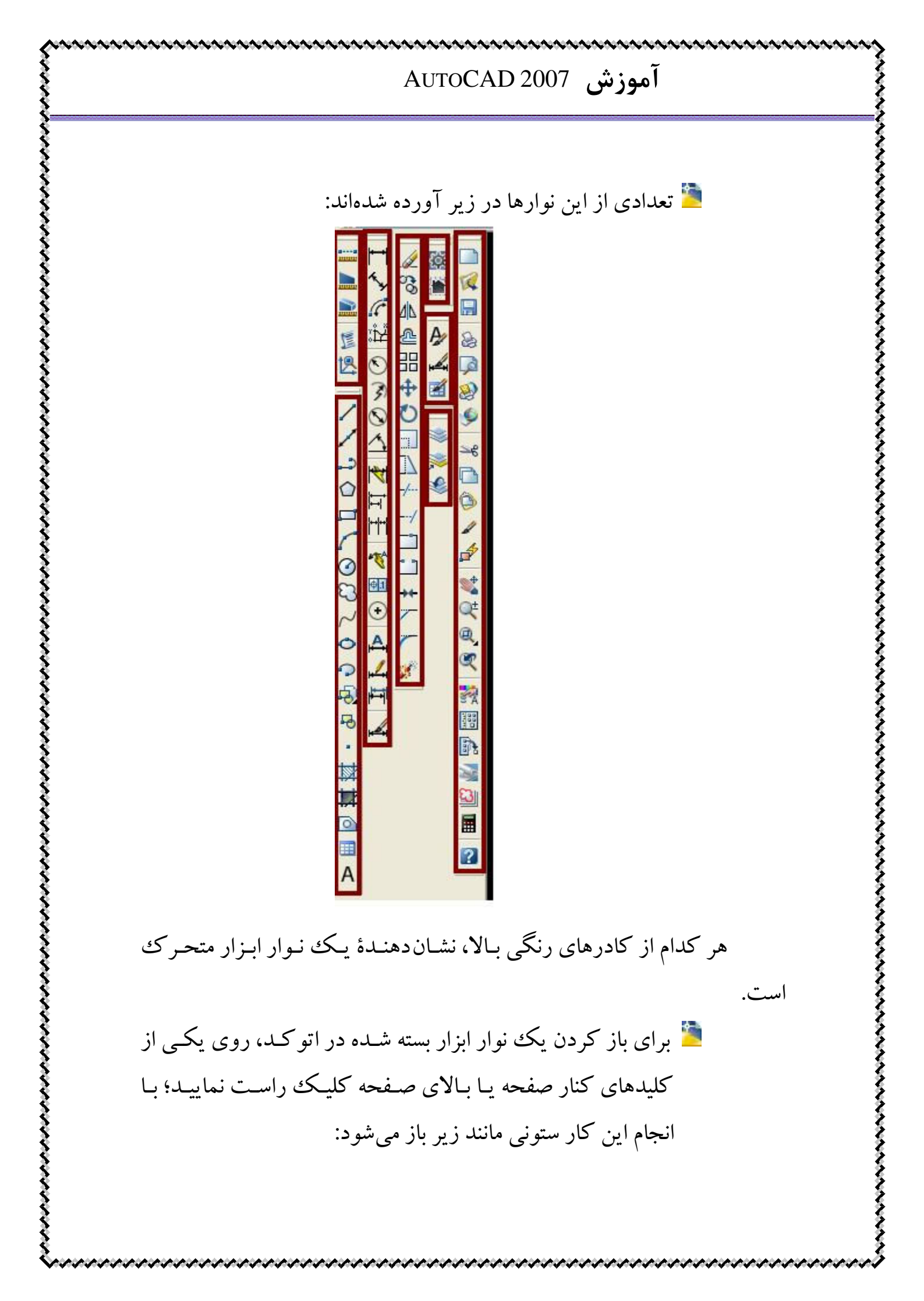

#### آموزش AUTOCAD 2007

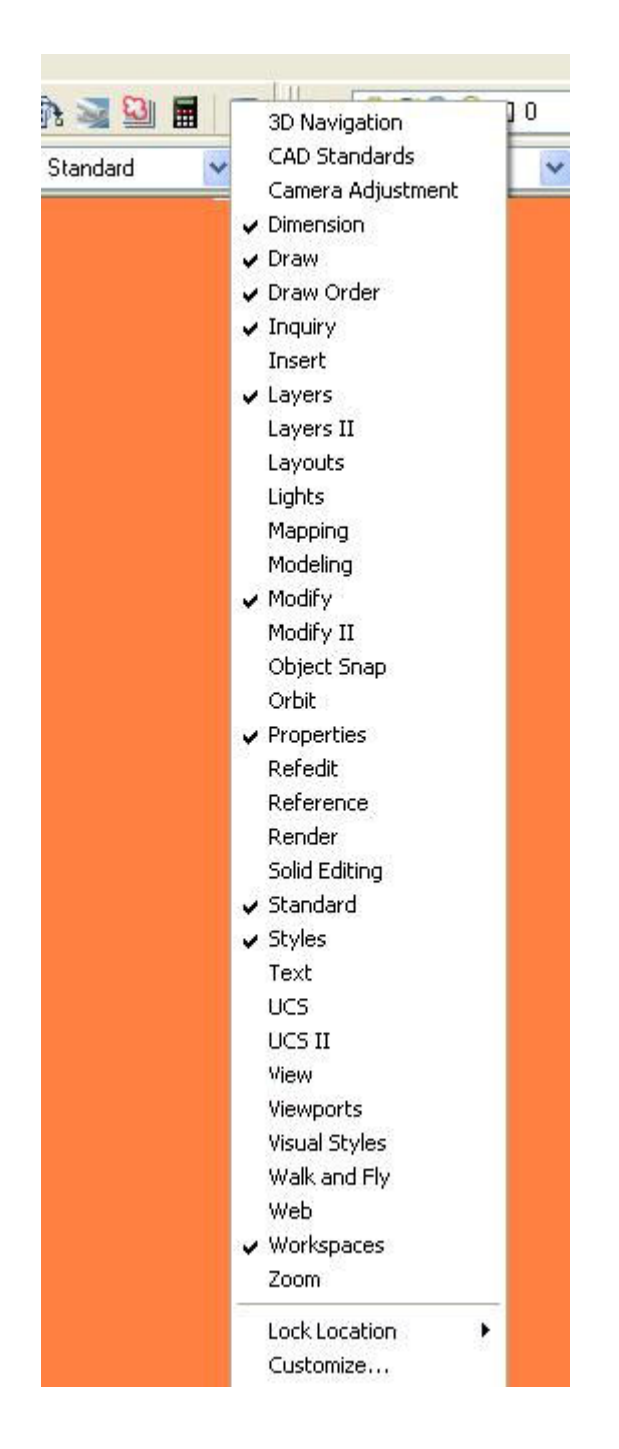

از نوارهای می توانید با انتخاب هر کدام از نوارهای مورد نیاز آنها را باز کنید. هنگامی که نوار باز شد، با DRAG کردن آن، محل دلخواه خود برای قرار گیری نوار را انتخاب کنید.

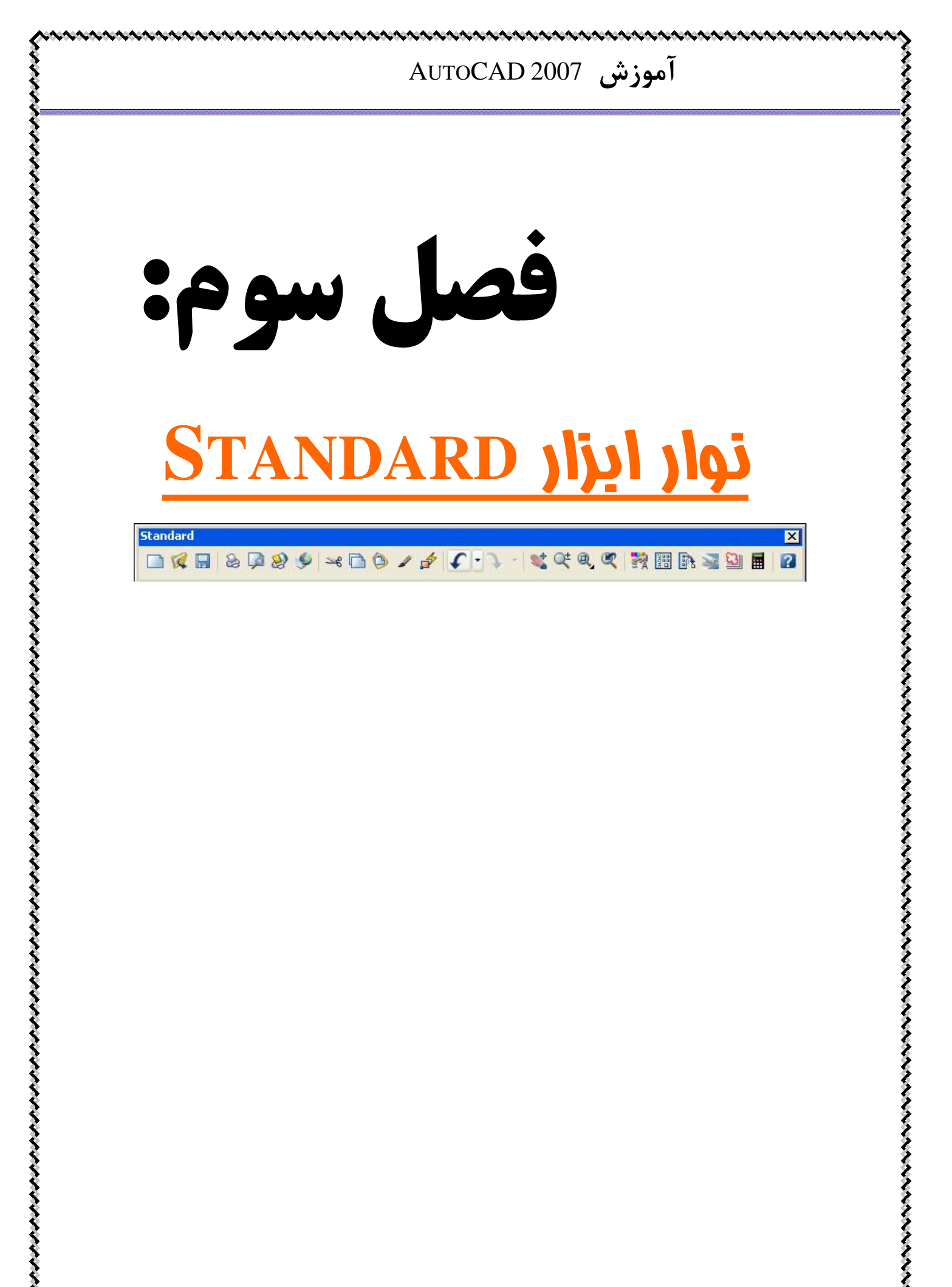

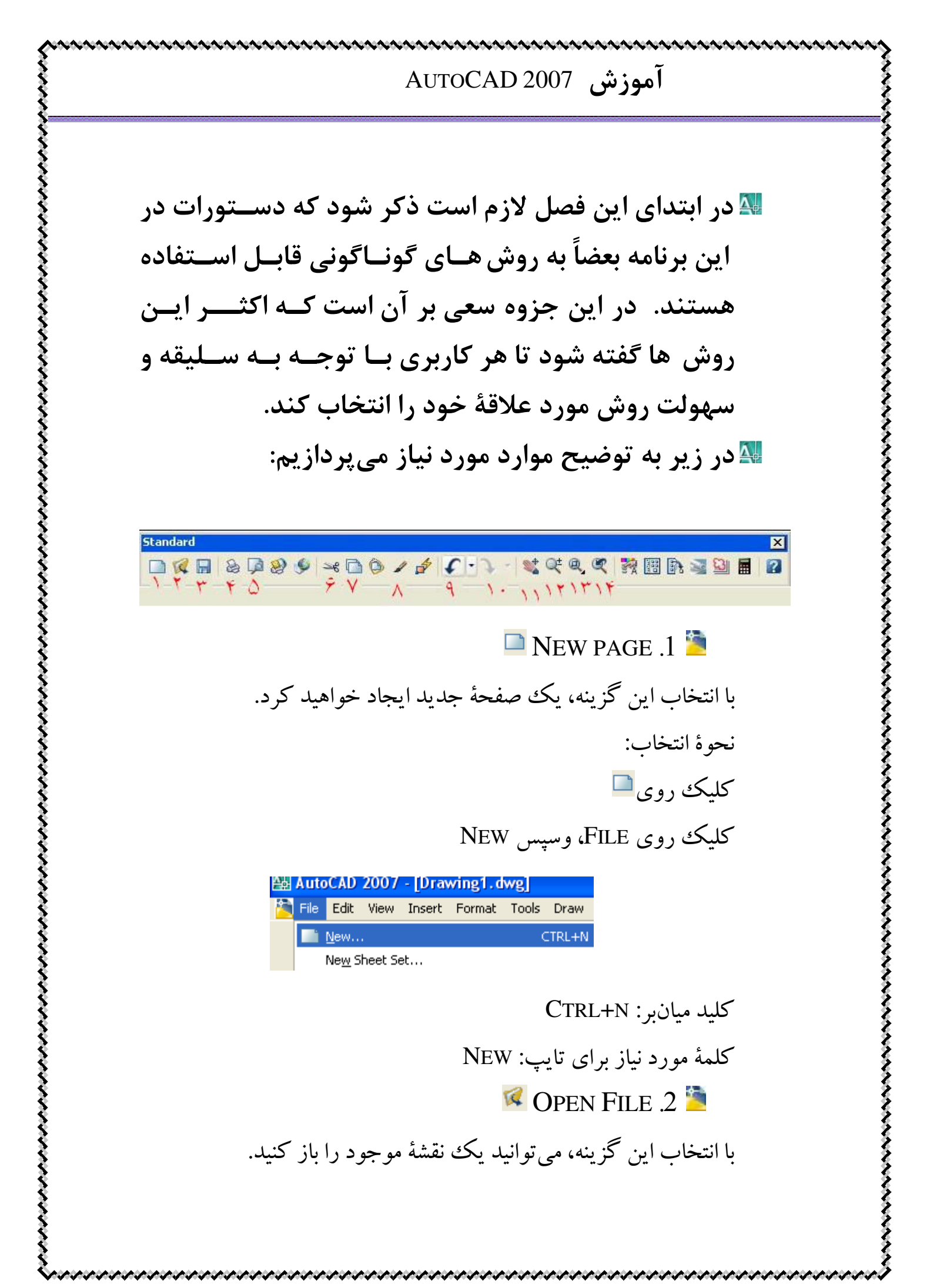

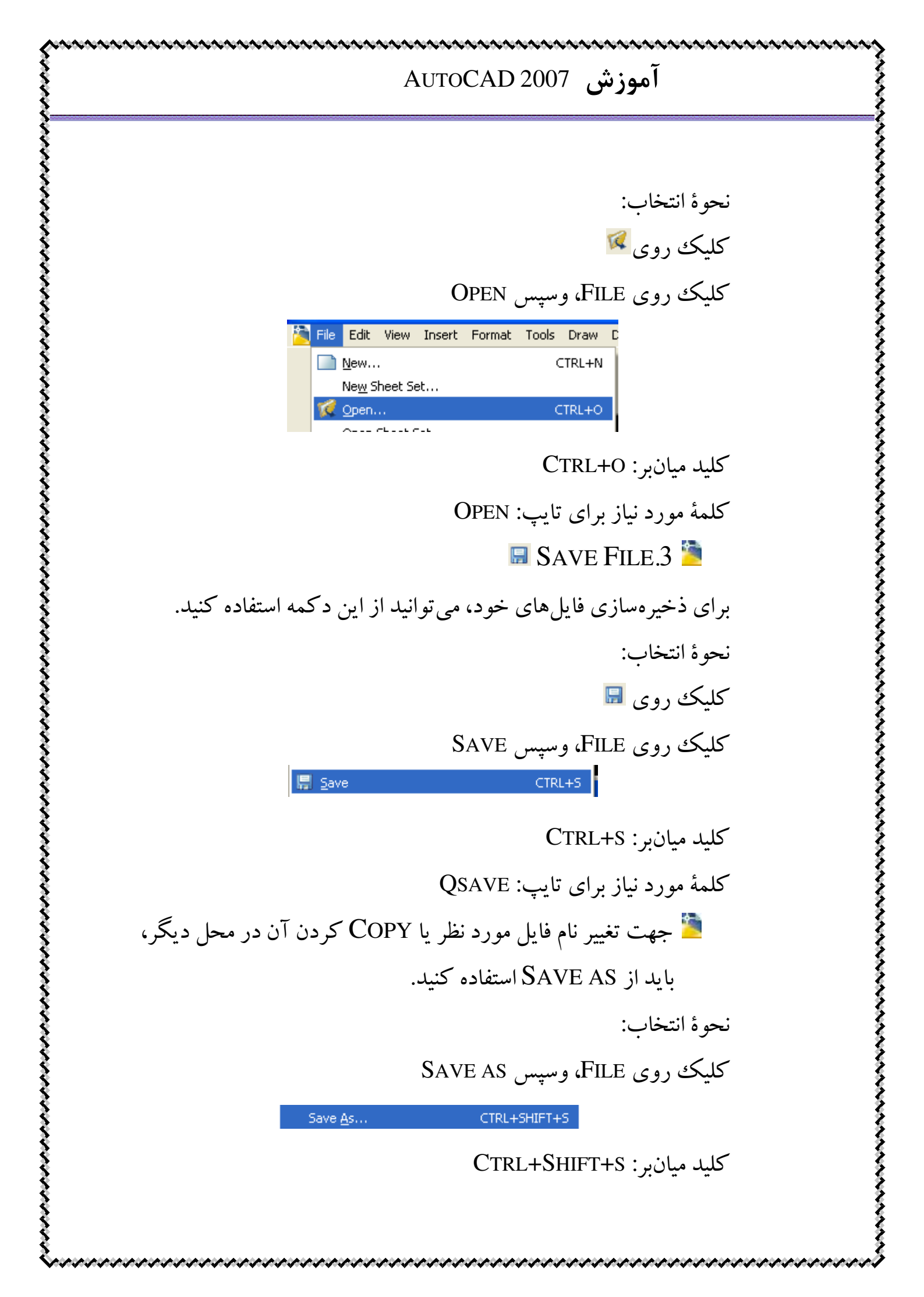

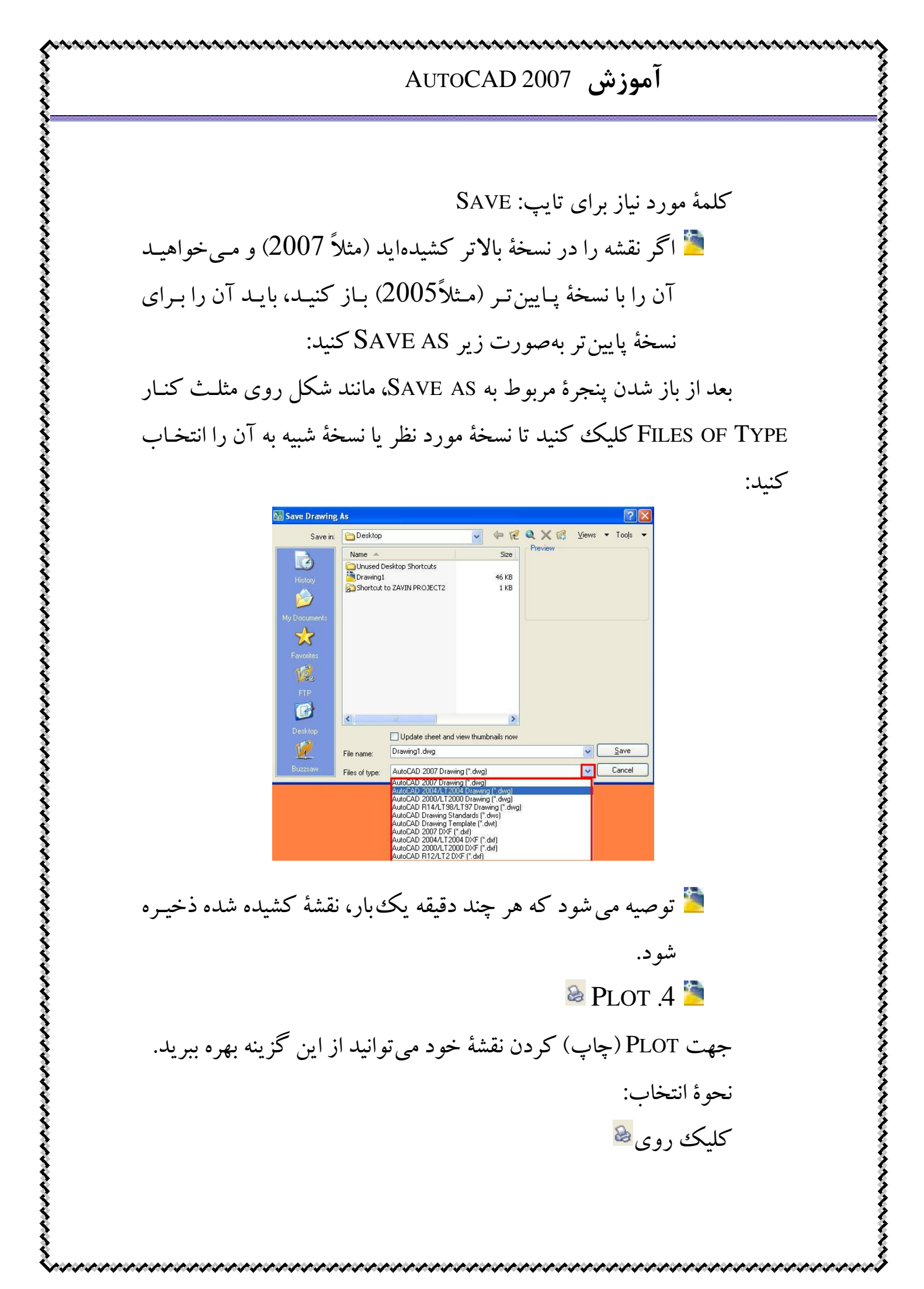

آموزش AutoCAD 2007 كليك روى FILE، وسپس PLOT 🚴 Plot. CTRL+P کلید میان بر: CTRL+P کلمهٔ مورد نیاز برای تایپ:PLOT 칠 توضيحات در مورد نحوهٔ PLOT گرفتن، در فصول انتهايي ذكر خو اهد شد. 🔎 Plot Preview .5 🎽 برای دیدن آنچه چاپ خواهد شد، از این گزینه استفاده خواهید کرد. نحوة انتخاب: كلىك روى 🞑 کلیک روی File، وسپس Plot Preview 🔊 Plot Pre<u>v</u>iew 🚟 Cut.6 🎽 بریدن و پاک کردن شی به صورتی که آن را در حافظه برای PASTE كردن حفظ كند. نحوة انتخاب: کلېک روي 🛰 کلیک روی EDIT سپس CUT CTRL+X 📽 Cut کلید میانبر: CTRL+x 🖻 Copy.7 🎽 برای Copy کردن یک شی از این گزینه استفاده می شود.

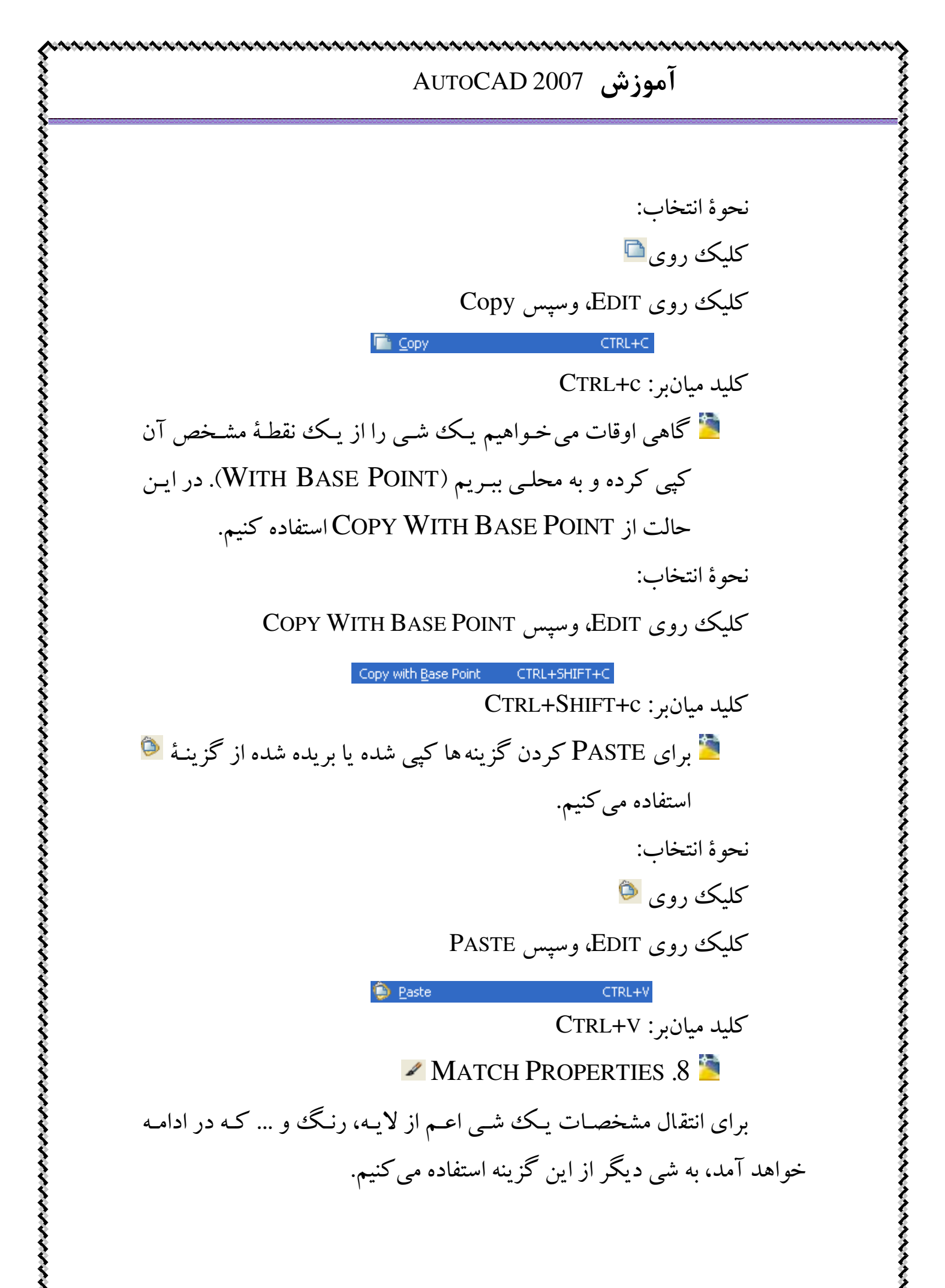

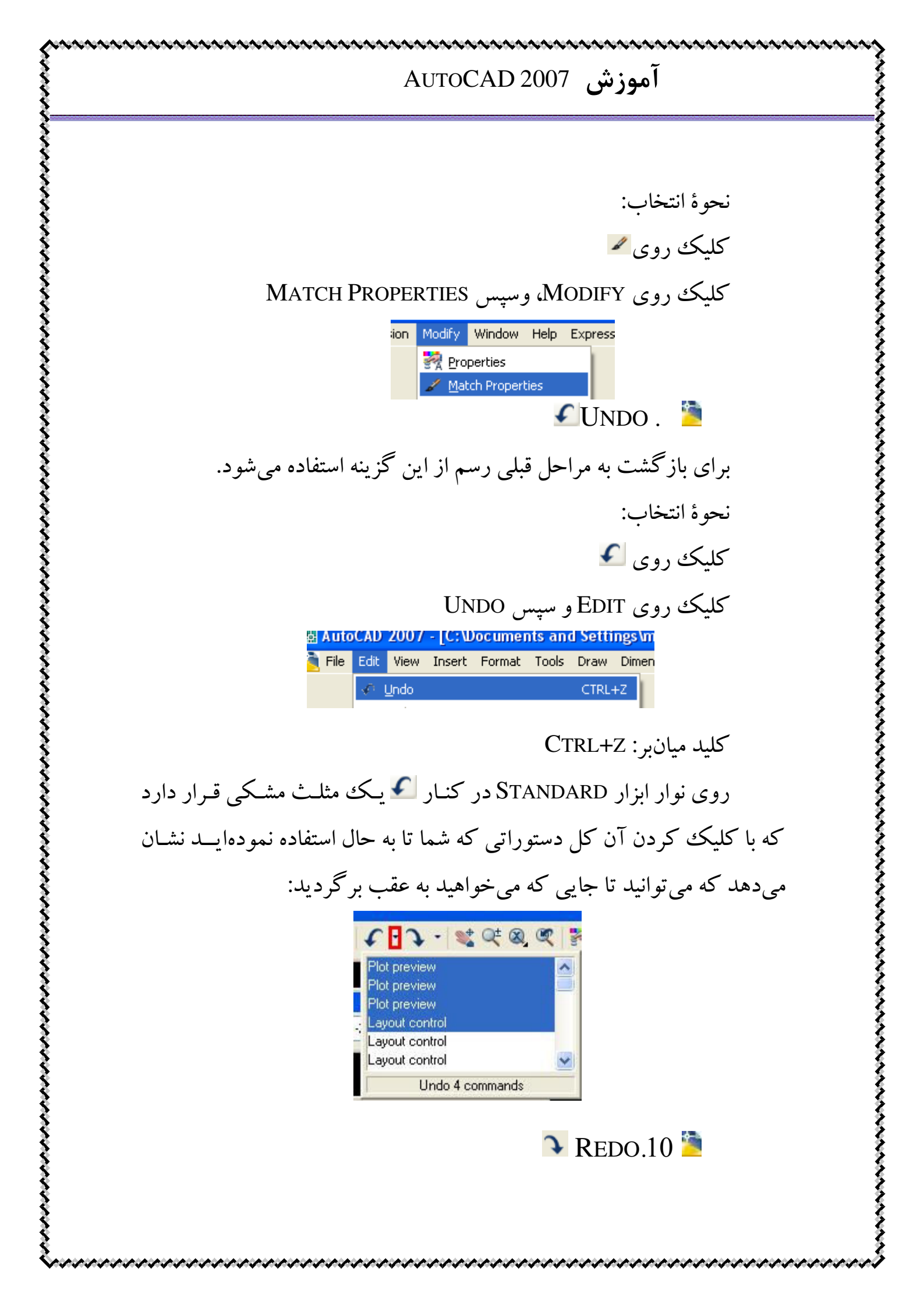

#### آموزش AutoCAD 2007 Redo کاری بر خلاف و برعکس عمل Undo انجام میدهد. نحوة انتخاب: کلېک روي 🔨 کلیک روی EDIT و سپس REDO 🛅 File Edit View Insert Format Tools Draw Dimension M 📀 Undo Plot preview CTRL+Z Redo CTRL+Y کلید میانبر: CTRL+Y 칠 مانند UNDO در کنار REDO در نوار STANDARD یک مثلث مشکی قرار دارد که مانند توضیحات عملگر UNDO است با این تفاوت که به دستورات جلو که توسط UNDO از بین رفتهاند بازمي گردد. 🛸 Pan Realtime.11 🎽 با اين دستور مي توانيد صفحة برنامه را جابجا كنيد. نحوة انتخاب: کلېک د وي 🛸 كليك روى VIEW، وسپس PAN و REALTIME 💐 Realtime Pan Orbit 📐 Point Camera Left Walk and Fly Right Aerial View Uр 📚 Down Clean Screen CTRL+0 کلمهٔ مورد نیاز برای تابب: PAN

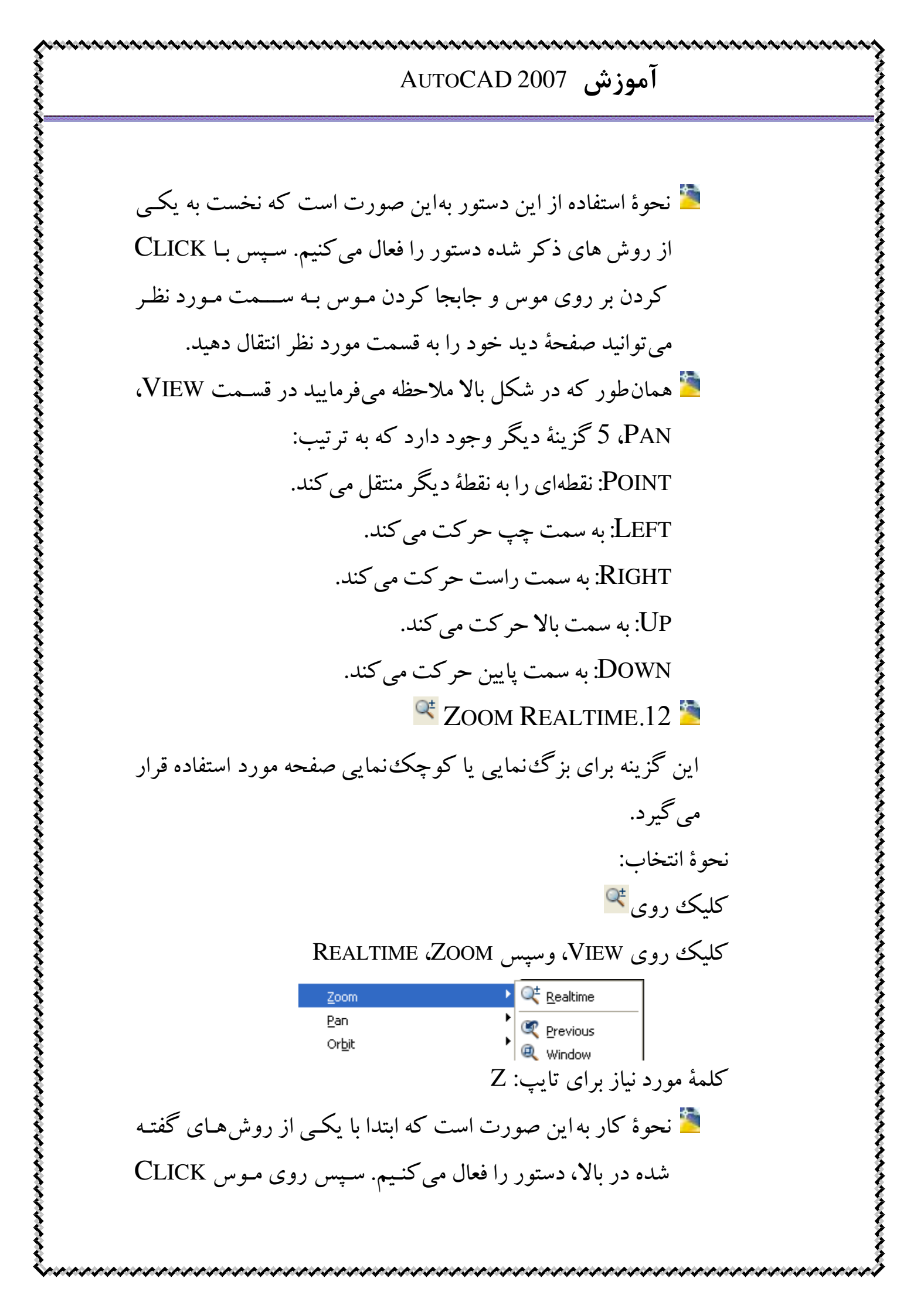

#### آموزش AUTOCAD 2007

مي کنيد و در صورتي که بخواهيد تصوير را بزرگ کنيـد مـوس را به سمت بالا بکشید و اگر خواهان کو چک کر دن تصویر هستید، آنرا به سمت پايين صفحه حركت دهيد. 칠 راه دیگر دسترسی سریع به این دستور و به علت نیاز زیاد به استفاده از این فرمان، استفاده از قسمت گرد وسط موس است. با چر خاندن این کلید به سمت بالا صفحه بزرگ می شود و بالعکس كوچك مىشود. 🔍 Zoom Window.13 🗎 این فرمان برای بزر گنمایی به صورتی که یک محدوده و پنجرهٔ دلخواه را بزرگ مي کند، به کار مي رود. نحوة انتخاب: کليک روي 🍳 كليك روى VIEW، وسيس ZOOM، WINDOW كليك 🔍 Realtime Pan 💐 Previous Q Window Orbit Camera کلمهٔ مورد نیاز برای تایپ: Z و سیس تایپ W 管 روش کار به این گونه است که محدودهای را که میخواهیم آن را بزرگ كنيم، با كشيدن يك پنجره به وسيله نقاط دو گوشهٔ آن، انتخاب مي كنيم.

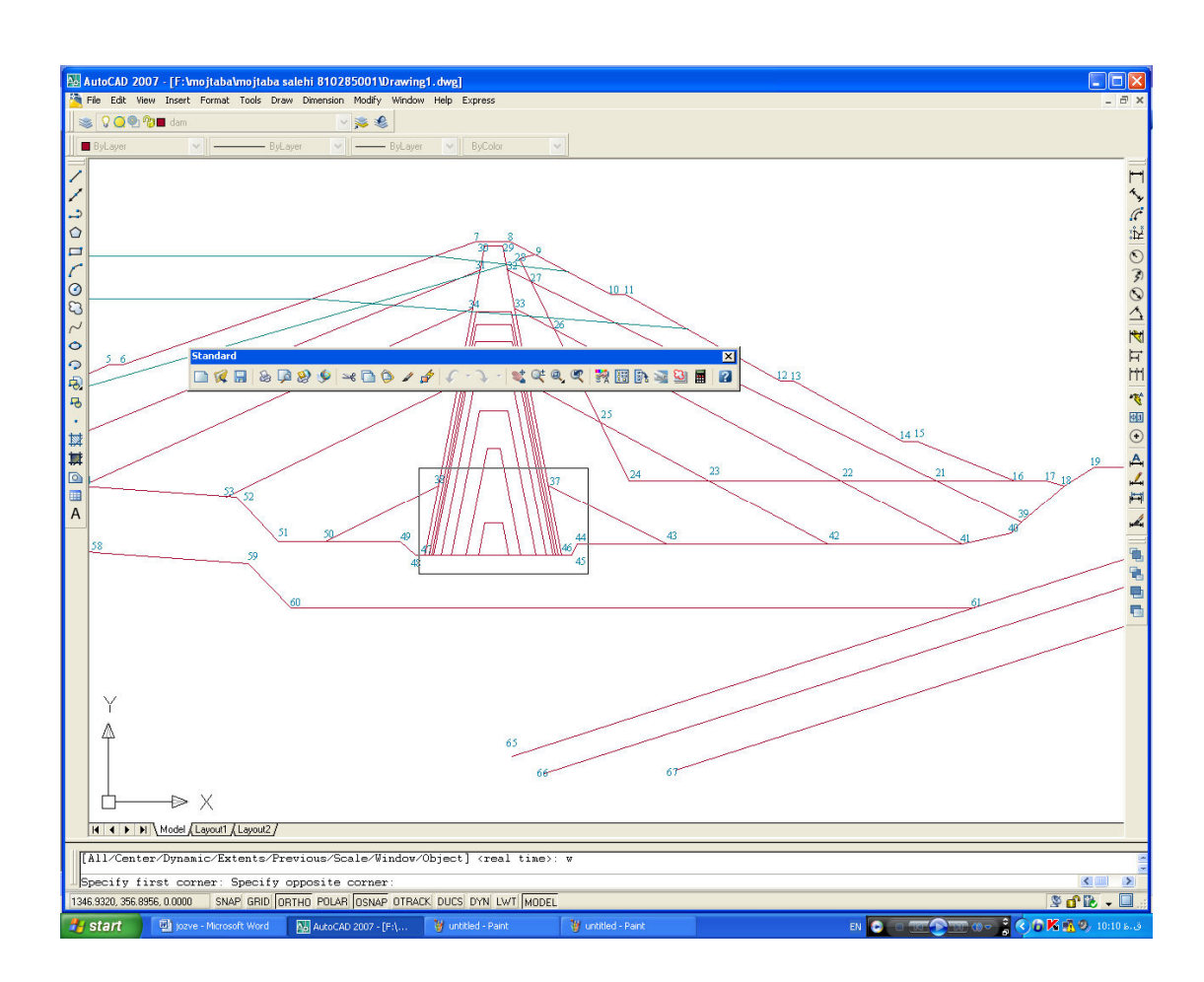

قبل از ZOOM (در شکل پنجرهٔ ZOOM را می بینید)
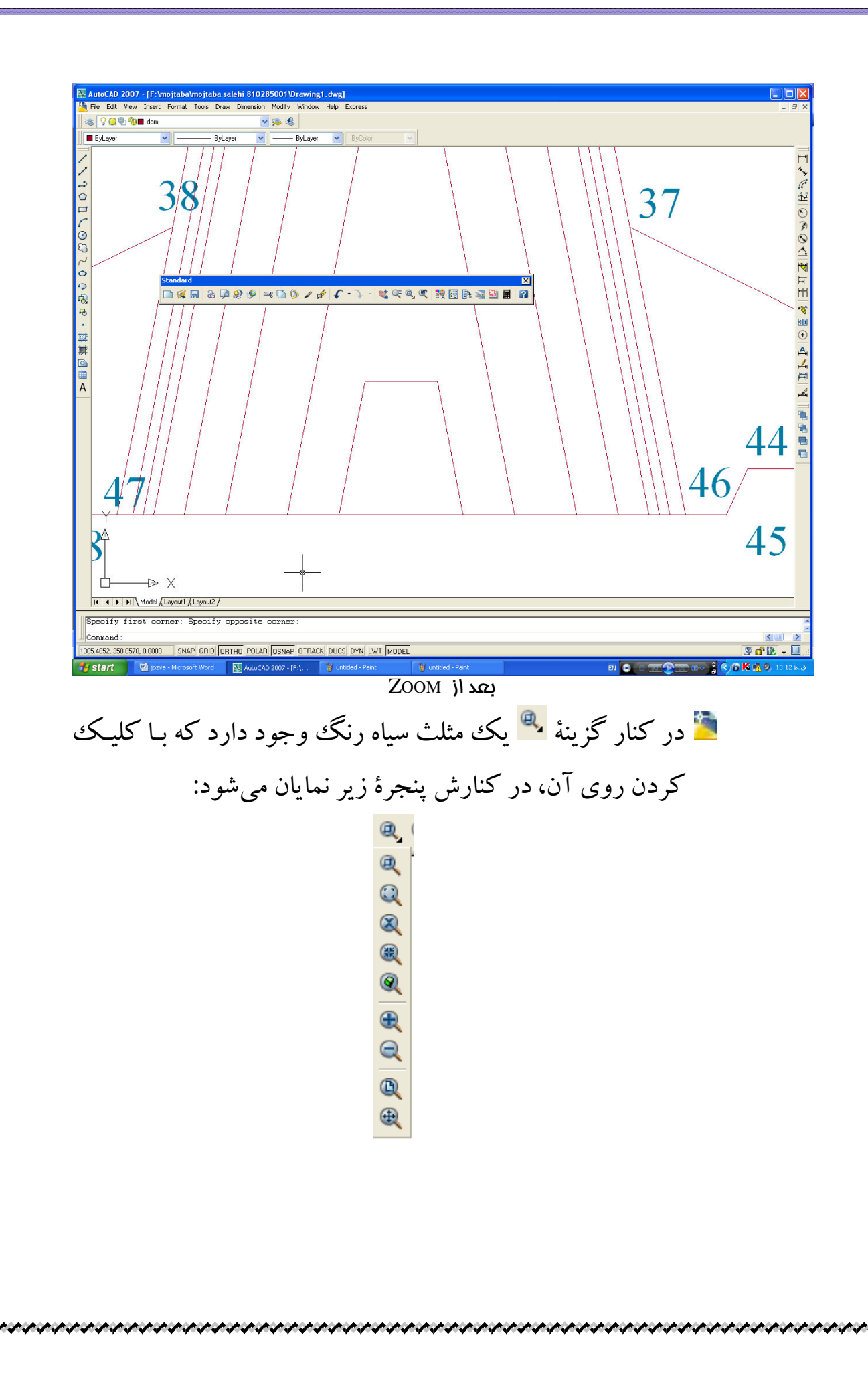

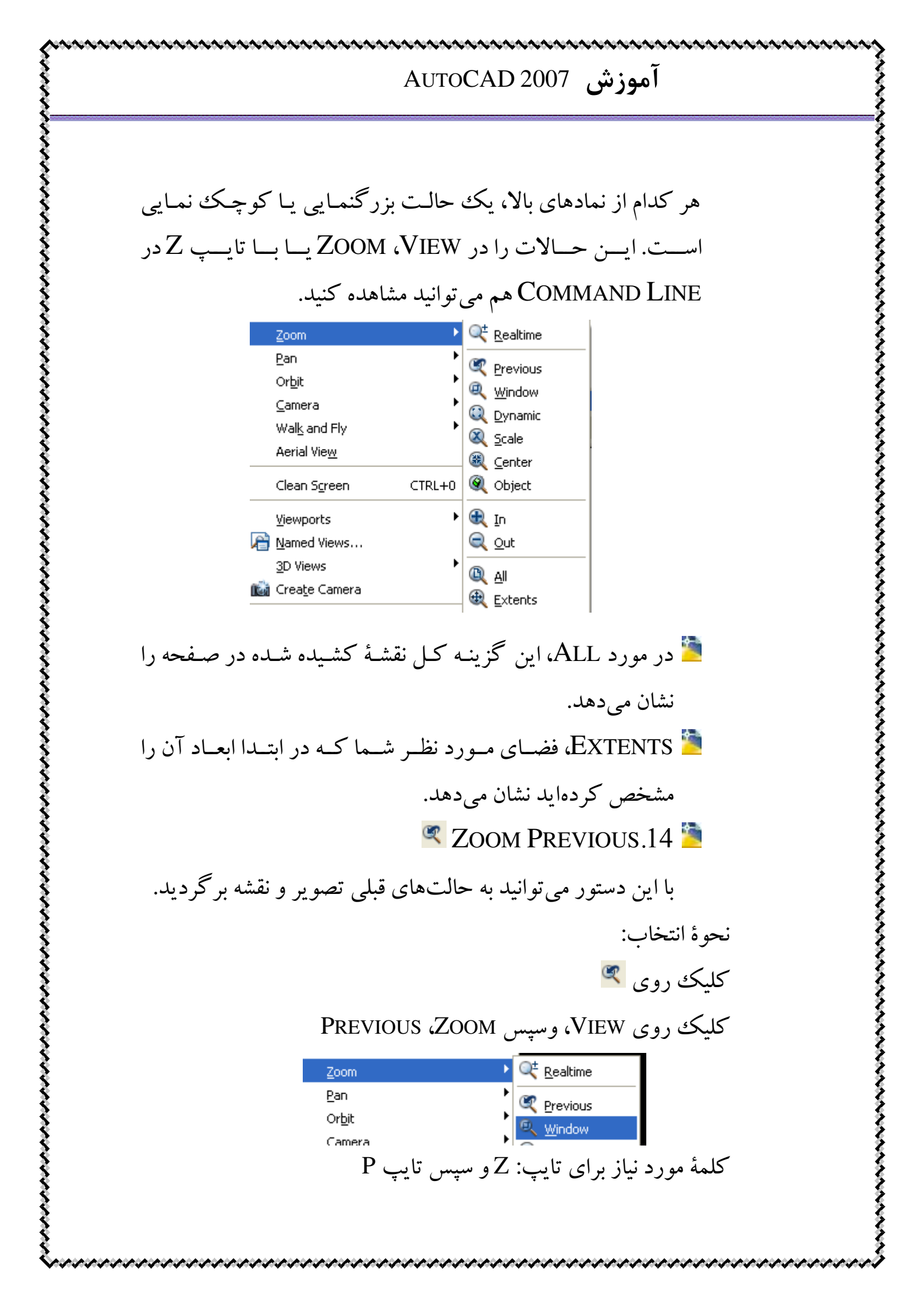

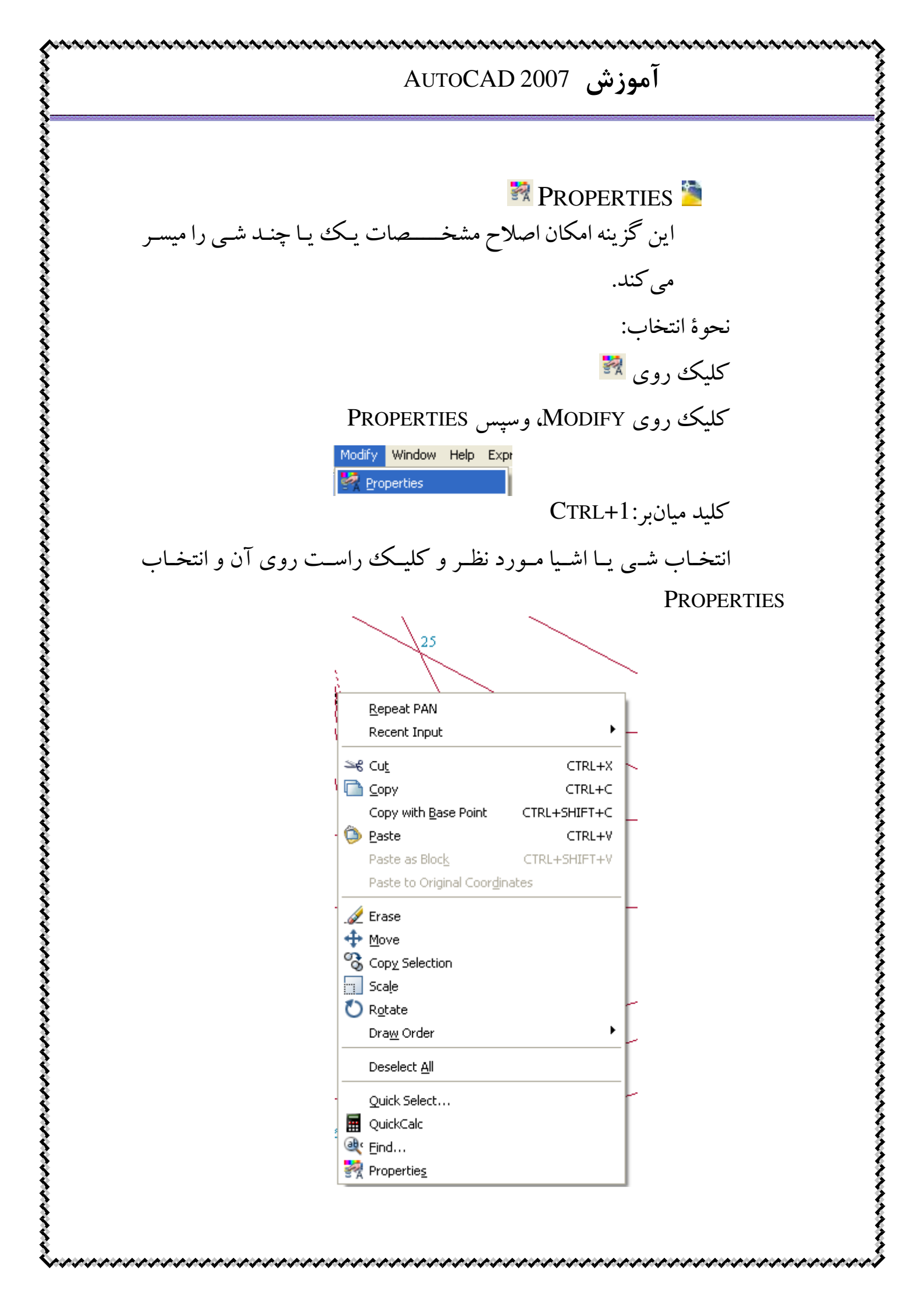

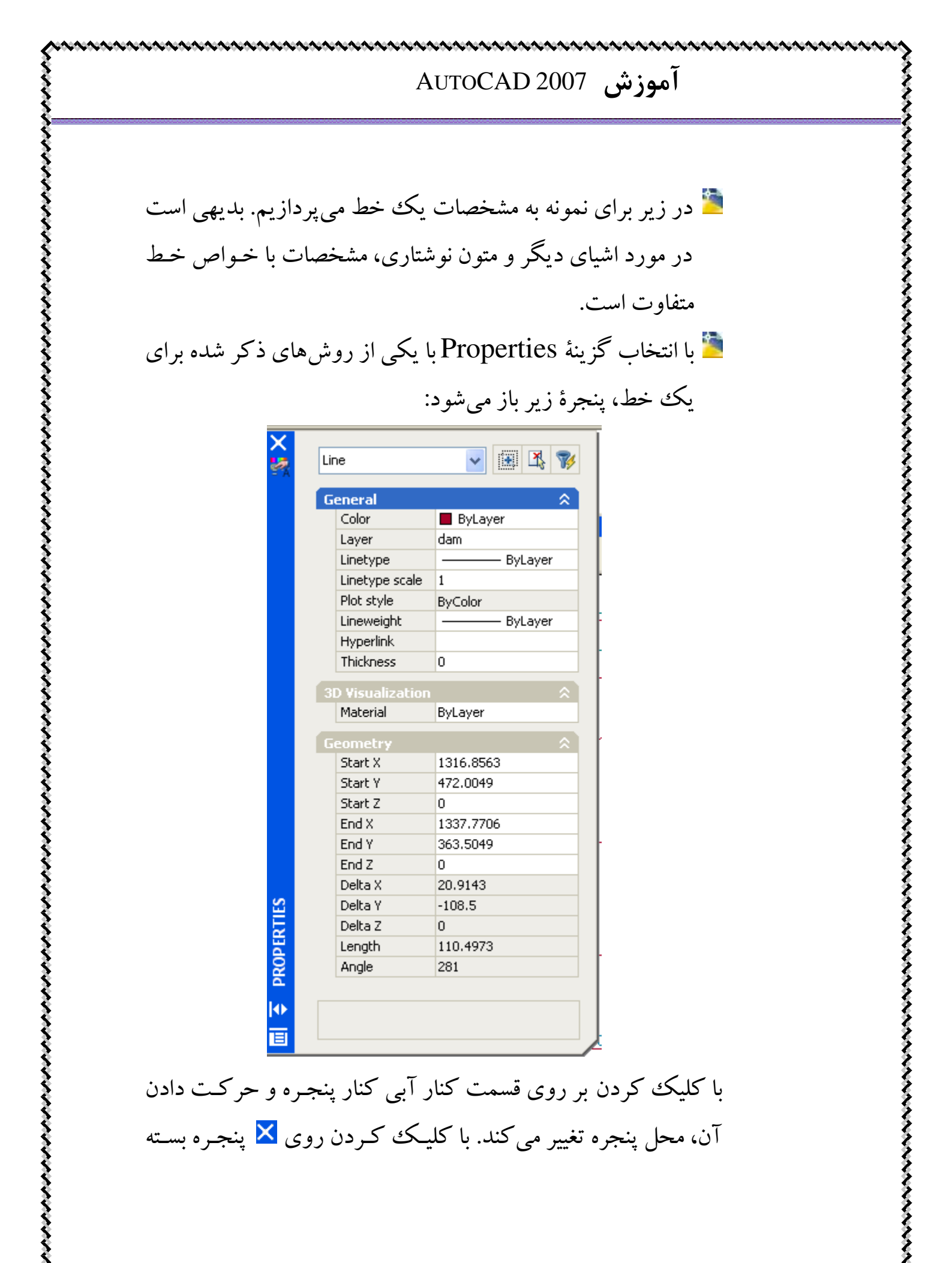

مي شود. با انتخاب 🚺 ينجره محو و با كليك مجدد دوباره مشاهده مي شود. <sup>Line</sup> نوع شی مورد نظر وجود دارد که در در محدو دهٔ 🗹 اين جا LINE است. در قسمت GENERAL، مشخصات عمومي اعم از رنگ، لايه، نوع خط و ... دیده می شود. با کلیکک روی 🗖 قسمت مورد نظر محو مي شود كه با كليك مجدد دوباره ديده خواهد شد. در قسمت 3D VISUALIZATION مشخصات سه بعدی شی وجود دارد. در قسمت Geometry مشخصات هندسی خط مورد نظر اعم از مختصات ابتدا و انتها، طول، زاویه و ... وجود دارد. 📒 همان طور که مشاهده می شود بعضی از مشخصات اشیا قابـل تغییـر نيستند. عموماً مشخصاتي قابل تغيير هستند در مقابل آنها محدودهٔ سفید رنگ وجود دارد و خواصبی که محدودهٔ روبروی آنها خاكسترى رنگ هستند قابل تغيير نيستند.

آموزش AutoCAD 2007 فصل چهارم: نوار ابزار DRAW Draw × //シロ/のひくのうゆら・膝茸回目A

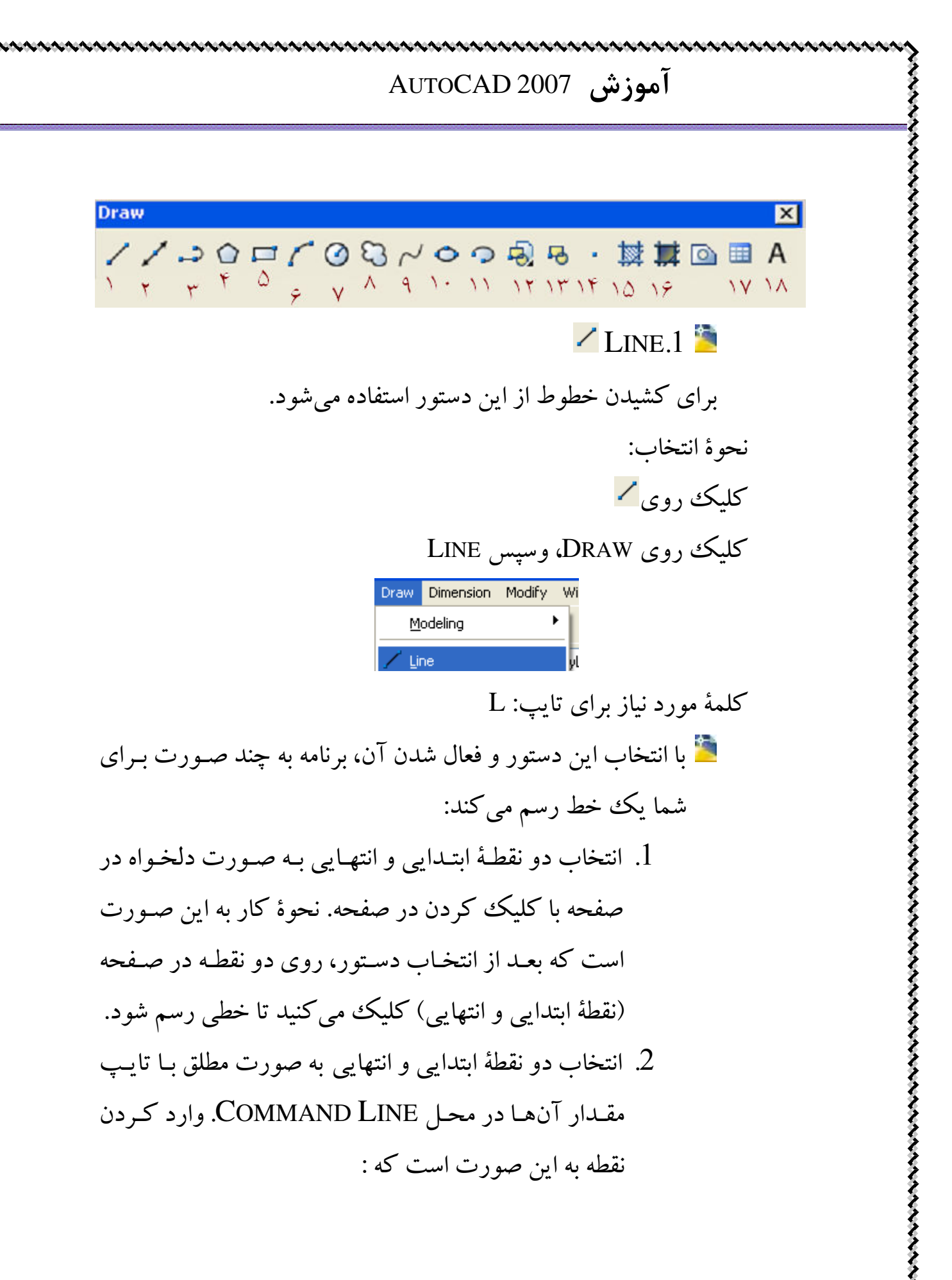

- انتخاب نقطهٔ ابتدایی به صورت دلخواه و نقطهٔ انتهایی به صورت نسبی. نقطهٔ ابتدایی را به یکی از روش های موجود انتخاب می کنیم، سپس برای نقطهٔ انتهایی ابتدا علامت (() را وارد می کنیم و سپس بعد از آن X,Y (دو بعدی) نقطه را وارد می کنیم. به این صورت نقطهٔ ابتدایی و انتخابی ما نقطهٔ وارد می کنیم. می شود و نقطهٔ انتهایی نسبت به آن رسم می شود.
- 4. مختصات قطبی: ابتدا نقطهٔ شروع خط را با یکی از روشهای گفته شده انتخاب می کنید. سپس در قسمت COMMAND
  که عدد اول LINE
  عبارتی به صورت زیر تایپ می کنید که عدد اول
  (2) طول خط و عبارت دوم (20) زاویهٔ خط با خط افق می یاشد:

Specify next point or [Undo]: @2<20 Specify next point or [Undo]: \*Cancel\*

 گاهی اوقات لازم است از ابتدای یک خط، مرکز یک دایره، محل تقاطع دو خط، در راس یک چند ضلعی، وسط ضلع یک چند ضلعی و ... را به عنوان ابتدا یا انتهای یک خط انتخاب کنیم. برای این کار لازم است از ابزار

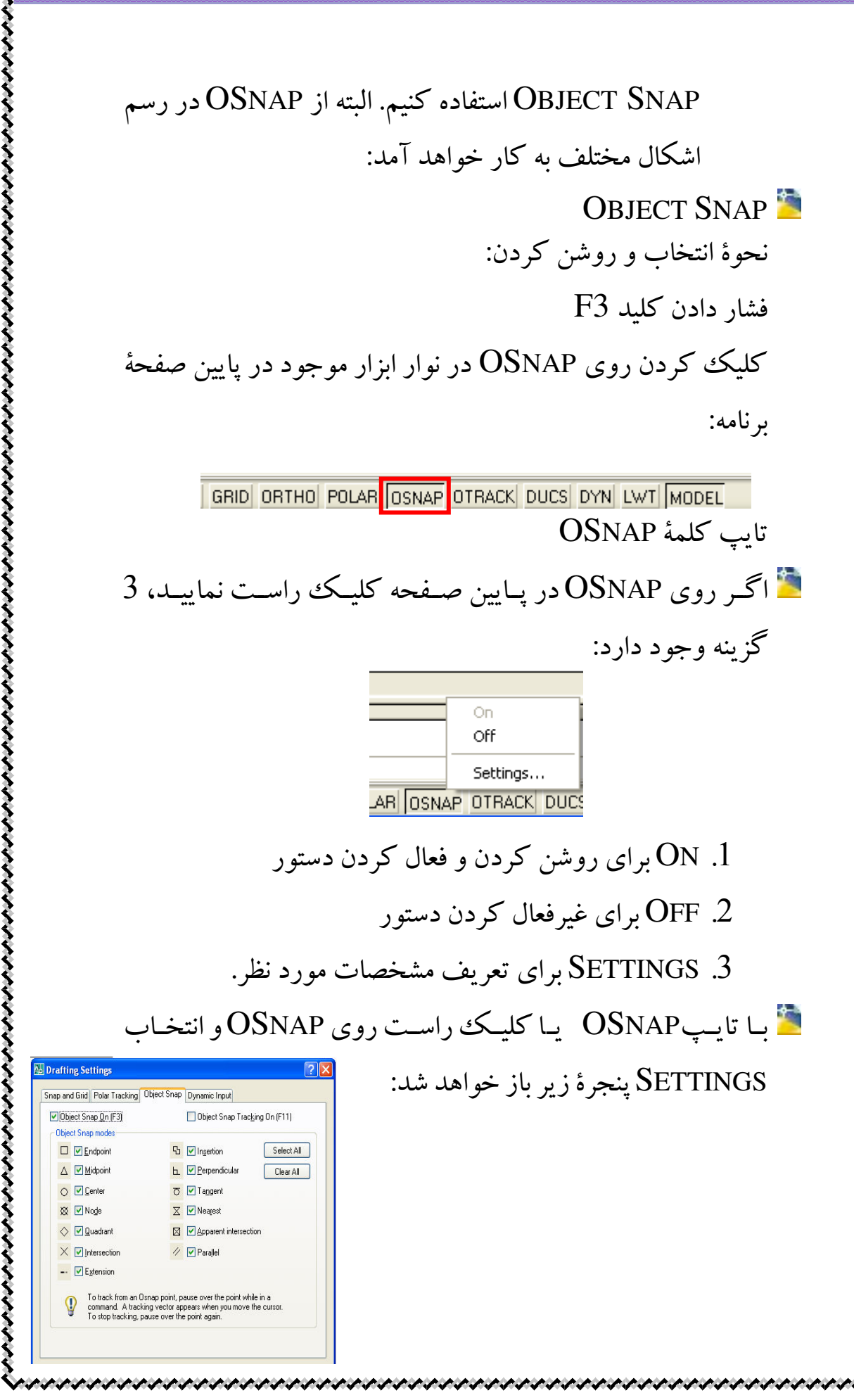

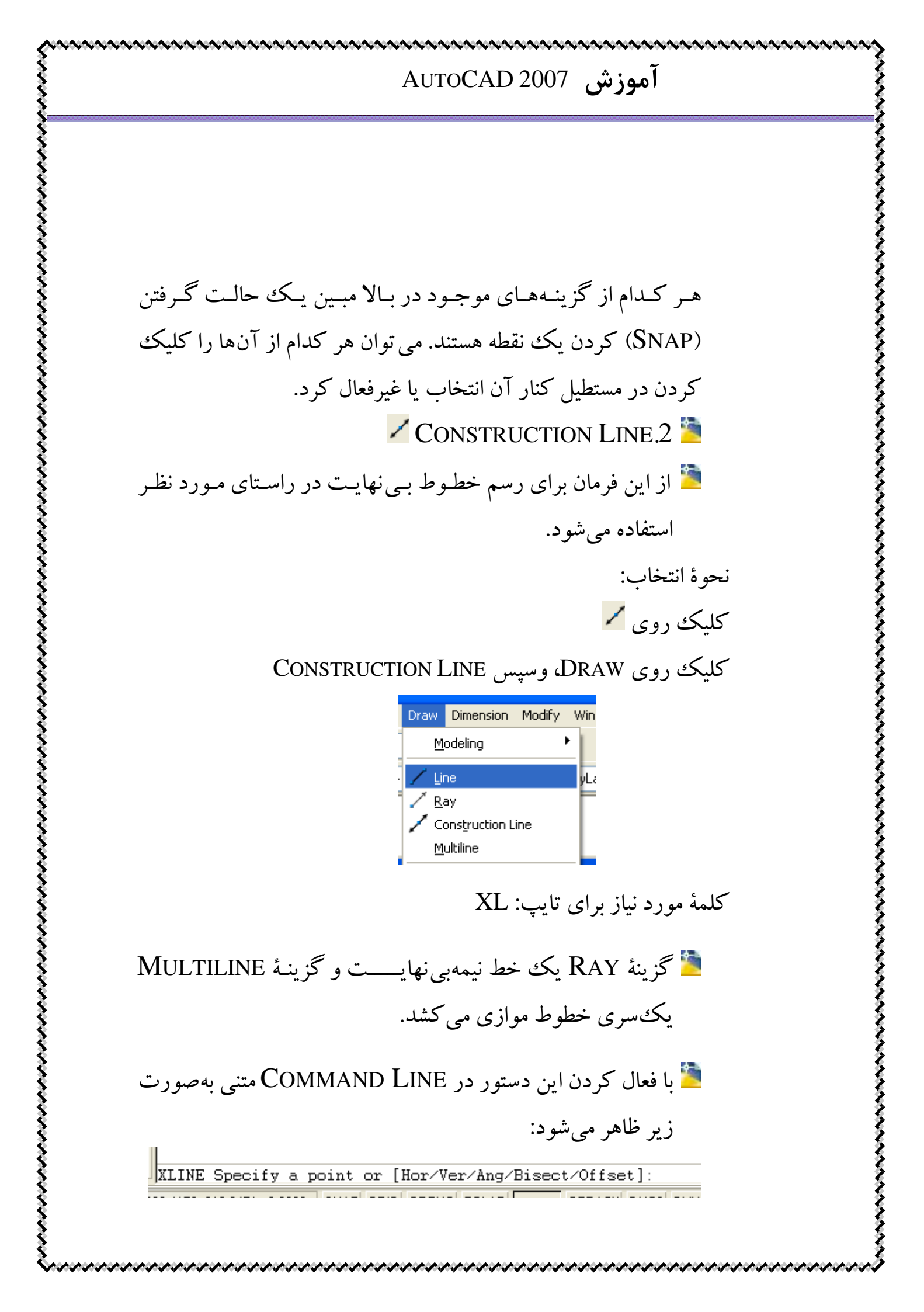

اگر به همین صورت ENTER را فشار دهید، با انتخاب دو نقطه یک خط بینهایت در راستای مورد نظر شما رسم میشود. اگر حرف H را تایپ و سپس ENTER نمایید یک خط افقی در محل مورد نظر شما رسم ميكند. اگر حرف V را تایپ و سپس ENTER نمایید یک خط قائم در محل مورد نظر شما رسم مي كند. اگر حرف A را تایپ و سیس ENTER نمایید یک زاویه نسبت به افق از شما مي خواه د كه با وارد كردن آن، خط را در محل مورد نظر شما رسم مي كند. اگر حرف O را تایپ و سیس ENTER نمایید یک فاصله نسبت به یک خط از شما می خواه د که با وارد کردن آن، خط را در محل مورد نظر شما رسم مي كند. 🗈 Polyline.3 🎽 با استفاده از این دستور می توانید یک سری خط و منحنی به صورت یک پارچه پشت سرهم رسم کنید. یک پارچه بودن به این مفهوم است که ممکن است شما چندین خط و منحنی رسم کرده باشید ولی برنامه آنها را به صورت مجزا نگاه نمی کند و تمام آنها را به عنوان یک شی به نام POLYLINE درنظر می گیرد. نحوة انتخاب:

کلیک روی ہے کلیک روی DRAW و سپس POLYLINE Polyline

تايپ PL

تاب POL

با انتخاب دستور بـالا ابتـــدا از شـما نقطـهٔ ابتـدایی POLYLINE را میخواهد، سپس در Command Line متن زیر ظاهر می شود: : [Arc/Halfwidth/Length/Undo/Width] :

اگر بدون توجه به متن ظاهر شده کار خود را ادامه دهید و نقطهای دیگر را انتخاب کنید، خطی رسم شده و باز هم همین متن بالا پرسیده میشود. با تایپ A یک کمان رسم می کنید، با تایپ H می توانید یک خط با ضخامتها مختلف رسم کنید، با تایپ L طول خط را مشخص می کنید، با U خط قبلی را پاک می کنید، با W ضخامت ابتدا و انتهای خط را مشخص می کنید و با C می توانید POLYLINE ابتدا و انتهای خط را مشخص می کنید و با C می توانید N کلید ESC را فشار دهید. ابدوه انتخاب کنید. کلیک روی POLYGON © کلیک روی DRAW، و سپس POLYGON

🤷 بعد از انتخاب دستور برنامه از شما می خواهد تعداد اضلاع را وارد نمايد: POLYGON Enter number of sides <4>:

سپس بعد از وارد کردن تعداد اضلاع، خط زیر ظاهر می شود: Specify center of polygon or [Edge]

در این مرحله می توانید یک نقطه را به عنوان مرکز چندضلعی وارد کنید. یا می توانید با وارد کردن حرف E دو رأس یک ضلع را انتخاب کنید. در واقع با این کار طول و جهت ضلع مورد نظر را مشخص می کنید. بعد از Enter چندضلعی مورد نظر رسم می-شود و از دستور خارج می شوید: Specify first endpoint of edg حال اگر به همانصورت عادی یعنی با وارد کردن مرکز چندضلعی به کار ادامه دهید، بعد از وارد کردن مرکز دایرهٔ چندضلعی از شما پرسیده می شود که چندضلعی محاط بر یک دایره (C) است یا محيط بر آن (I). Enter an option [Inscribed in circle/Circumscribed about circle] <I> بالتبد الالا اعمد المعتم مستعما المستعم المستعم ا می شود و بعد از آن شکل رسم می شود. 📼 Rectangle.5 🎘 با این فرمان یک چهارضلعی رسم مینمایید. نحوة انتخاب:

کلېک روي 🎞

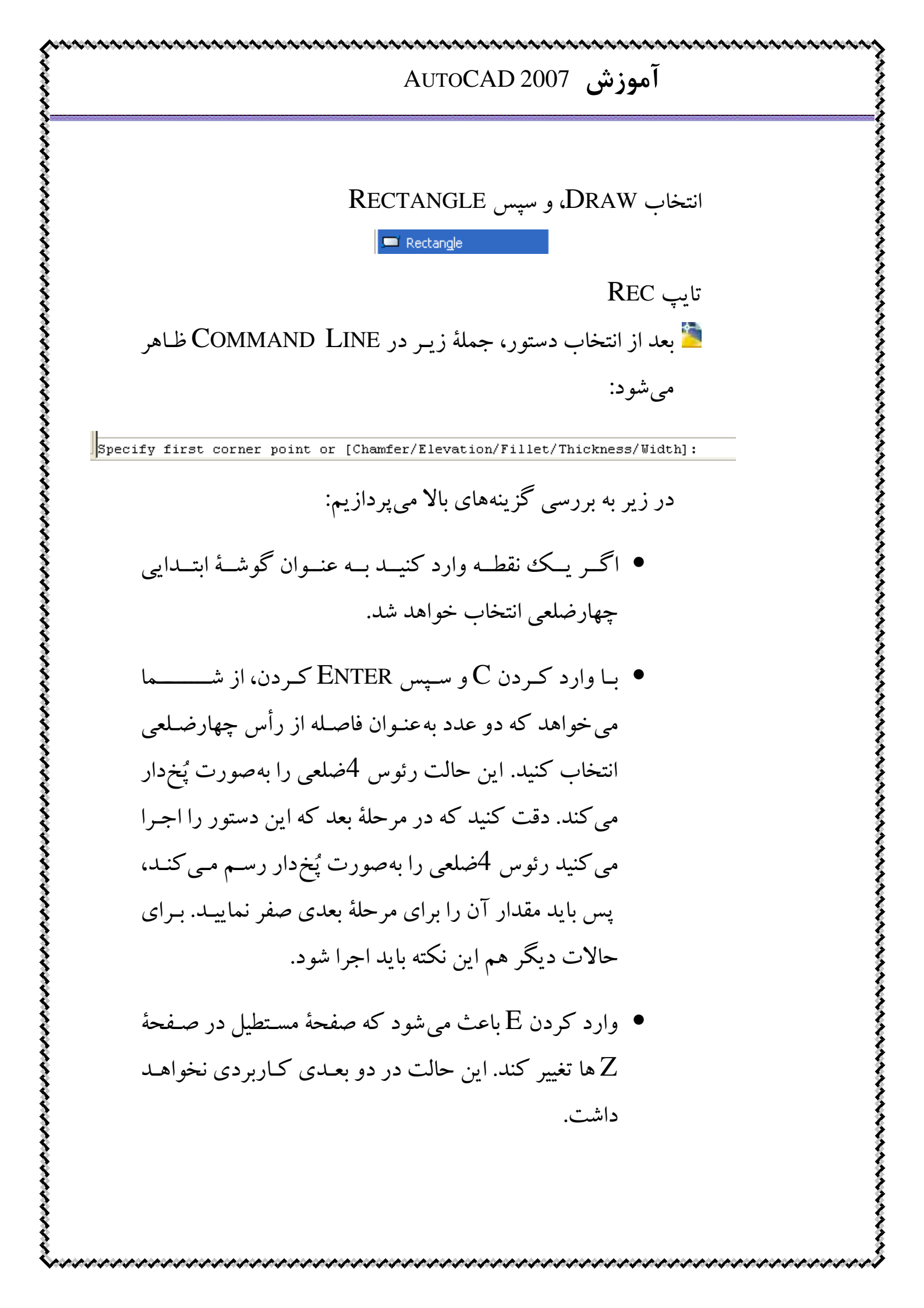

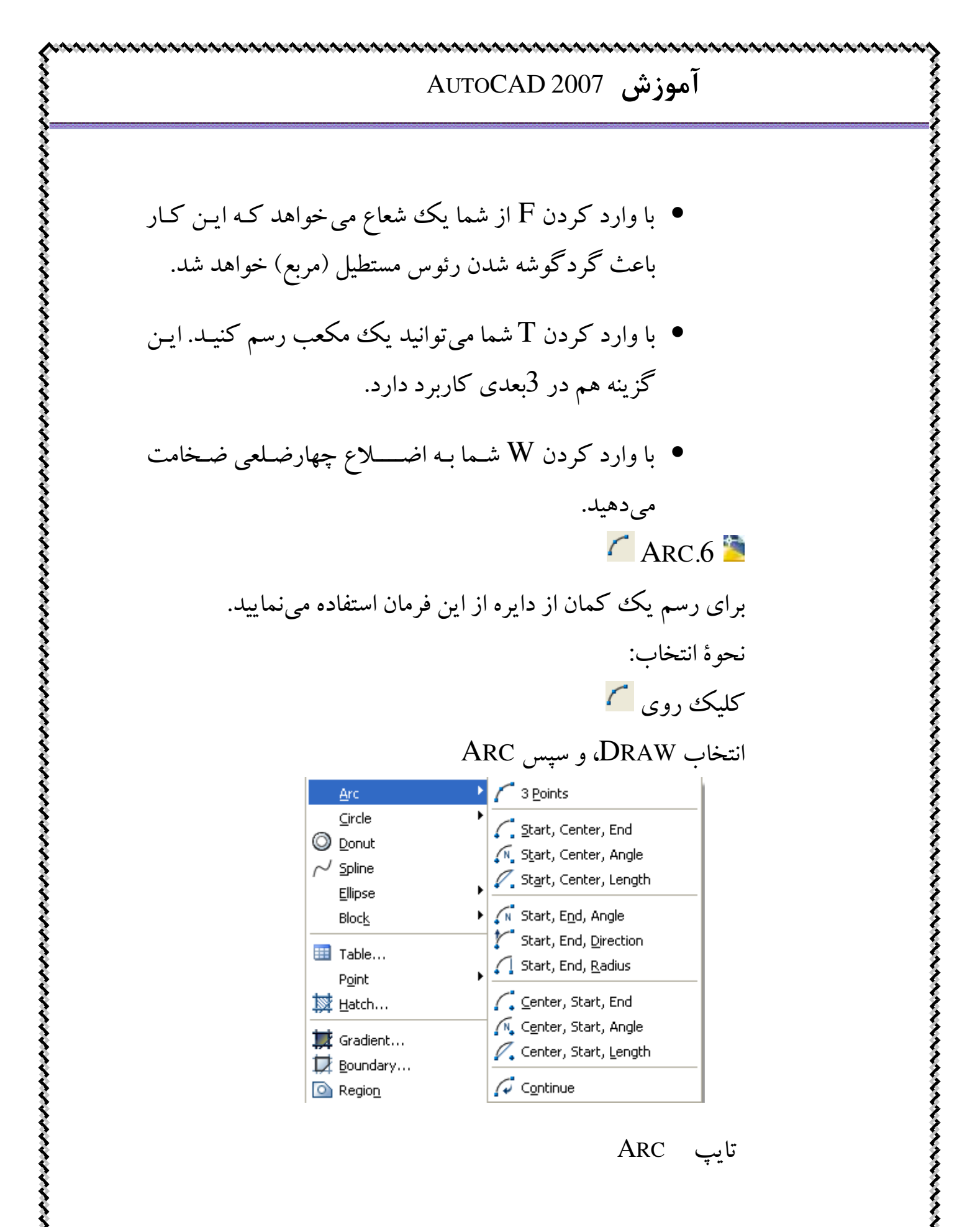

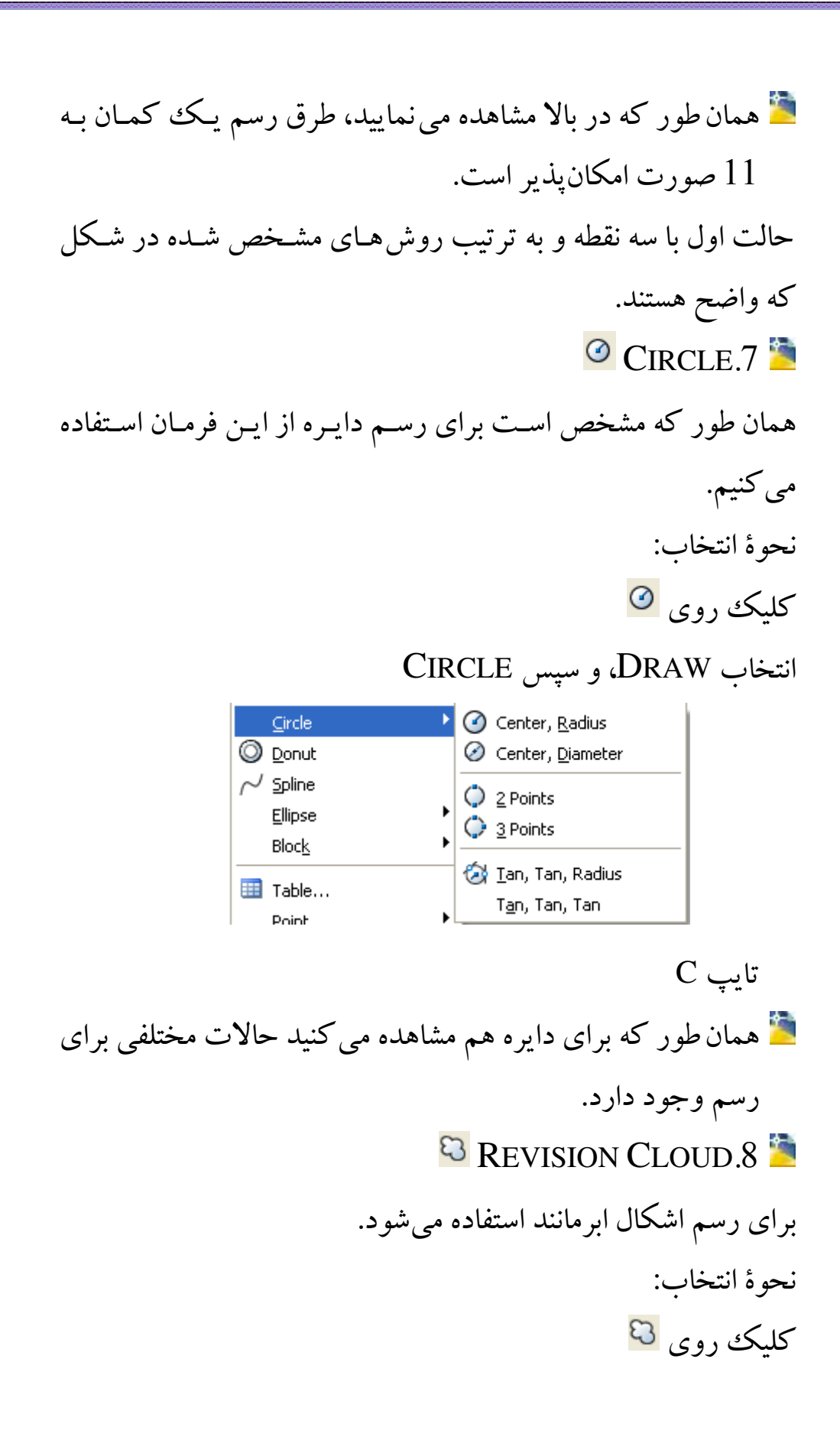

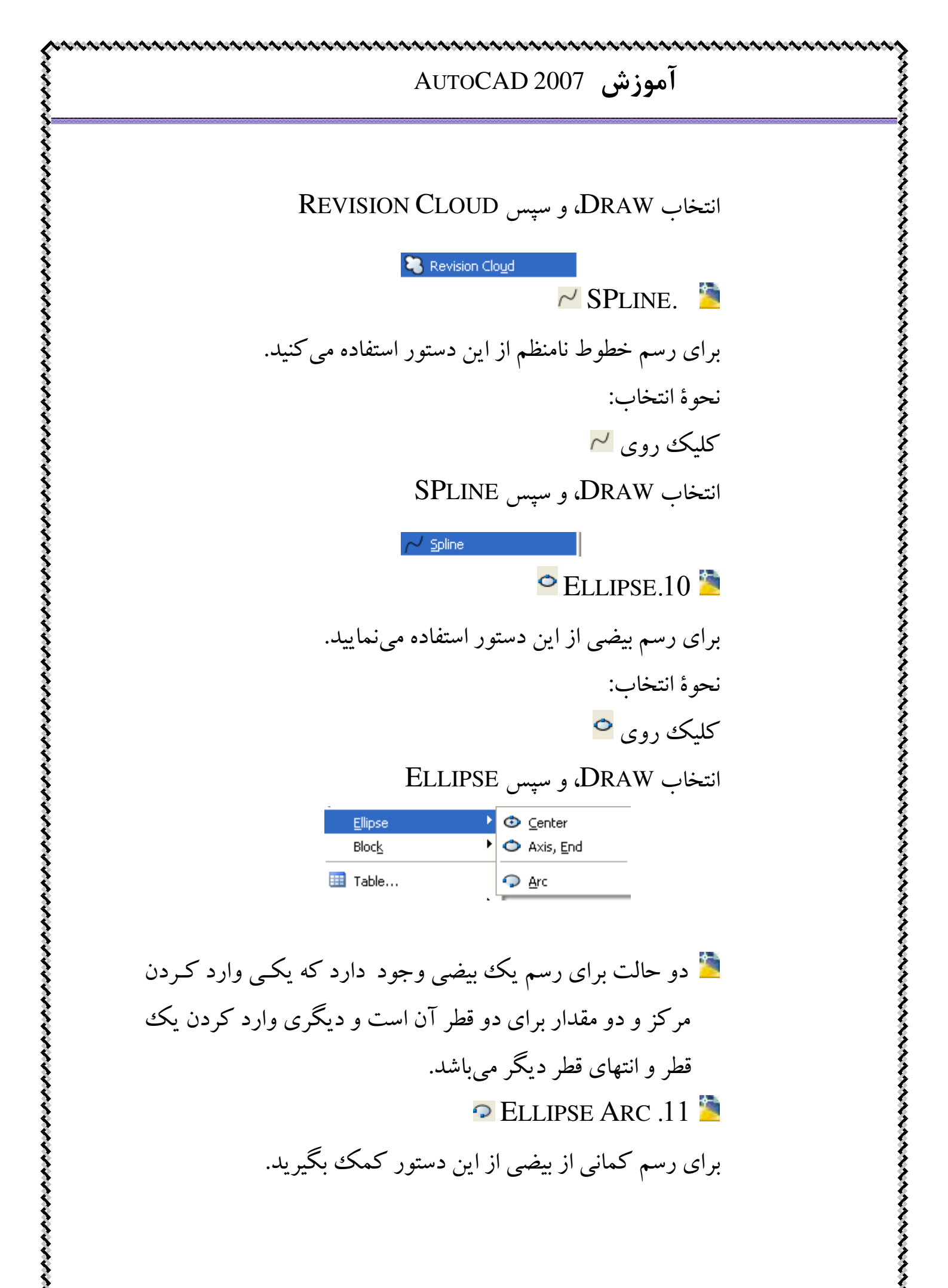

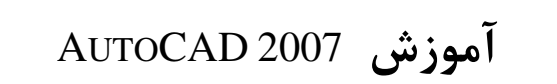

نحوة انتخاب: کلېک د وي 🖓 انتخاب DRAW، سیس ELLIPSE و بعد از آن ARC 💿 Center Ellipse 🗢 Axis, End Block 🔠 Table... 📿 🥥 🞽 نحوهٔ کار به این صورت است که ابتدا با انتخاب دستور، با یکی از روش های رسم بیضی، بیضی دلخواه خود را رسم مینمایید سپس ابتدا و انتهای اضلاع یک زاویه که به مرکز بیضی است را وارد مي کنيد تا کمان مورد نظر شما رسم گردد. 🗟 Insert Block .12 🎽 برای وارد کردن اشکال و طرح هایی که قبلاً داشتهایم و بهصورت یک پارچه، از این دستور استفاده می کنیم. نحوة انتخاب: کلېک روي 💀 انتخاب INSERT، و سپس BLOCK Format Tools Draw Dimensi Insert 🔜 Block.. 🧖 بعد از انتخاب دستور، پنجرهٔ زیر بـاز مـی شـود کـه توضـیحات بـه صورت واضح روی شکل گفته شده است:

| A Insert                   |                 | ? 🛛                 |
|----------------------------|-----------------|---------------------|
| Name:                      | Browse          | ائتخاب شهر من د نظر |
| محل قرار دادن شی Path:     | بزرگنمایی شی    | جرخش شي             |
| Insertion point            | Scale           | Rotation            |
| X: 0                       | ×: 1            | Angle: 0            |
| Y: 0                       | Y: 1            | Block Unit          |
| Z: O                       | Z: 1            | Unit: Unitless      |
|                            | 🔄 Uniform Scale | Factor: 1           |
| دن شی از بکپارگی Explode 🗌 | خارج کر<br>OK   | Cancel Help         |
|                            | S N             | IAKE BLOCK.13       |

برای این که یک شی را به صورت BLOCK در بیاوریم از ایـن فرمـان استفاده می شود. نحوهٔ انتخاب: کلیک روی انتخاب MAKE، سپس BLOCK و بعد از آن MAKE انتخاب CRAW ها می شود که توضیحات روی شکل بعد از انتخاب دستور پنجرهٔ زیر باز می شود که توضیحات روی شکل آمده است:

|              | × . 7 |
|--------------|-------|
| AUTOCAD 2007 | اموزش |

|                  | Block Definition                                  |
|------------------|---------------------------------------------------|
|                  | Name:                                             |
|                  | Base point Objects                                |
|                  | Pick point Select objects                         |
|                  | کنی کر کر کر کر کر کر کر کر کر کر کر کر کر        |
|                  | Y: 0 OConvert to block                            |
|                  | Z: 0 Delete                                       |
|                  |                                                   |
|                  | Settings<br>Block unit                            |
|                  | Millimeters  Allow exploding                      |
|                  | Description:                                      |
|                  |                                                   |
|                  |                                                   |
|                  | Hyperlink                                         |
|                  | Dpen in block editor                              |
|                  |                                                   |
|                  | UK Cancel Help                                    |
|                  |                                                   |
|                  | • POINT.14 🥭                                      |
| این فرمان استفاد | برای قرار دادن یک نقطه در محل مورد نظر از         |
|                  |                                                   |
|                  | می کنید.                                          |
|                  | نحوهٔ انتخاب:                                     |
|                  | کلیک روی 🔹                                        |
|                  | انتخاب DRAW، سبب POINT                            |
| _                |                                                   |
| 赵                | Point Single Point<br>Hatch • Multiple Point      |
|                  | تايپ PO                                           |
|                  | : la a la daz: POINT in the state                 |
| طر قرار می میں   | ند از اللحاب فرینه ۵۱۱۹۱ ما تعطه را در محل مورد د |
|                  |                                                   |

برای انتخاب شکل و ابعاد نقطهٔ مورد نظر روی گزینهٔ FORMAT در بالای صفحه کلیک کرده و گزینهٔ POINT STYLE انتخاب کنید. پنجرهٔ زیر باز می شود که می توانید با انتخاب هر کدام از اشکال، و همچنین ابعاد مورد نظر (دقت شود که ابعاد را به دو صورت نسبی نسبت به ابعاد صفحه یا مطلق می توانید وارد کنید) FORMAT نقطه را وارد کنید.

| a Point Style                                                                                                    |     |
|----------------------------------------------------------------------------------------------------|-----|
|                                                                                                    |     |
| Point Size:       5.0000       X         Image: Set Size Relative to Screen       X         Image: Set Size in Absolute Units       X         Image: OK       Cancel       Help |     |
| 🔯 Hatch.15 🎽                                                                                                    |     |
| برای هاشور زدن اشکال مختلف از این فرمان استفاده می کنیم                                                                                                    |     |
| نحوة انتخاب:                                                                                                    |     |
| کلیک روی 🗱                                                                                                    |     |
| انتخاب DRAW، و سپس HATCH<br>انتخاب Hatch                                                                                                    |     |
| دا گزینهٔ HATCH را انتخاب می کنیم. پنجرهٔ زیر باز میشود:                                                                                                    | ابة |

| tch Gradient       |                         | Boundaries              |
|--------------------|-------------------------|-------------------------|
| Type and pattern   |                         | Add: Pick points        |
| Гуре:              | Predefined              | Add: Select objects     |
| Pattern:           | ANGLE 🔽 🔜               |                         |
| Swatch:            |                         | Remove boundaries       |
| Custom pattern:    | · · · ·                 | Recreate boundary       |
| Angle and scale    |                         | View Selections         |
| Angle:             | Scale:                  |                         |
| 0 🖌                | 1 🗸                     | Options                 |
| Double             | Belative to paper space | Associative             |
|                    |                         | Create separate hatches |
| Spacing:           | 1                       | Draw order:             |
| SO pen width:      | ×                       | Send behind boundary    |
| Hatch origin       |                         | Inherit Properties      |
| Use current origi  | 'n                      |                         |
| 🔵 Specified origin |                         |                         |
| Click to s         | et new origin           |                         |
| Default to b       | oundary extents         |                         |
| Bottom             | eft                     |                         |
| Store as del       | fault origin            |                         |
| D store as de      | radic origin)           |                         |

در قسمت PATTERN نوع هاشور یا نحوهٔ پر کردن شکل مورد نظر را انتخاب می کنید. در قسمت ANGEL زاویهٔ هاشور را با افق وارد می کنید. در قسمت SCALE هم با توجه به هاشور یا Hatch مورد نظر عدد مناسبی انتخاب می کنید. سپس روی گزینهٔ PICK POINT کلیک کرده و شکل مورد نظر را انتخاب می کنید.

| موزش AutoCAD 2007                                                                                                    |
|----------------------------------------------------------------------------------------------------|
| این دستور یک حالت خاص هاشور زدن است.<br>نحوهٔ انتخاب:<br>کلیک روی لی<br>انتخاب DRAW، و سپس GRADIENT<br>انتخاب همانند HATCH پنجرهٔ زیر باز می شود:                                                                                                    |
| Hatch and Gradient     Hatch Gradient     Color     Image: Image: Image |
| <ul> <li>Preview</li> <li>Table.17</li> <li>Table.17</li> <li>برای رسم جدول از این دستور می توانید استفاده کنید.</li> <li>نحوهٔ انتخاب:</li> <li>کلیک روی II</li> </ul>                                                                                                    |

| <image/>                                                                                                    | AUTOCAD 2007                                                                                                    | آموزش                                             |
|----------------------------------------------------------------------------------------------------|----------------------------------------------------------------------------------------------------|---------------------------------------------------|
| العاد العاد المعاد المعاد | Dr، و سپس Table [<br>TABL را انتخاب کنیـد. مشخصـات مـورد نظـر ، مانن<br>ون ، تعداد سطر ، نوع جدول ( STYLE ) و ابعاد سطر<br>در محلهای خود وارد کنید.                                                                                                    | انتخاب raw<br>کزینـهٔ E<br>تعداد ستو<br>ستون را د |
| MULTILINE TEXT.18 گ برای نوشتن متن در یک محل از این فرمان استفاده می شود. نحوهٔ انتخاب : کلیک روی گ انتخاب TEXT ، DRAW و سپس MULTILINE                                                                                                    | Table Style Settings         Table Style name:       Text height:         Standard          • 4.5          Image: Title          • 5 Specify insertion point          Image: Title          • 5 Specify window          Image: Title          • 6 Specify window          Image: Title          • Column & Row Settings          Image: Title          • Column & Row Settings          Image: Title          • Column & Row Settings          Image: Title          • Column & Row Settings          Image: Title          • Column & Row Settings          Image: Title          • Column & Row Settings          Image: Title          • Column & Columns:          Image: Title          • Column & Columns:          Image: Title          • Column & Columns:          Image: Title          • Column & Columns:          Image: Title          • Column & Columns:          Image: Title          • Column & Columns:          Image: Title          • Column & Columns:          Image: Title          • Column & Columns:          Image: Title          • Column & Columns:          Image: | ?   dth:   *   t:   Line(s)                       |
| برای توسن من در یک محل از این قرمان اسفاده می سود.<br>نحوهٔ انتخاب :<br>کلیک روی A<br>انتخاب TEXT ، DRAW و سپس MULTILINE<br>انتخاب <u>A Multiline Text</u>                                                                                                    | A MULTILINE T                                                                                                    | EXT.18 🗎                                          |
| ی DRAW و سپس MULTILINE<br>TEXT ، DRAW و سپس TEXT ،<br><u>Text</u> <u>A</u> Multiline Text                                                                                                    | متن در یک محل از این فرمان استفاده می سود.<br>:<br>A                                                                                                    | برای توستن م<br>نحوهٔ انتخاب<br>کلیک روی          |
|                                                                                                    | TEXT ، DR و سپس TEXT ، DR<br>Multiline Text م م                                                                                                    | ۔<br>انتخاب AW.                                   |

آموزش AutoCAD 2007 칠 گزينة MULTILINE TEXT را انتخاب كنيد. بعد از انتخاب گزینهٔ مورد نظر برنامه از شما می خواه که یک محل برای نوشتن متن خود به صورت يک مستطيل انتخاب کنيد. اطلاعات مورد نظر مانند نوع STYLE ، نوع قلم ( FONT ) ، اندازهٔ قلم ، رنگ و سایر مشخصات را وارد کنید. Text For Standard ✓ 🖧 Txt 💌 2.5 💌 В *I* 🗓 Ю ОР 🖁 🔳 💙 ОК

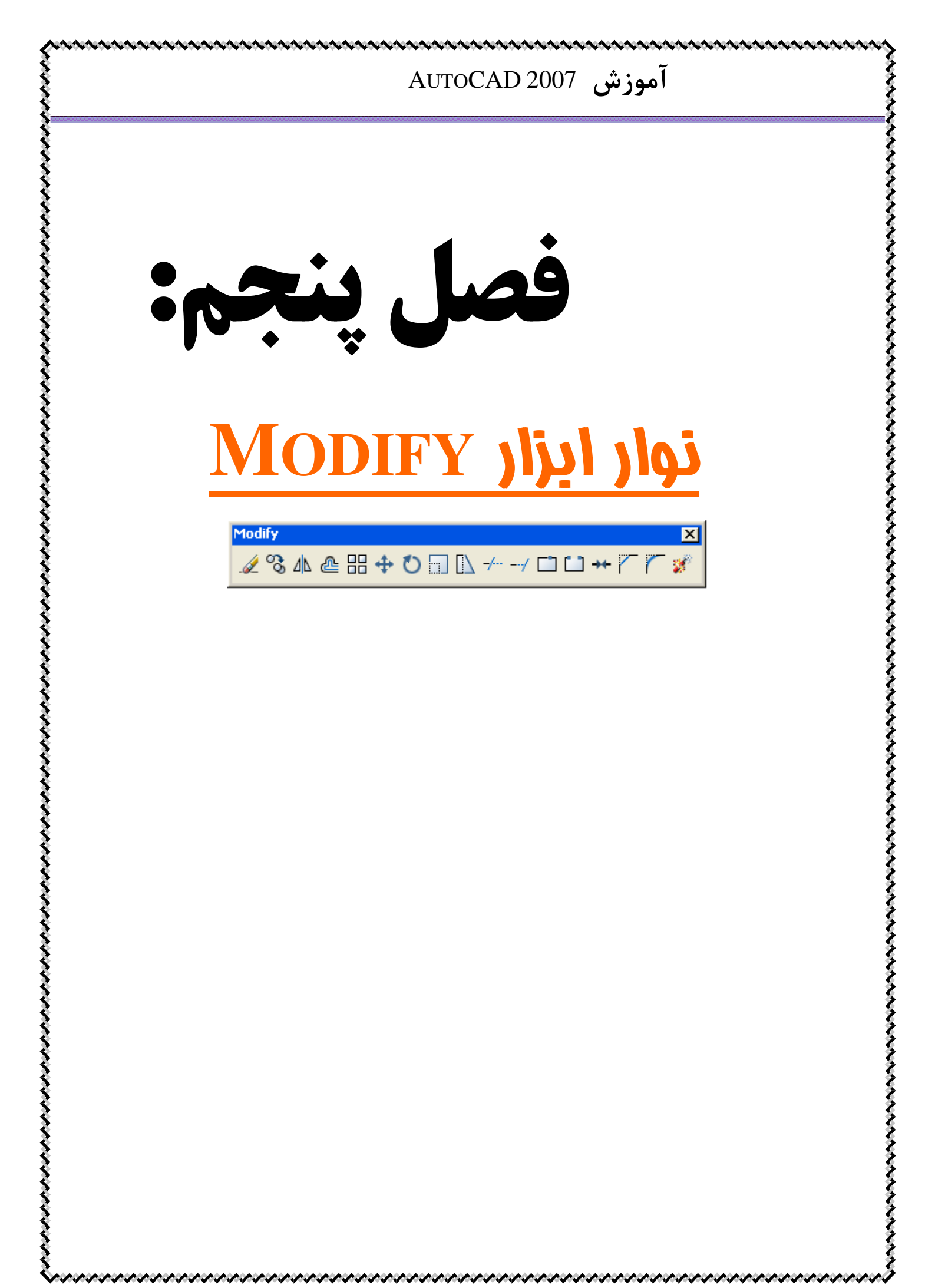

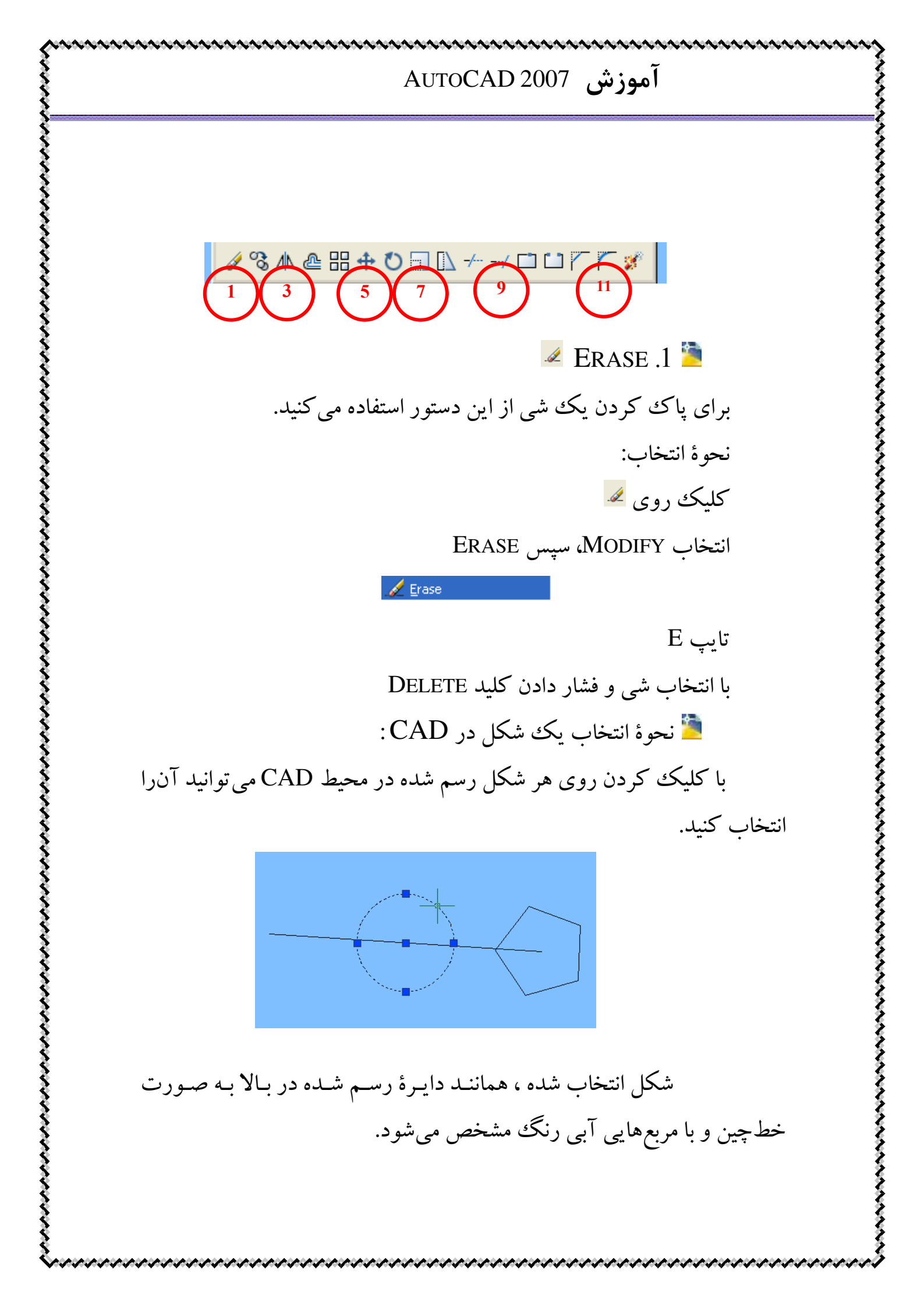

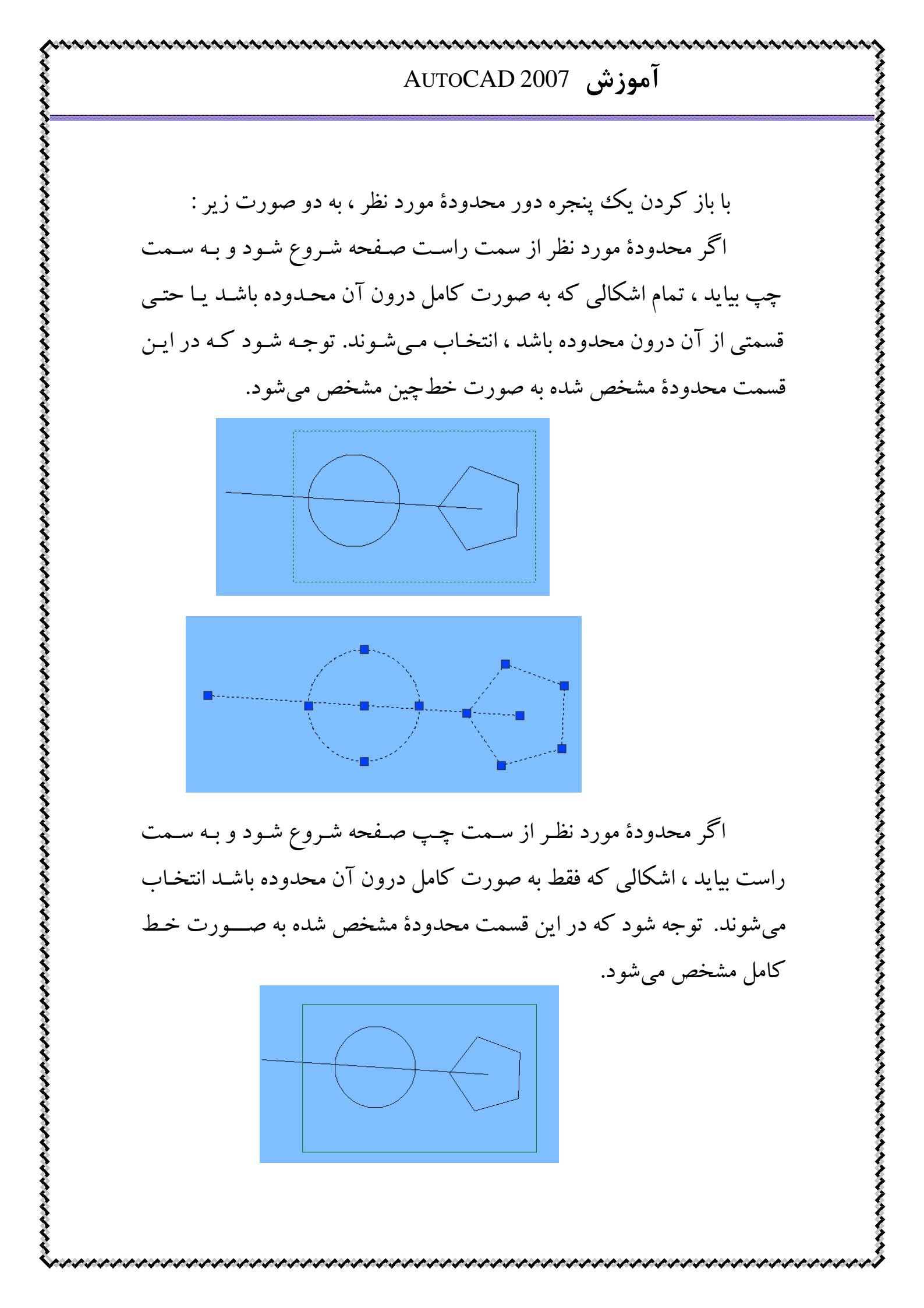

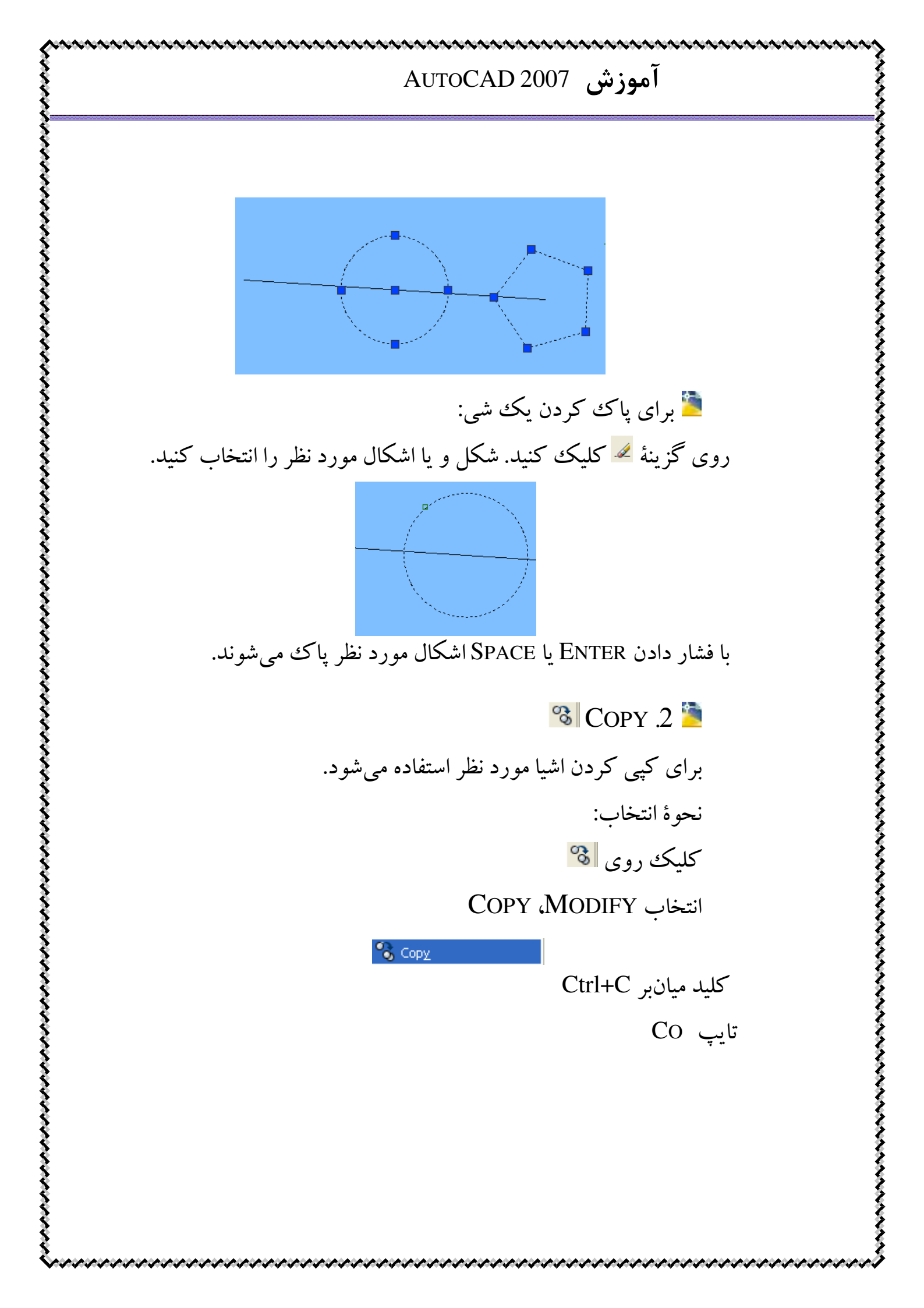

칠 روی گزینهٔ 🔞 کلیک کنید. شکل یا اشکال مورد نظر را انتخاب كنيد. با فشار دادن ENTER يا SPACE مرحلة انتخاب تمام مي شو د. نقطهٔ مورد نظر از شکل را جهت انتقال انتخاب کنید. ( BASE POINT ) نقطهٔ مورد نظر را در محل مورد نظر کپی کنید. برای خارج شدن از دستور ESC را فشار دهید. 칠 در تمام دستورات CAD براي خارج شدن از دستور ، مي توانيـد ESC را فشار دهند. در VERSION های قبلی CAD برای اینکه یک شی را در چند جا کیے، كنيد مي بايست قبل از انتخاب نقطهٔ مورد نظر جهت انتقال ، حرف M را تايپ کنید و سیس ENTER را بزنید. 📜 در تمام مراحل و دستورات CAD برای پایان مرحله و اجرای مرحلهٔ بعد می بایست ENTER یا SPACE را فشار دهید. 🗥 Mirror .3 🎽 برای کشیدن یک شکل، قرینیهٔ شکل موجود از این دستور استفاده مى نماييد. نحوة انتخاب: کلیک روی 🛝 انتخاب MODIFY، MIRROR ▲ ▲ Mirror تايپ MI

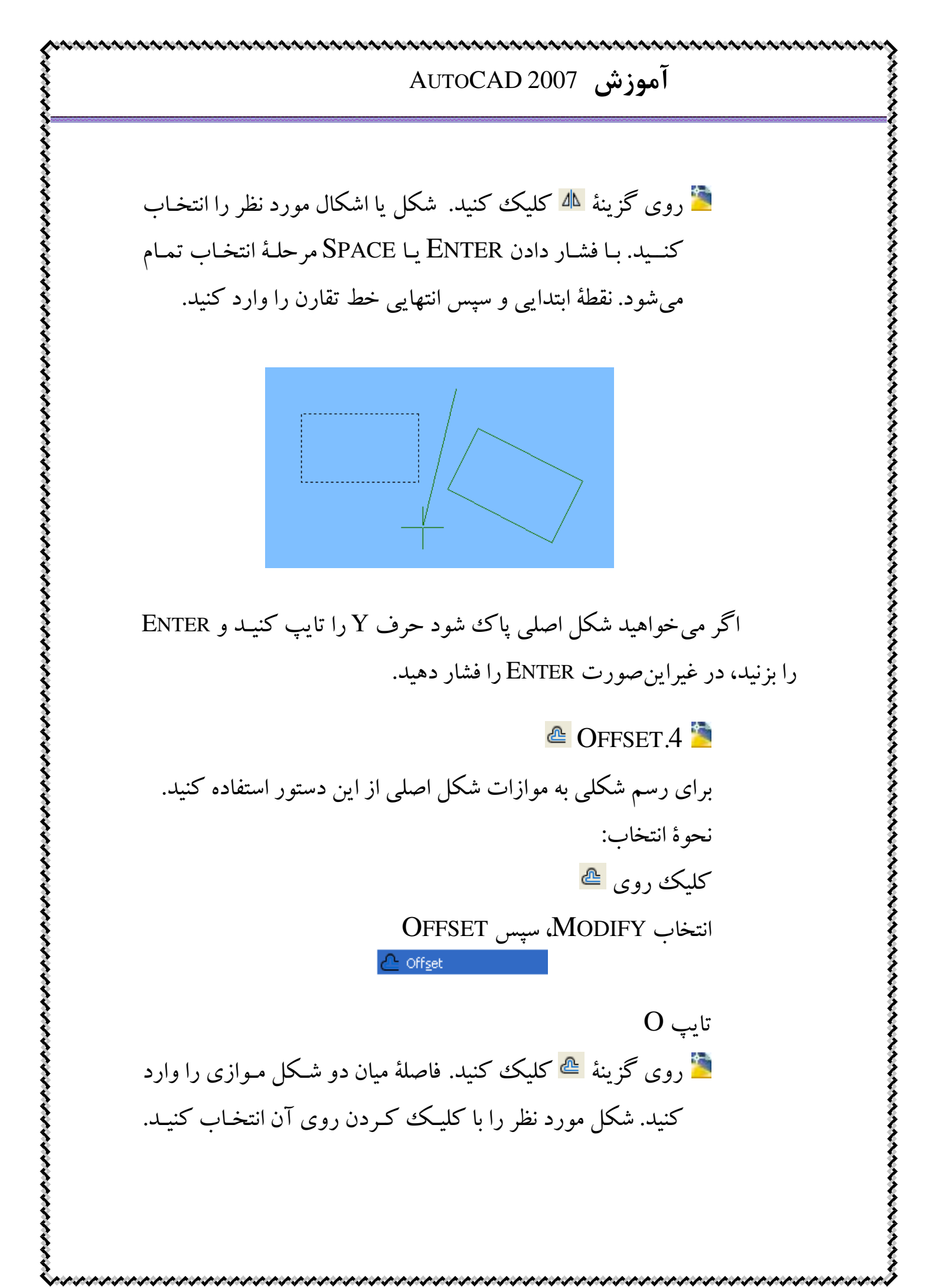

در طرفی که میخواهید شکل موازی رسم شود (چپ یا راست) کلیک کنید. برای خروج از دستور EsC را فشار دهید.

💠 Move .5 🎽

برای جابجا کردن یک شی از این دستور استفاده می کنیم. نحوهٔ انتخاب: کلیک روی ب انتخاب MODIFY، سپس MOVE

تایپ M ق روی گزینه ک کلیک کنید. اشکال مورد نظر را برای جابجایی انتخاب کنید. سپس ENTER را بزنید. نقطهٔ مبنا برای جابجایی را مشخص کنید. نقطهٔ مبنا را در محل مورد نظر قرار دهید. در مشخص کنید. نقطهٔ مبنا را در محل مورد نظر قرار دهید. در مشخص کاه از دستوری خارج شدید ( با ESC ) ، با فشار دادن دوبارهٔ ENTER یا SPACE دستور قبلی دوباره فعال می شود.

Rotate.6 نیک شی به میزان مورد نظر از این دستور استفاده می-برای چرخاندن یک شی به میزان مورد نظر از این دستور استفاده می-شود. نحوهٔ انتخاب: کلیک روی ن

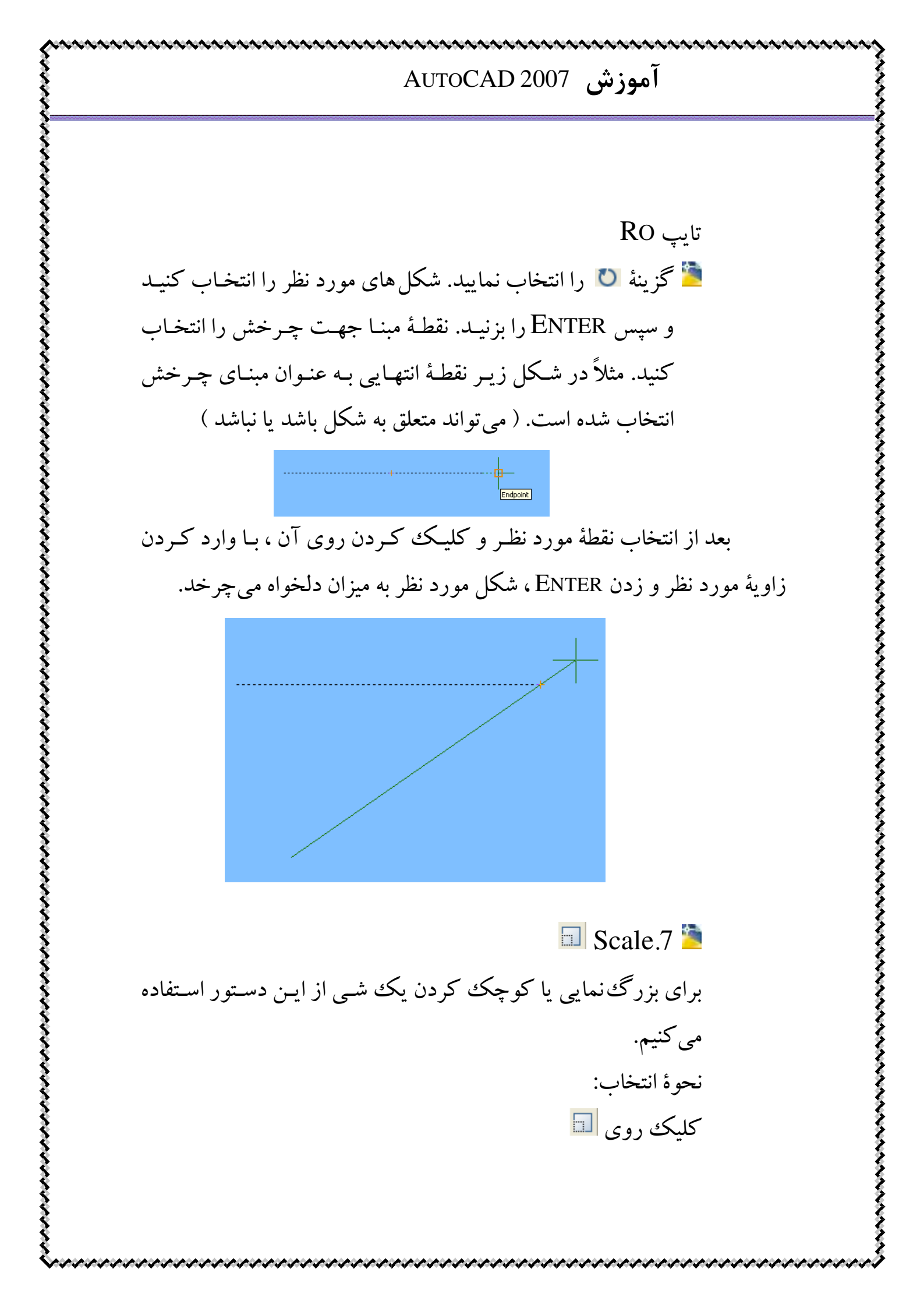

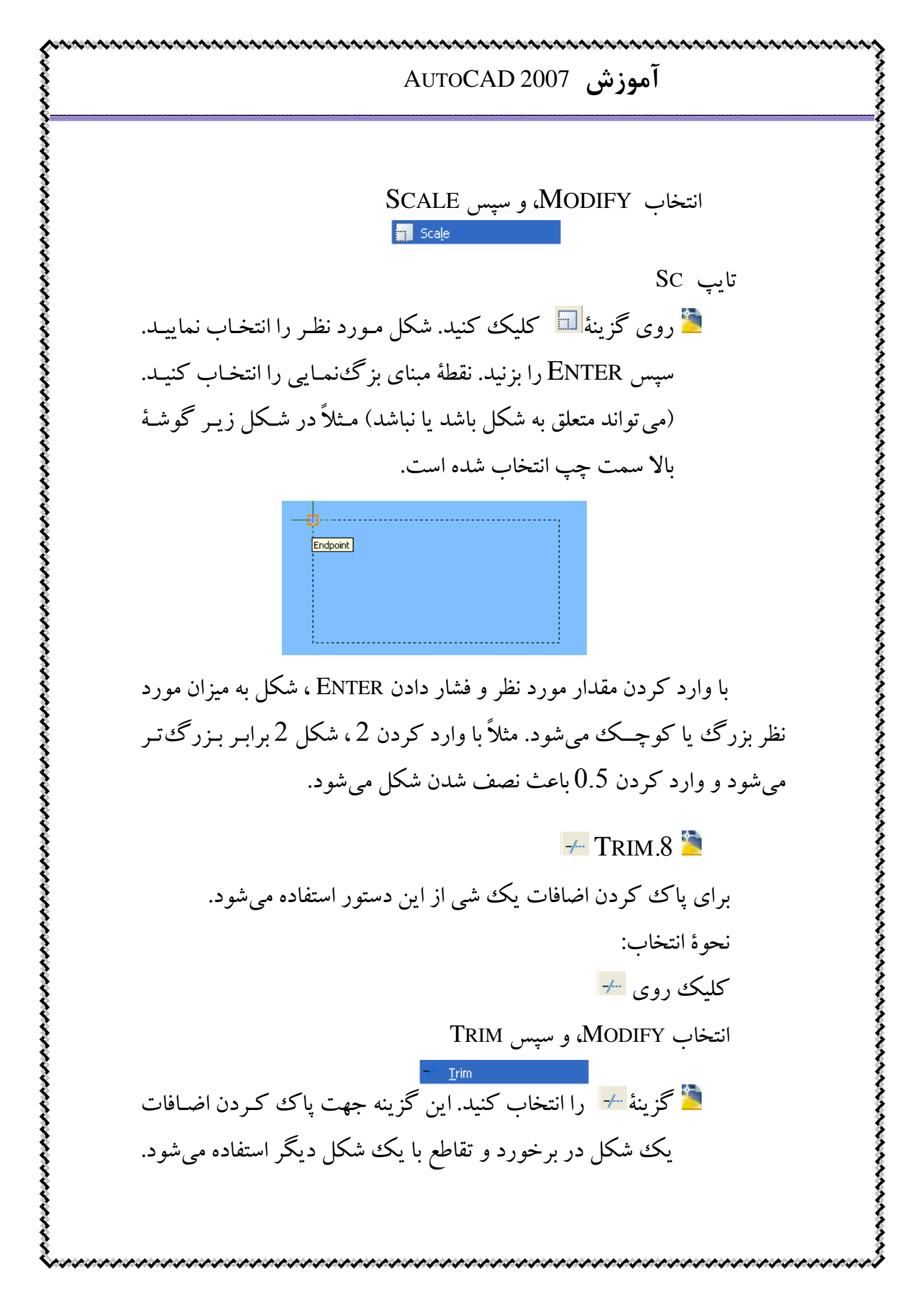

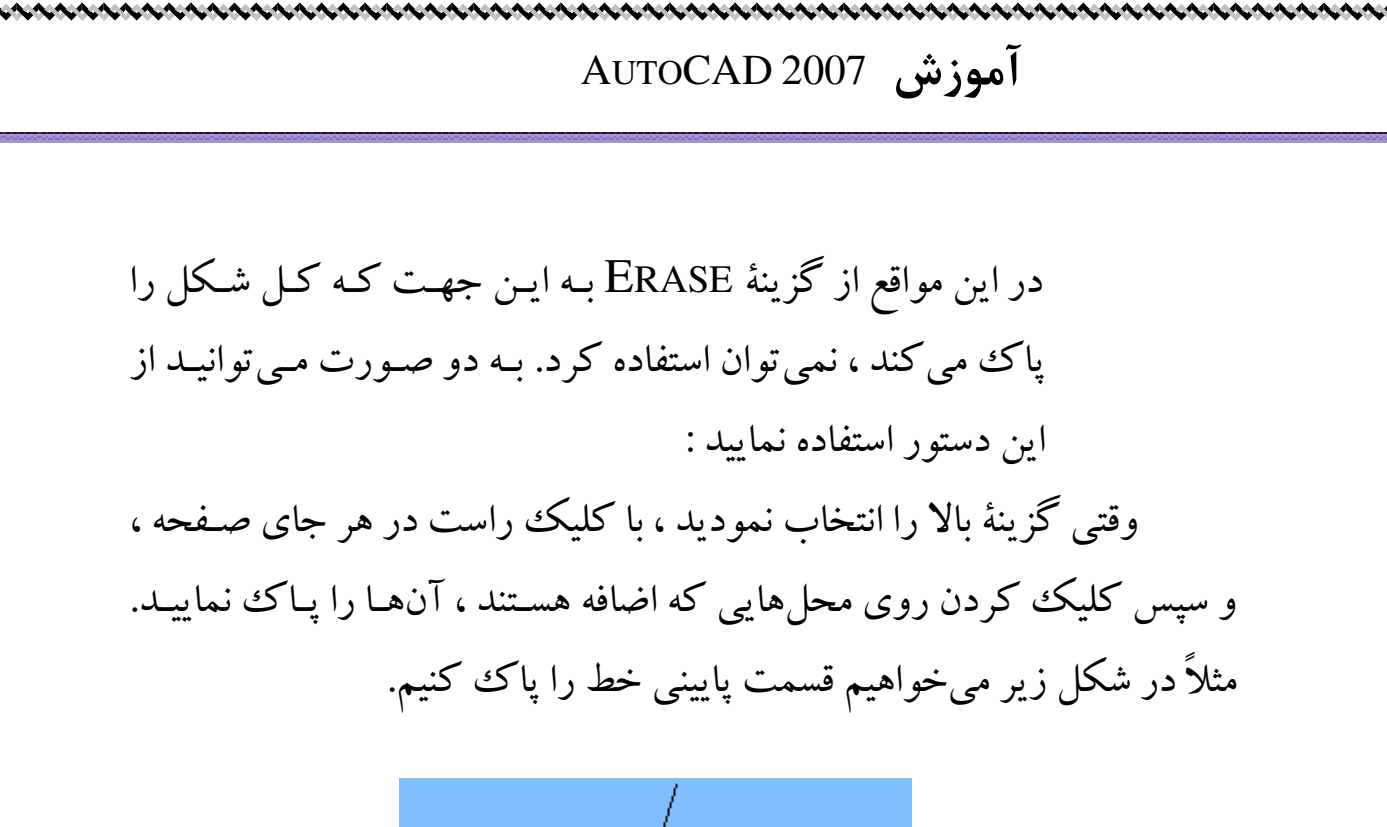

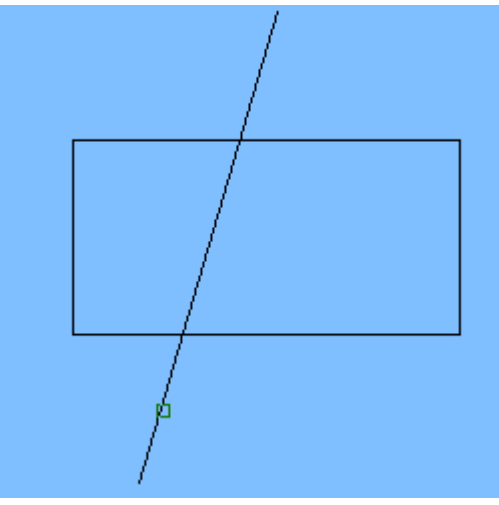

وقتی روی گزینهٔ TRIM کلیک کردید، دو یا چند شکلی که با هم تقاطع دارند و میخواهید روی آن ها عمل مورد نظر را انجام دهید، را انتخاب کنید. سپس ENTER را بزنید. بعد از این مرحله، روی محل های مورد نظر برای پاک شدن کلیک کنید.

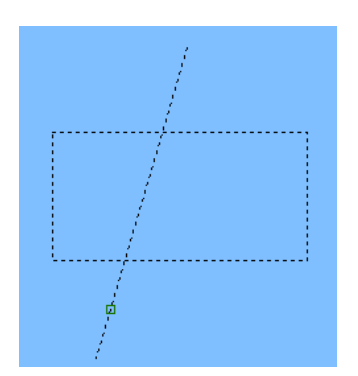

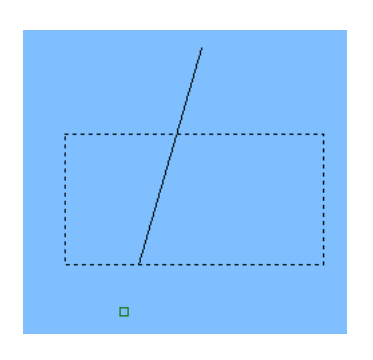

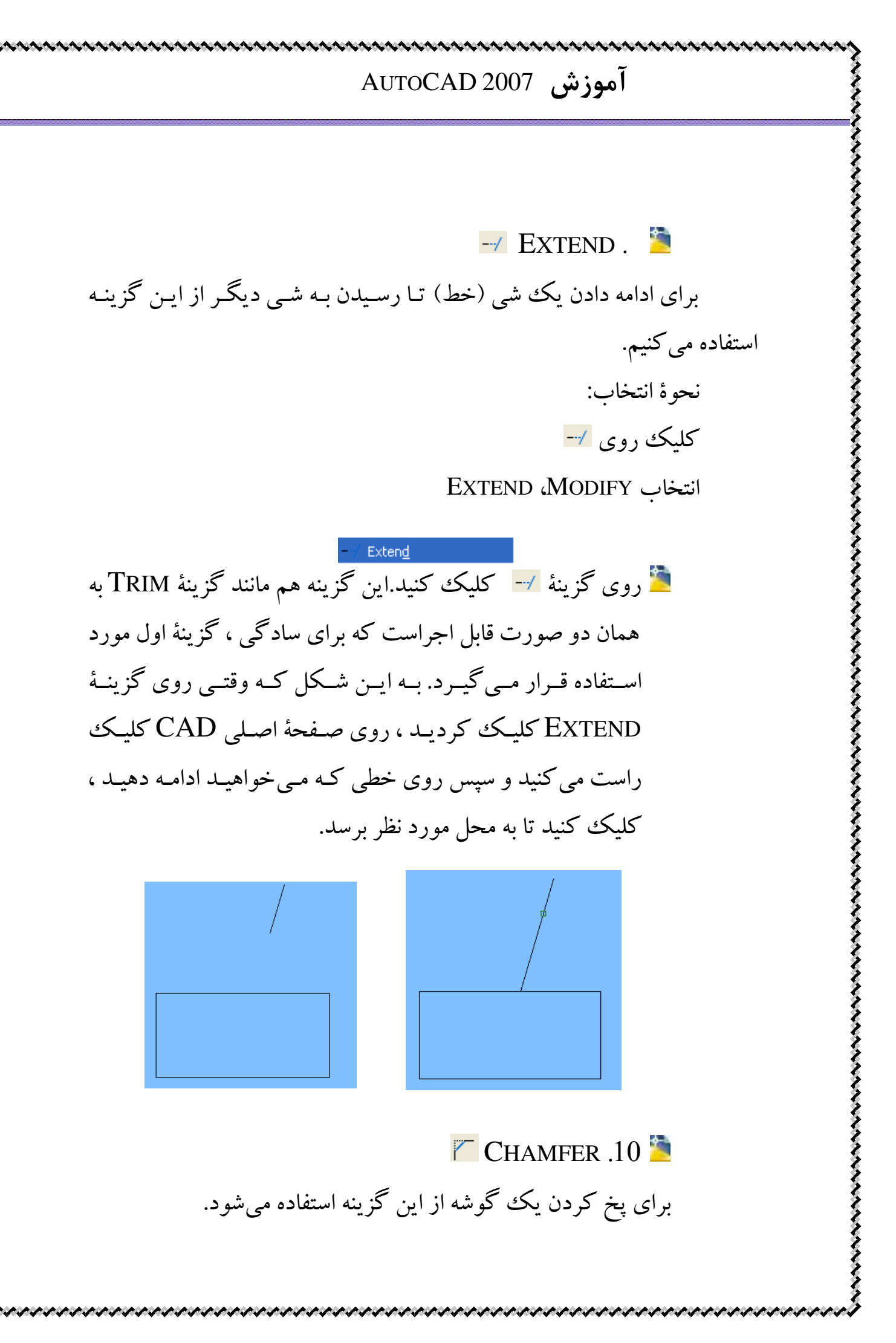
### آموزش AUTOCAD 2007 مجتبي صالحي

کلیک روی منتخاب MODIFY، و سپس CHAMFER انتخاب Y و سپس Chamfe کردید، کردید، کردید، کردید، حالات زیر را می توانید انجام دهید : با وارد کردن P ، می توانید گوشههای یک چند ضلعی را پخ کنید. با وارد کردن D مقدار زاویهٔ مثلث در آمده در گوشه را وارد کنید. با وارد کردن A مقدار زاویهٔ گوشهٔ مثلث را وارد کنید. با وارد کردن A مقدار زاویهٔ گوشهٔ مثلث را وارد کنید. حالات دیگری هم وجود دارد که به علت این که اصلاً خود گزینهٔ CHAMFER خیلی مورد استفاده نیست ، از توضیح آنها خارج می شویم. در زیر یک مثال از CHAMFER آورده شده است.

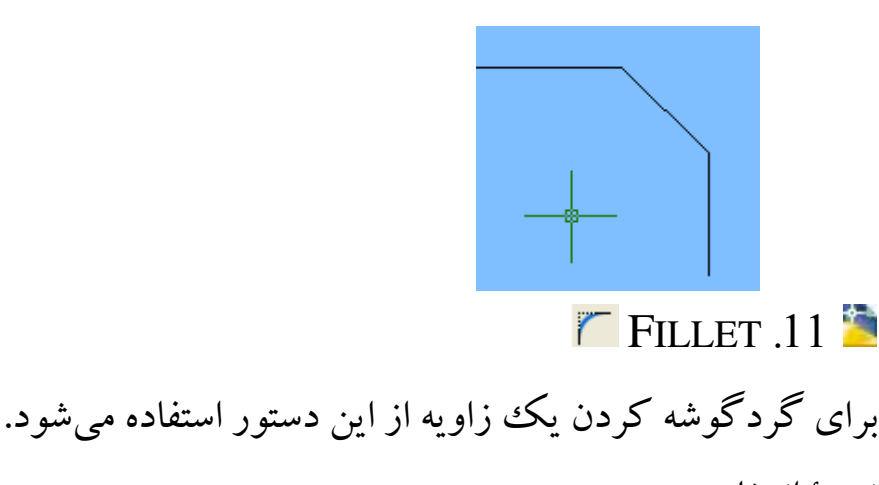

نحوة انتخاب: کلېک د وي 🏹

نحوة انتخاب:

انتخاب MODIFY، و سپس FILLET

# آموزش AUTOCAD 2007 گزینهٔ می را انتخاب کنید. این گزینه هم همانند گزینهٔ می پردازیم.

وقتی گزینهٔ FILLET را انتخاب کردید ، با وارد کردن حرف R و زدن ENTER ، شعاع مور نظر را وارد کنید و ENTER را بزنید. حال دو خط مورد نظر را انتخاب کنید.

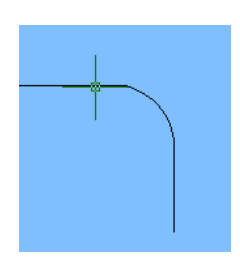

EXPLODE.12 Select Select S

#### 💅 Explode

گزینهٔ ۲ را انتخاب کنید. این دستور برای تفکیک کردن اشکال یک پارچه مورد استفاده قرار می گیرد. مثلاً وقتی با دستور RECTANGLE یک مستطیل کشیده اید و می خواهید هر جز آنرا به صورت یک خط داشته باشید. بعد از انتخاب گزینهٔ EXPLODE ، شکل مورد نظر را انتخاب کنید. سپس ENTER را

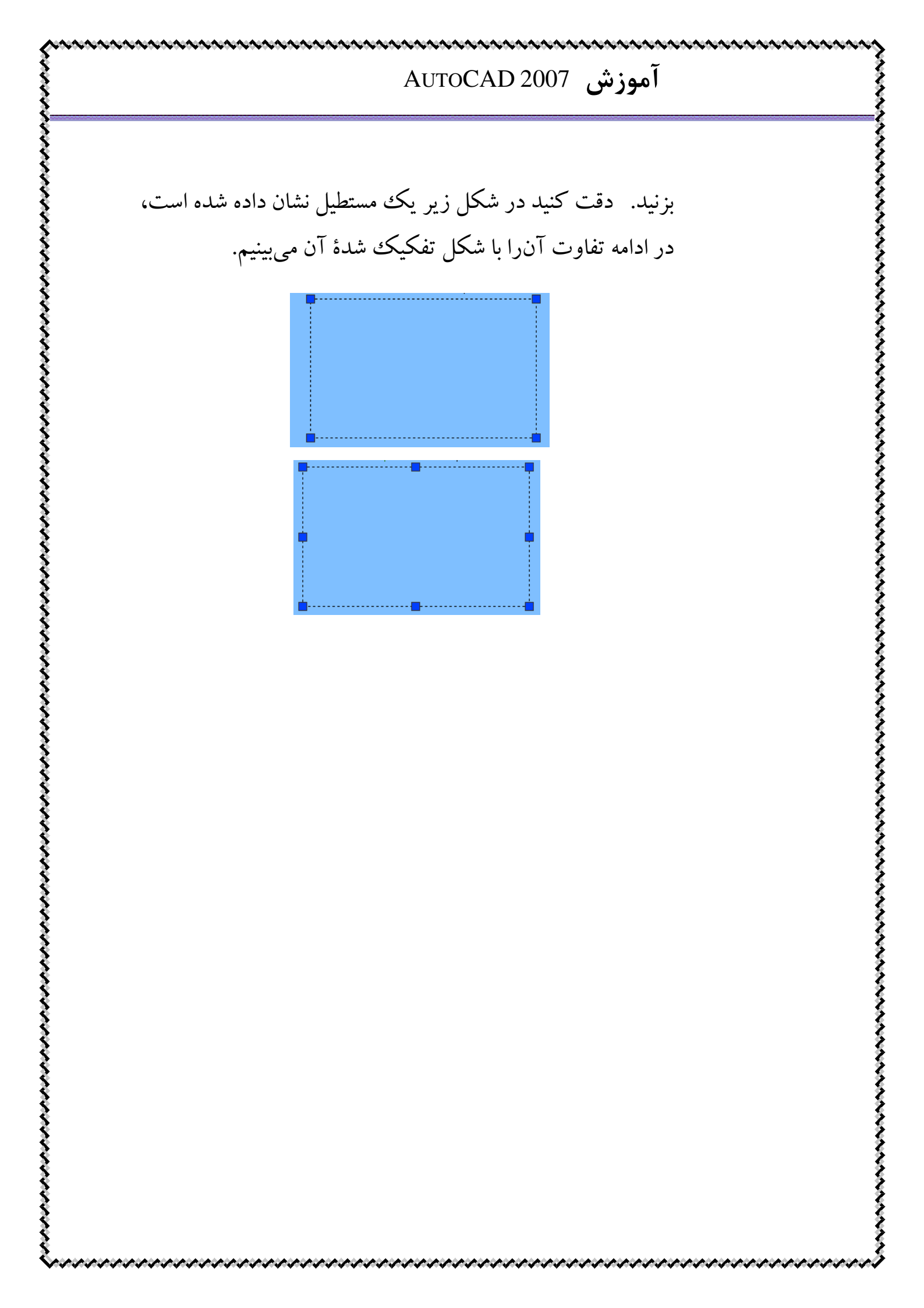

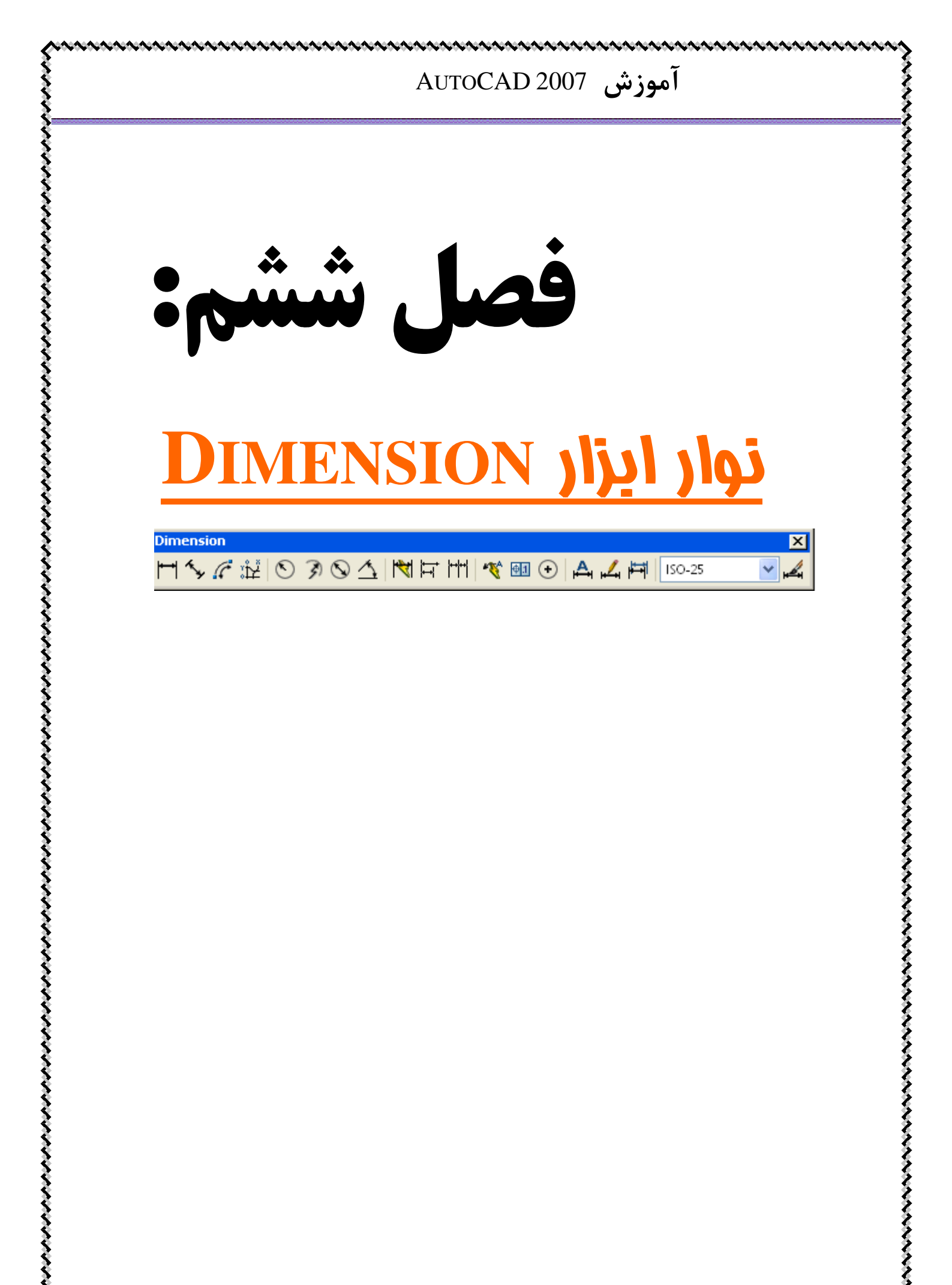

Dimension 📊 🍫 🎼 💊 🔗 👍 🕅 🛱 🦵 🙀 🥙 📾 🚱 🗛 🕍 🖽 ISO-25 - 12 11 اندازه گذاری خطی ( LINEAR DIMENSION ) : اندازه گذاری خطی ( 💾 ر ا انتخاب کنید. نقطهٔ ابتدایی خطی را که می خواهید اندازه گذاری کنید انتخاب کنید. نقطهٔ انتهایی خطی را که میخواهید اندازه گذاری کنید انتخاب کنید. طول خط با کلیک کردن در محلی که می خواهید اندازه در آن محل نوشته شود، در بالای خط اندازه نوشته خواهد شد. 🧵 دقت کنید که این گزینه فقط برای خط های افقی و قائم کاربرد دارد و برای سایر خطوط، فقط میزان طول افقی یا قائم آنرا ( در راستای X با Y ) به ما می دهد. 칠 2.اندازه گذاری در حالت کلی ( ALIGNED DIMENSION ): 🔧 ر ا انتخاب کنید. تمام مراحل مانند حالت بالایی می باشد با این تفاوت که از این نوع اندازه گذاری برای تمام خطوط مستقیم می توان استفاده کرد و راستای آن خط مهم نیست. 칠 3.محاسبهٔ شعاع یک دایره: 🕙 را انتخاب کنید. روی محیط دایرهای که شعاع آن را میخواهید، کلیک کنید. با زدن ENTER یا SPACE شعاع دایره روی آن نوشته خواهد شد.

칠 4.محاسبة قطر يك دايره: 🔕 را انتخاب کنید. همانند محاسبة شعاع عمل مي كنيم. 칠 5.محاسبهٔ زاویهٔ دو خط با هم: 🛆 ر ا انتخاب کنید. ابتدا روی یکی از خطوط کلیک کنید، سپس خط بعدی را انتخاب کنید. زاویهٔ مورد نظر مانند زیر روی صفحه مشخص میشود. 管 هم مي توانيد زاويهٔ داخلي و هم زاويهٔ خارجي را بـه انتخـاب خـود محاسبه كنيد. ( با توجه به محل كليك كردن )

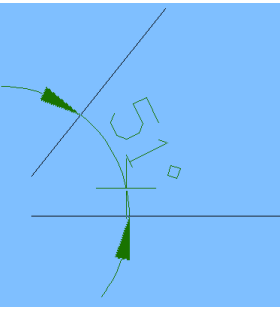

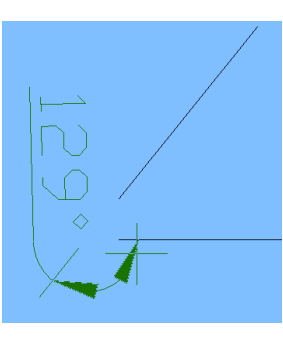

فی اندازه گذاری سریع پشت سرهم ( QUICK DIMENSION ): 🖄 را انتخاب کنید.

در مواردی که چند خط در کـــنار هم (امتـداد هم) قرار گرفتـهانـد و میخواهید آن ها را پشت سرهم و هر کدام را جداجـدا انـدازه گـذاری کنیـد، از این حالت استفاده کنید. خطهایی که میخواهید اندازه گذاری کنید، انتخاب کنید.

سپس با زدن SPACE یا ENTER اندازهٔ خطوط مورد نظر در زیر آن ها نوشته خواهد شد.

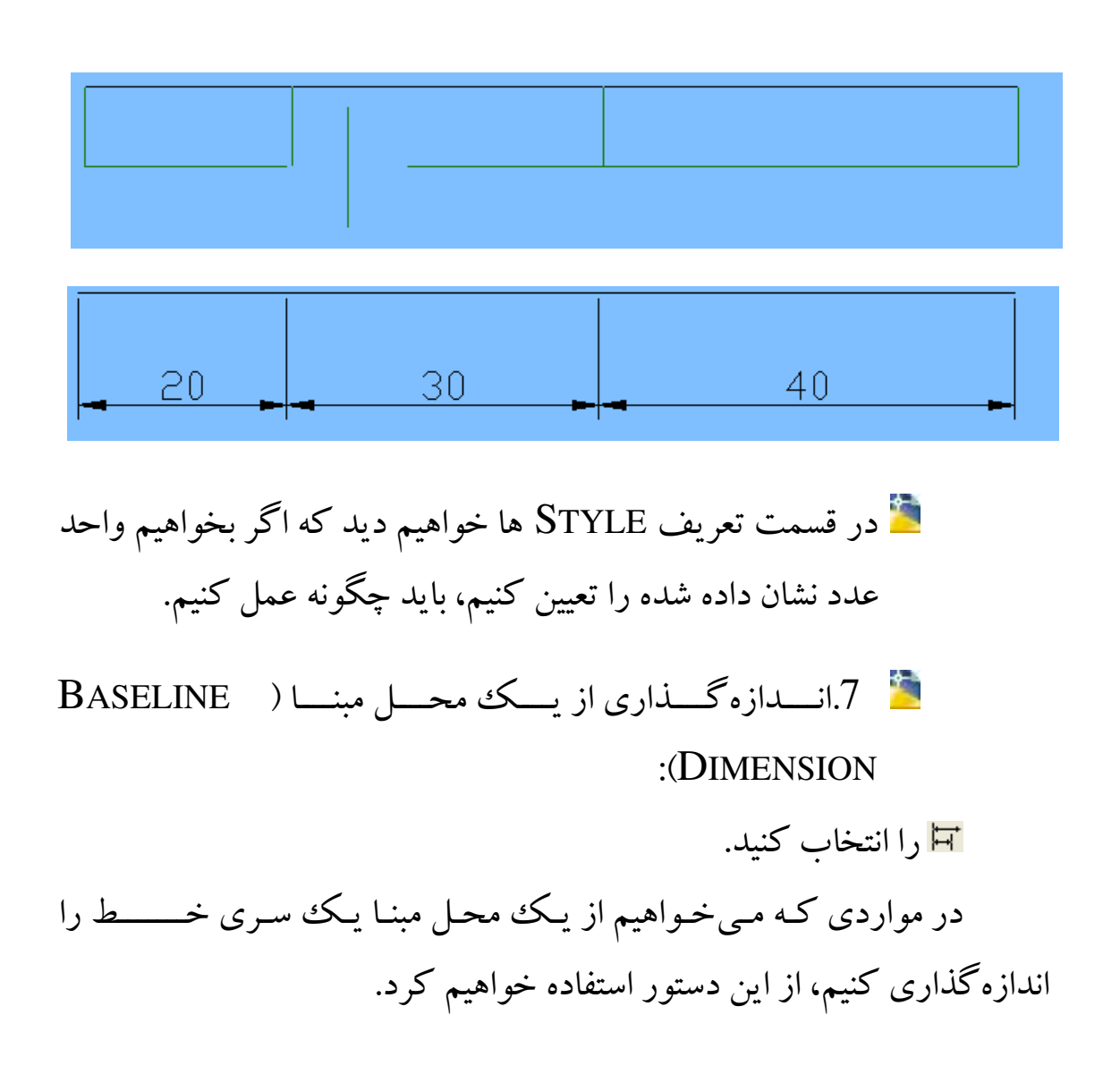

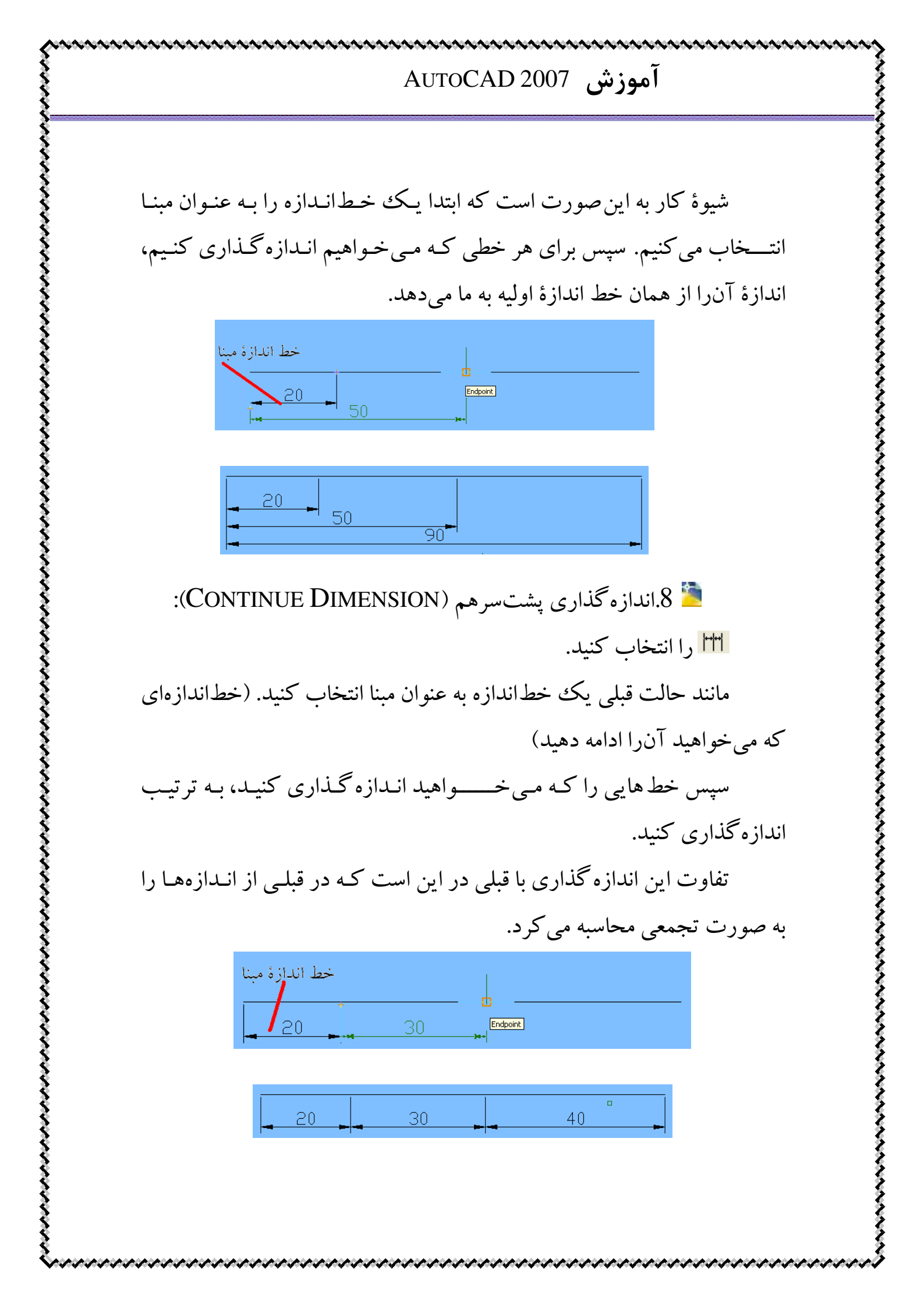

📒 . مشخص کردن مرکز یک دایره یا کمان: 🕑 را انتخاب کنید. داير هاي كه مركز آنرا مي خواهيد، انتخاب كنيد.

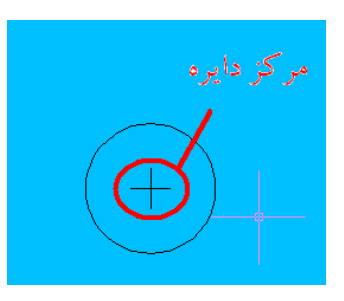

10 کے اندازہ گذاری (EDIT) متن یک اندازہ گذاری (DIMENSION TEXT EDIT) (Internation Text EDIT): سرا انتخاب کنید.

اندازه گذاری موردنظر را انتخاب کنید.

با توجه به گزینه های موجود، متن را می توانید راست (R)، چپ (L)، در محل اولیهٔ خود (H) یا زاویه دار (A) قرار دهید. به عنوان مثال می خواهید متن اندازه گذاری را به اندازهٔ 60 درجه بچر خانید. گزینهٔ آسا را انتخاب کنید. سپس اندازه گذاری مورد نظر را انتخاب و حرف A را وارد کنید. بعد از زدن ENTER باید مقدار 60 یا مقدار دلخواه را وارد کنید. مراحل بالا در اشکال نشان داده شد است.

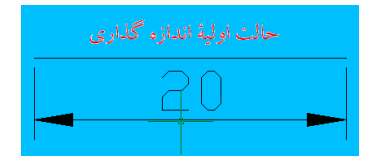

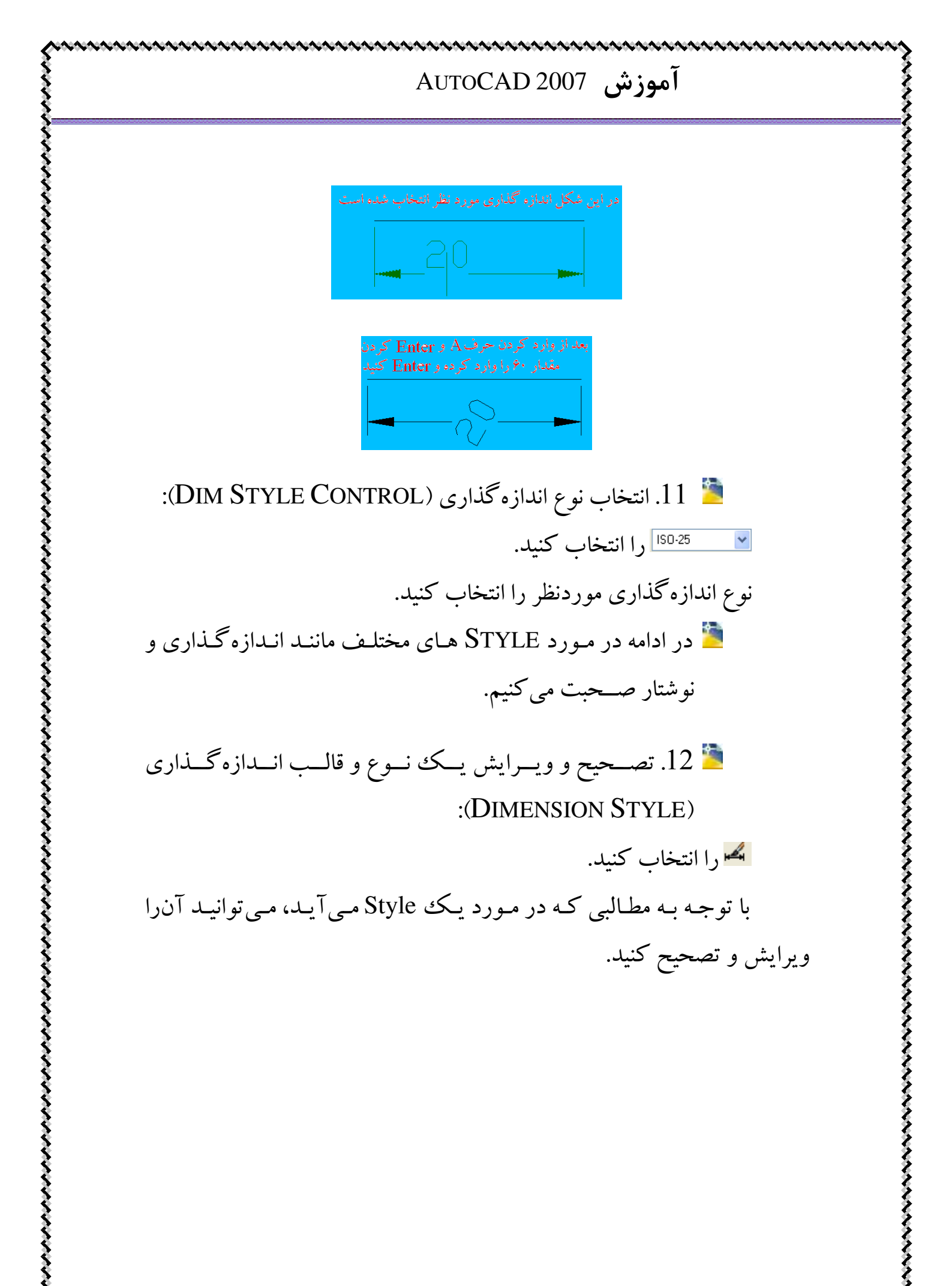

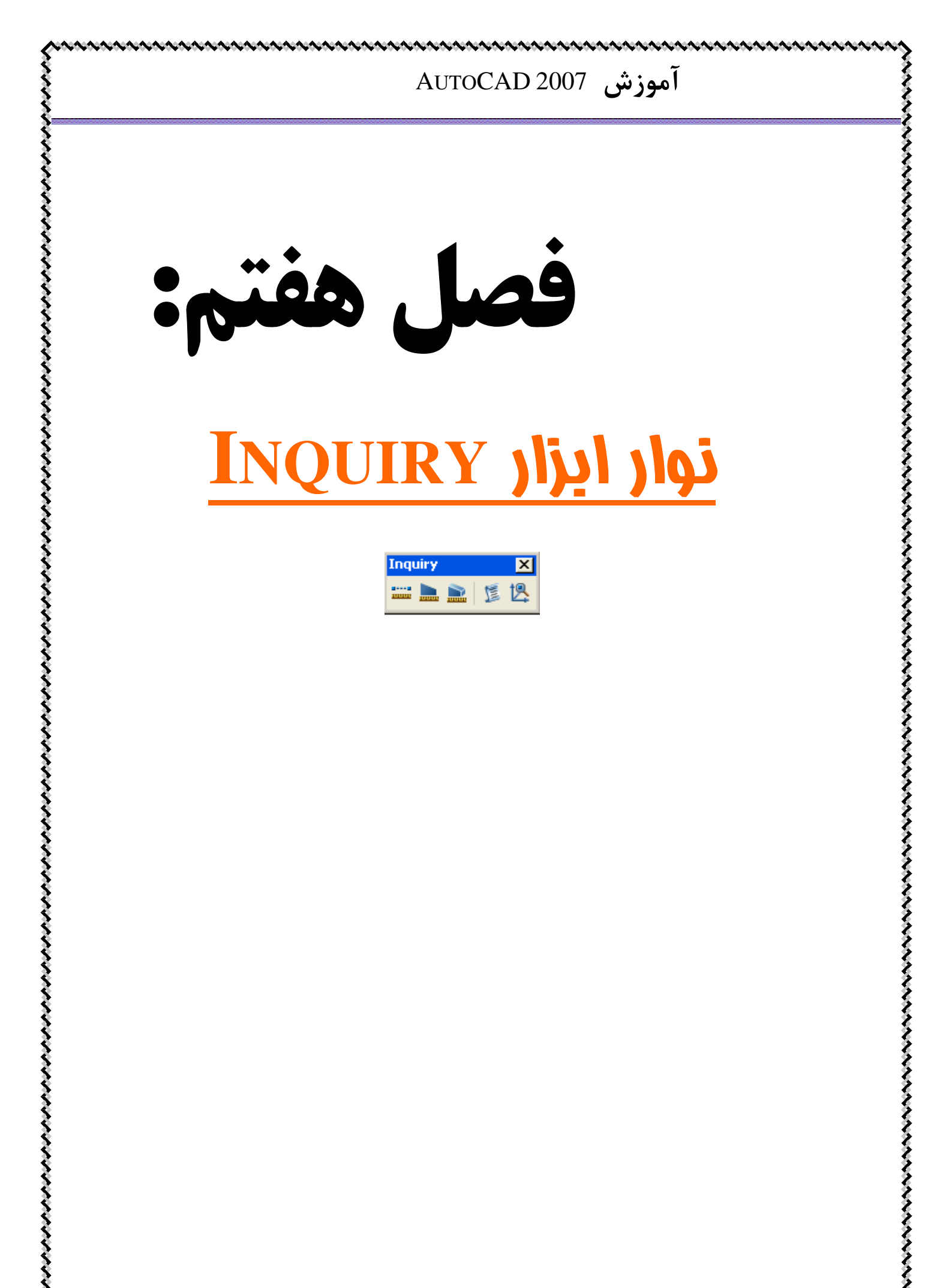

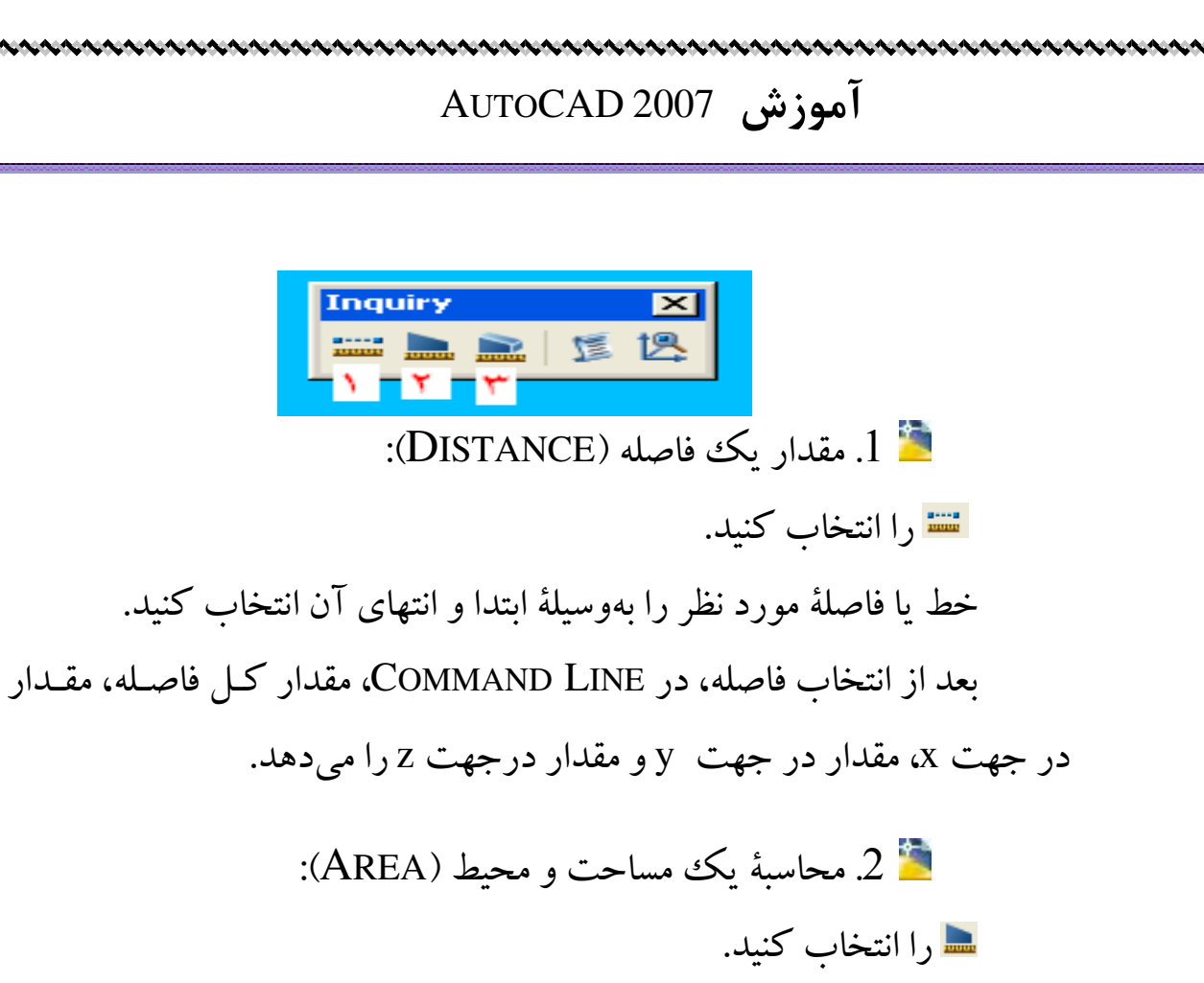

شکل مورد نظر را با انتخاب گوشههای آن انتخاب کنید. (به ترتیب) را: انترنا بیکار گرشیدا با زین: FNTEP تر با میسیا بیسیا بی تر

بعد از انتخاب کل گوشهها، با زدن ENTER مقدار محیط و مساحت در COMMAND LINE نشان داده می شود.

آموزش AutoCAD 2007 فصل هشتم: ویرایش و استفاده از **LA STYLE** 

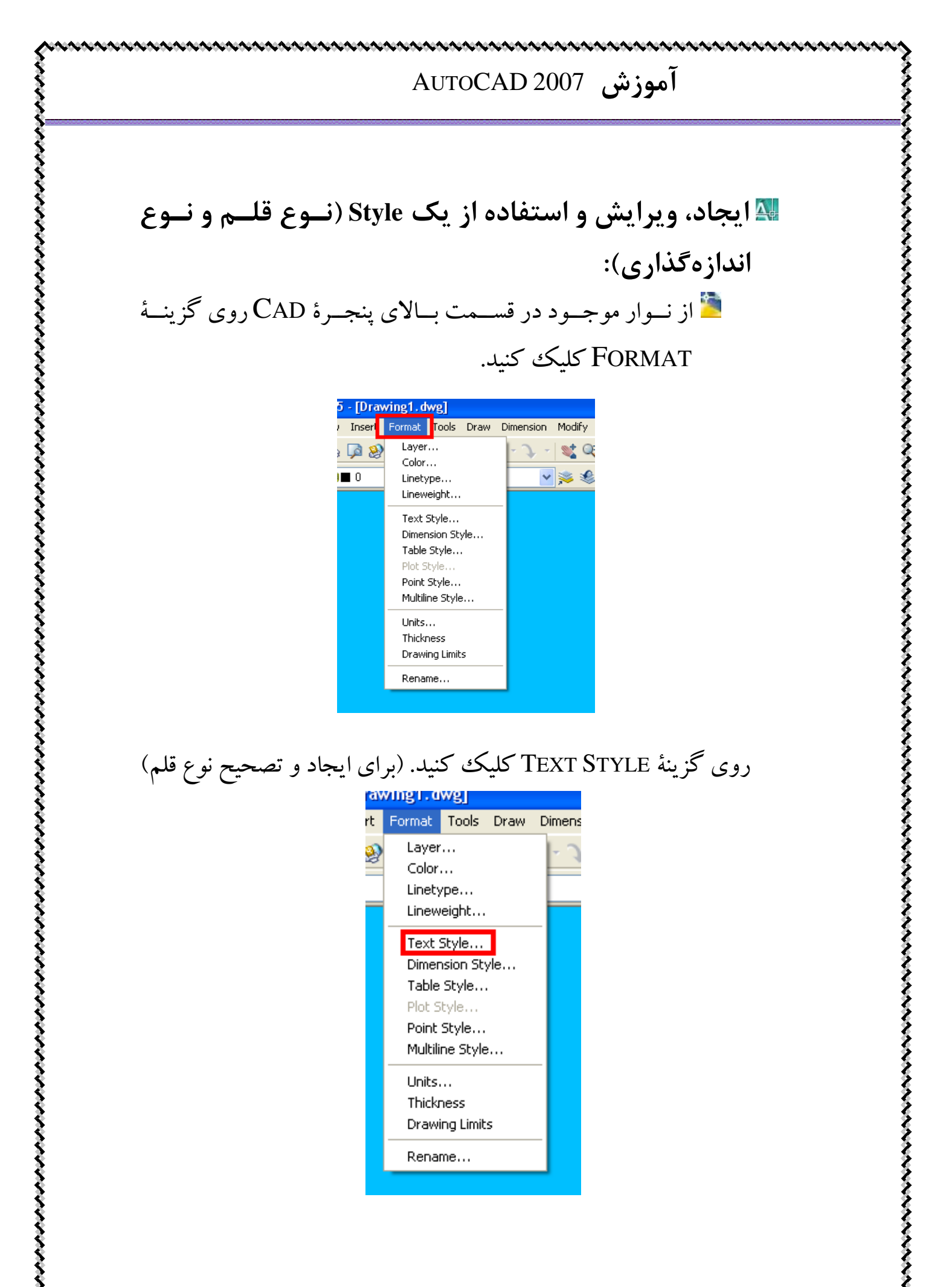

Multiline Style...

Units... Thickness Drawing Limits

Rename...

| -اسم نوع نحوهٔ نگارش       | ت Text Style العجاد یک نحوهٔ نگارش جدید Style Name ایجاد یک نحوهٔ نگارش جدید Apply<br>Standard Nemanne Delete Cancel |
|----------------------------|----------------------------------------------------------------------------------------------------|
|                            | Font نوع قلم Help<br>Font Name: نوع قلم Font Style: Height<br>At tot.shx من من من من من من من من من من من من من      |
| <b>س</b> افکت های مورد نظر | داده من مورد م Preview<br>Upside down Width Factor 1.000<br>Backwards Dblique Angle: 0<br>Vertical ABbCcD Preview    |
|                            | جهت دیدن متن مورد نظر متنی که می خواهیم نمایش داده شود                                                               |

اروی گزینهٔ Dimension Style کلیک کنید. (برای ایسجاد 🎽 و تصحیح نوع اندازه گذاری)

| 200  |                                                                                                    | <b>~</b> ы                                                                         |          |       |
|------|----------------------------------------------------------------------------------------------------|------------------------------------------------------------------------------------|----------|-------|
| sert | Format                                                                                                    | Tools                                                                              | Draw     | Dimen |
|      | Layer<br>Color<br>Linety<br>Linew<br>Text :<br>Dimer<br>Table<br>Plot S<br>Point<br>Multili<br>Units,<br>Thickr<br>Drawi | right<br>style<br>Style<br>Style<br>Style<br>Style<br>ne Style<br>mess<br>ng Limit | yle<br>s |       |
|      | Reildi                                                                                                    | ne                                                                                 |          |       |

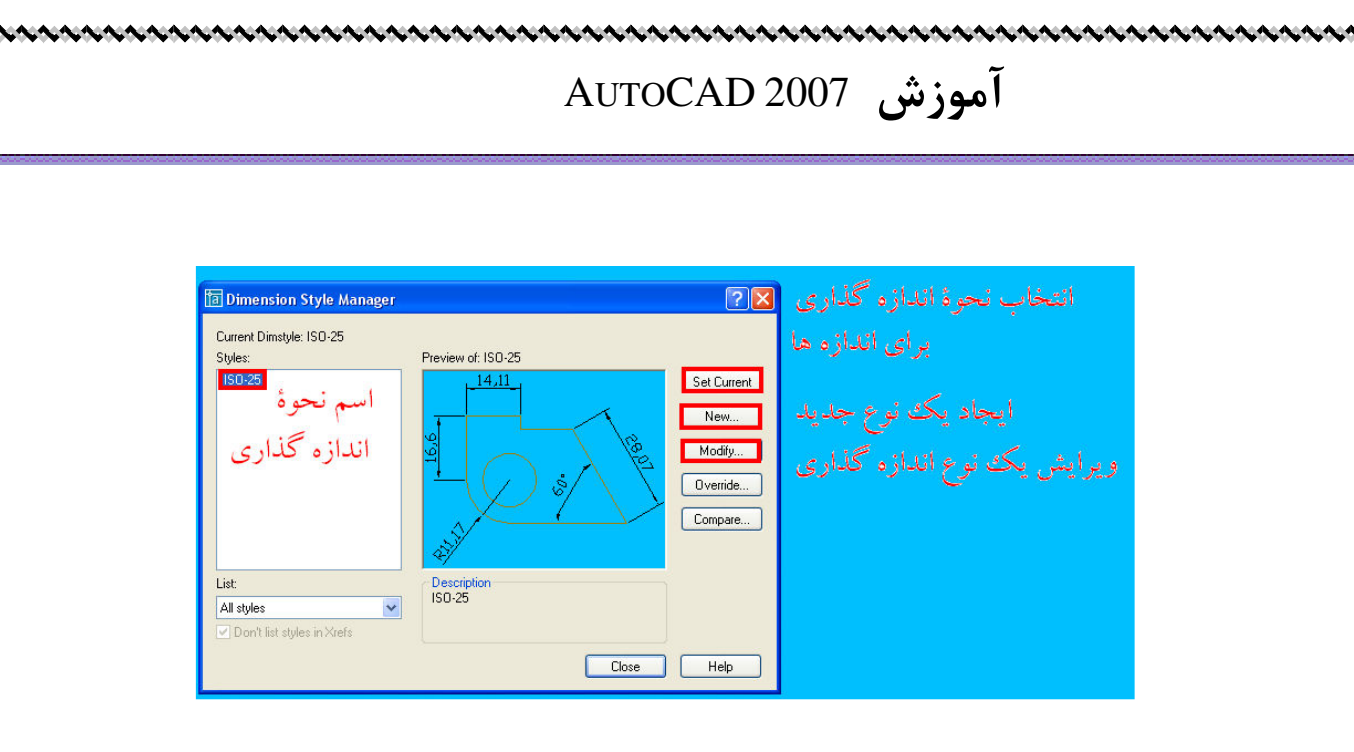

حال به نحوهٔ ایجاد یک نوع (Style) جدید می پردازیم. با توجه به اشکال زیر عمل می کنیم.

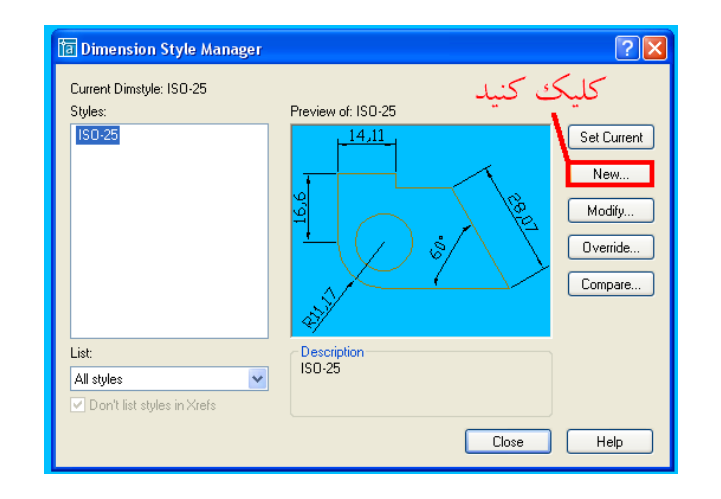

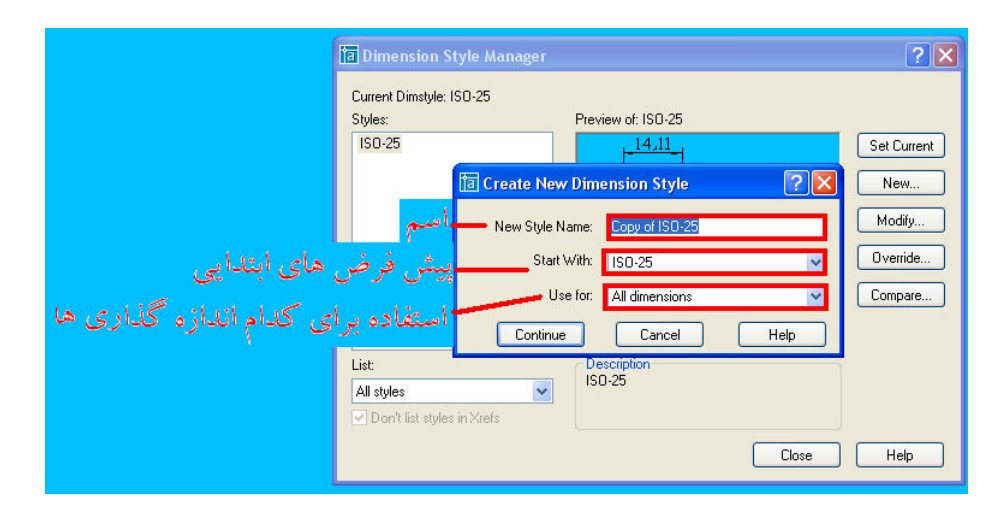

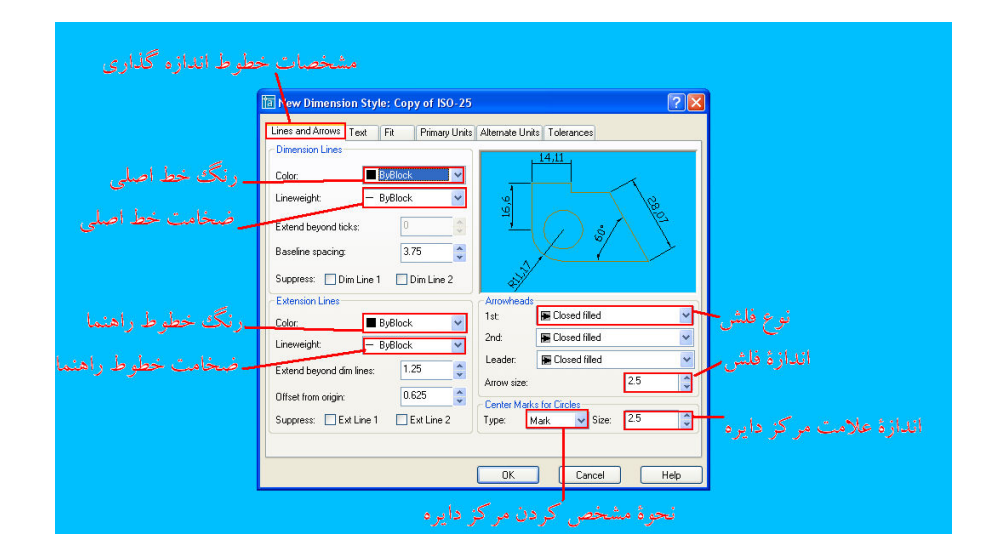

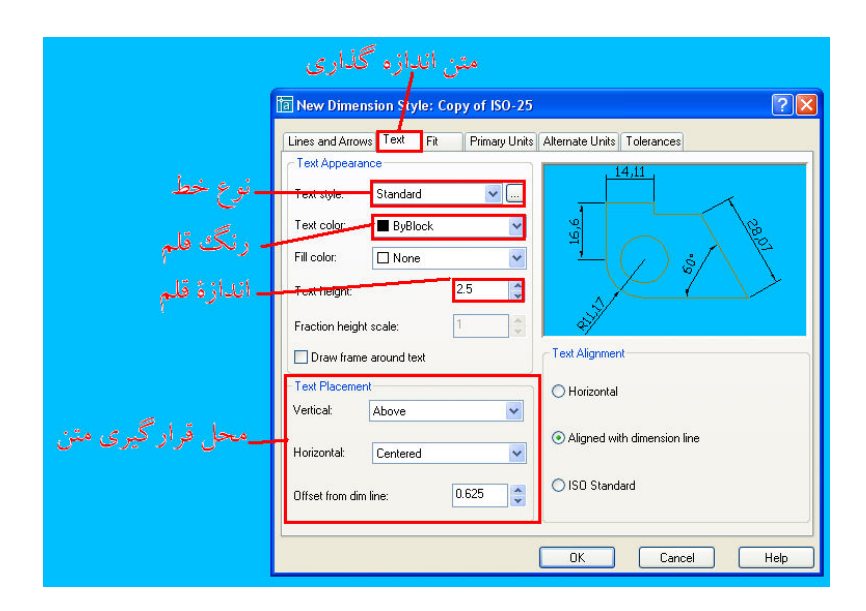

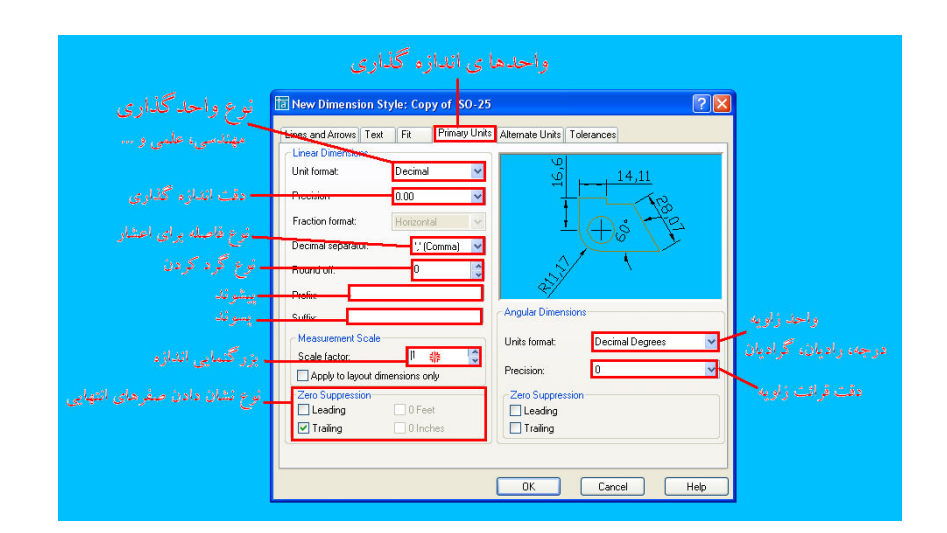

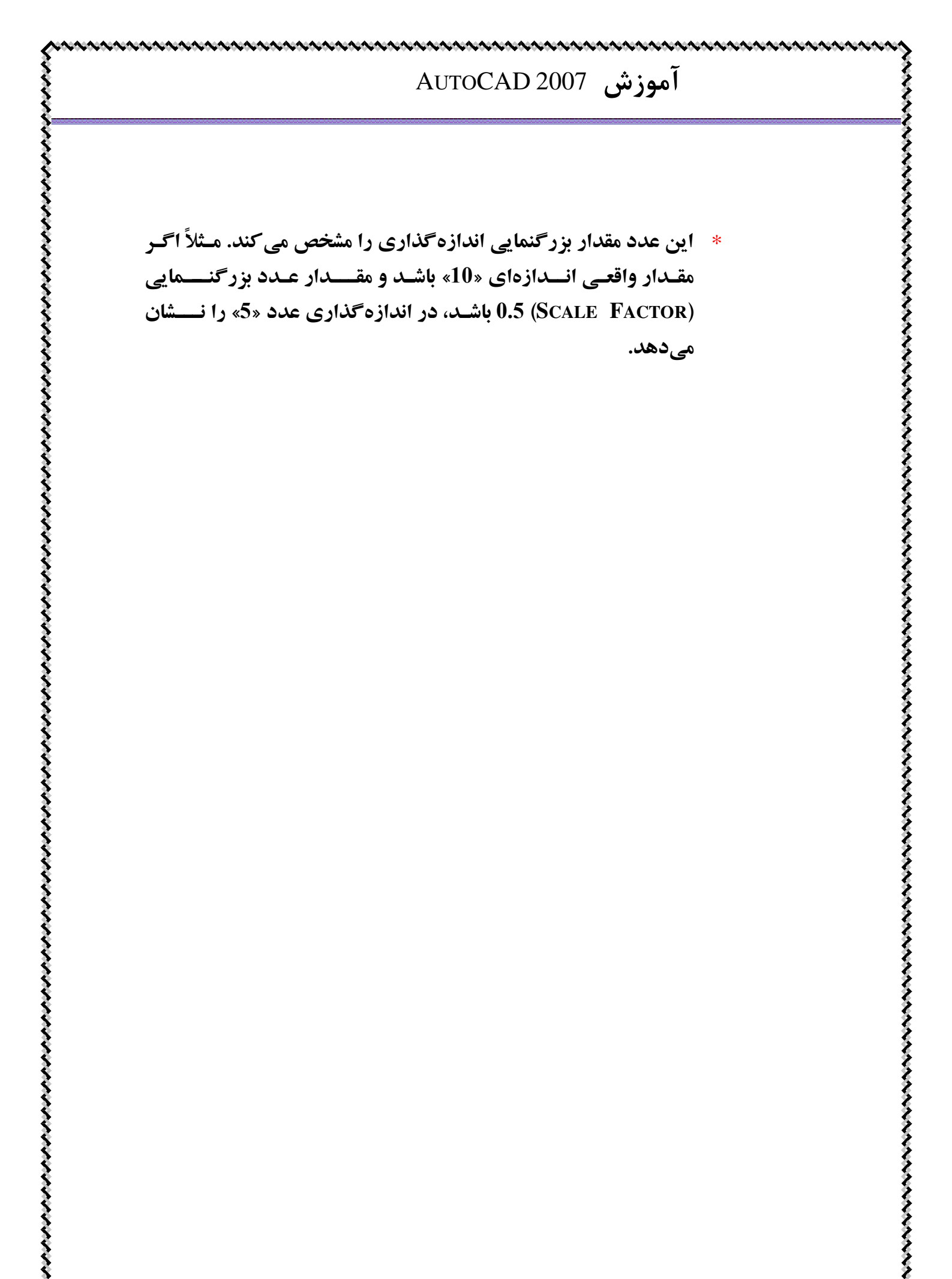

آموزش AutoCAD 2007 فصل نهم: ايماد يک لايه، مديريت لايما

🛽 ایجاد یک لایهٔ جدید 🕄 筥 هدف :

وقتی در رسم نقشه می خواهیم که برای سادگی کار قسمت های مختلف نقشه دارای رنگ های مختلف ، ضخامت های مختلف ، استفاده از انواع مختلف خط مانند ممتد ، خط چین ، خط نقطه و... استفاده کنیم یا می خواهیم قسمت های مختلف را رسم کنیم مانند دیوارها ، ستون ها ، تیرها و... ، یا برای سهولت کار با دستورهای CAD برای انتخاب یک شی و انجام عملیات بر روی آن می توان از لایه های جدید استفاده کرد. در هنگام PLOT گرفتن استفاده از لایه بندی مفید است.

칠 نحوهٔ انجام کار : به دو صورت زیر امکان پذیر است : الف 칠 کلیک روی گزینهٔ Format روی نوار ابزار بالای صفحهٔ CAD

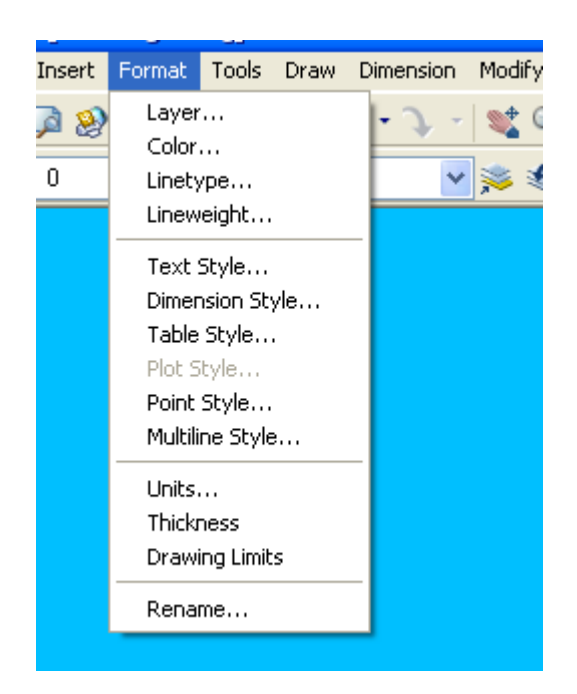

انتخاب گزينهٔ Layer.

| a Layer Properties Manager                                                                | ~                                |                                                                            | ? 🛛                                         |
|-------------------------------------------------------------------------------------------|----------------------------------|----------------------------------------------------------------------------|---------------------------------------------|
| <b>∛ %</b> ™                                                                              | 🍇 🗙 🗸 🗸 Current layer: 0         |                                                                            |                                             |
| All Used Layers                                                                           | A Nime On Freeze L               | ock Color Linetype Lineweight F<br>white Continuous — Default (<br>روى اين | Plot Style   Plot  Description<br>Color_7 🗞 |
| Search for layer<br>All Used Layers: 1 layers displayed of<br>Invert filter Invert filter | 1 total layers<br>layers toolbar | OK Cancel                                                                  | Apply Help                                  |

انتخاب گزینهٔ نشان داده شده در شکل بالا. وقتى روى گزينهٔ مورد نظر كليك كرديد ، يك لايهٔ جديـد ايجـاد شـده است که از شما مشخصات لایه مانند آنچه در زیر آمده است را میخواهد :

| 🛅 Layer Properties Manager               |                                                                                                    | ? 🔀      |
|------------------------------------------|----------------------------------------------------------------------------------------------------|----------|
| All                                      | Current layer: 0 Current layer: 0 Curren | cription |
| Search for layer                         |                                                                                                    |          |
| All Used Layers: 2 layers displayed of 2 | ota layers                                                                                                    | Help     |

گزينهٔ 1: نام لايه گزينهٔ 2: رنگ لايه گزينهٔ 3 : نوع خط لايه ( ممتد، خطچين، خطنقطه و... ) كزينة 4: ضخامت خط لايه گزینهٔ 5 : وضعیت لایهٔ مورد نظر در Plot 🞽 توجه شود که وقتي يک لايه را براي رسم شي مورد نظر انتخاب می کنیم، آن را بر اساس مشخصاتی که ما به آن داده ایم رسم می-کند.

🞽 کليک روي گزينهٔ نشان داده شده در شکل زير :

| a Auto | ICAD | 2000     | - [DIa   | wing i. a | wgj   |      |           |           |
|--------|------|----------|----------|-----------|-------|------|-----------|-----------|
| 😚 File | Edit | View     | Insert   | Format    | Tools | Draw | Dimension | Modif     |
| 1      | 2 🔛  | 8        | <b>)</b> | e [       | ) ()  | 1    | r • J -   | 1         |
| 1      | 2 🔘  | <u>)</u> | 0        |           |       |      | ~         | <b>\$</b> |
| 7      |      |          |          |           |       |      |           |           |

بقية مراحل مانند قبل است.

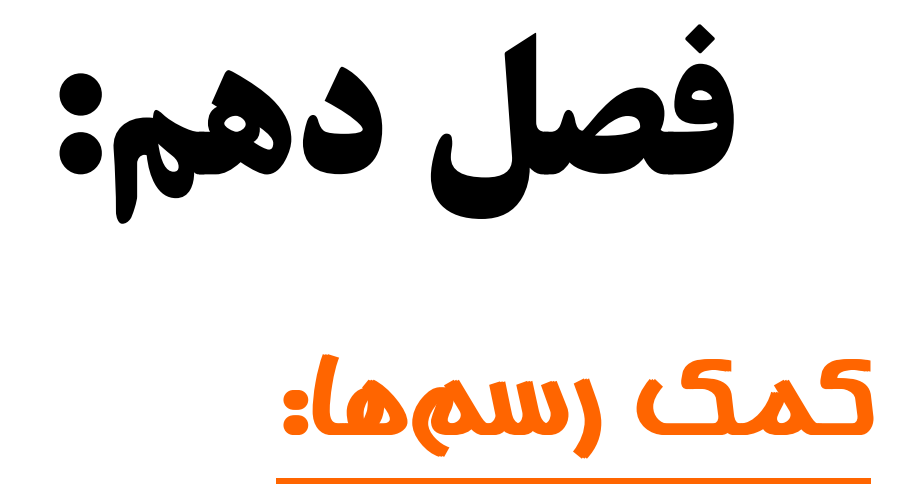

0.0000 SNAP GRID ORTHO POLAR OSNAP OTRACK DUCS DYN LWT MODEL

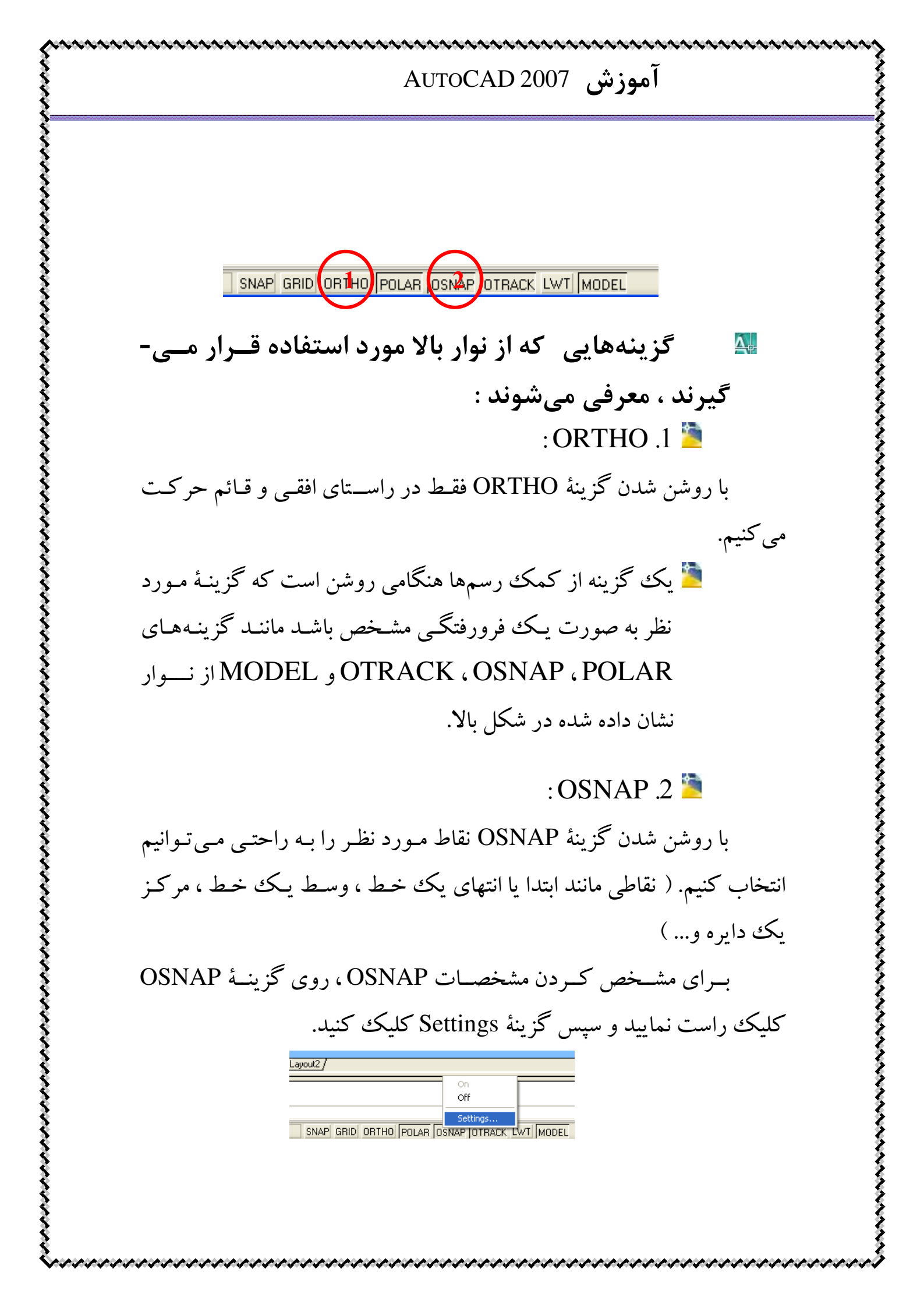

در پنجرهٔ باز شده ، می توانید گزینه های مورد نظر را خاموش یا

روشن نماييد.

| 🔽 ОБј          | ect Snap On (F3)                                                           |                                       | 🗹 Object Snap Track                                                  | ing On (F11)         |  |
|----------------|----------------------------------------------------------------------------|---------------------------------------|----------------------------------------------------------------------|----------------------|--|
|                | Endpoint                                                                   | Ֆ                                     | Insertion                                                            | Select All           |  |
| $\triangle$    | Midpoint                                                                   | Ŀ.                                    | Perpendicular                                                        | Clear All            |  |
| 0              | Center                                                                     | σ                                     | 🗹 Tangent                                                            |                      |  |
| Ø              | Vode Node                                                                  | $\mathbb{X}$                          | 🗹 Nearest                                                            |                      |  |
| $\diamond$     | 🔽 Quadrant                                                                 | $\boxtimes$                           | Apparent intersection                                                |                      |  |
| X Intersection |                                                                            |                                       | Parallel                                                             |                      |  |
|                | Extension                                                                  |                                       |                                                                      |                      |  |
| Ş              | To track from an Osnap<br>command. A tracking v<br>To stop tracking, pause | o point, p<br>vector ap<br>e over the | ause over the point whil<br>pears when you move th<br>e point again. | e in a<br>ne cursor. |  |

فصل يازدهم: PLOT گرفتن

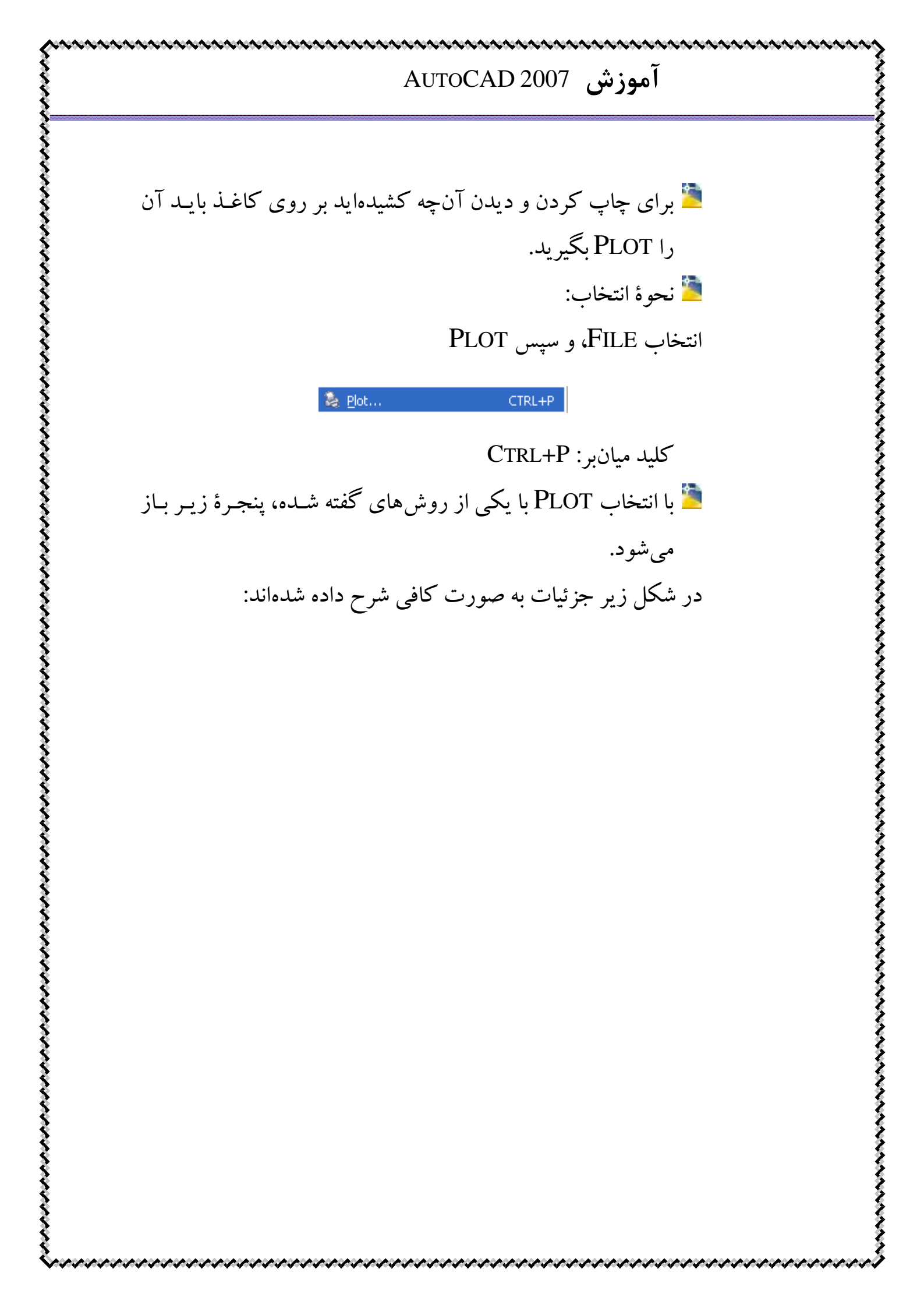

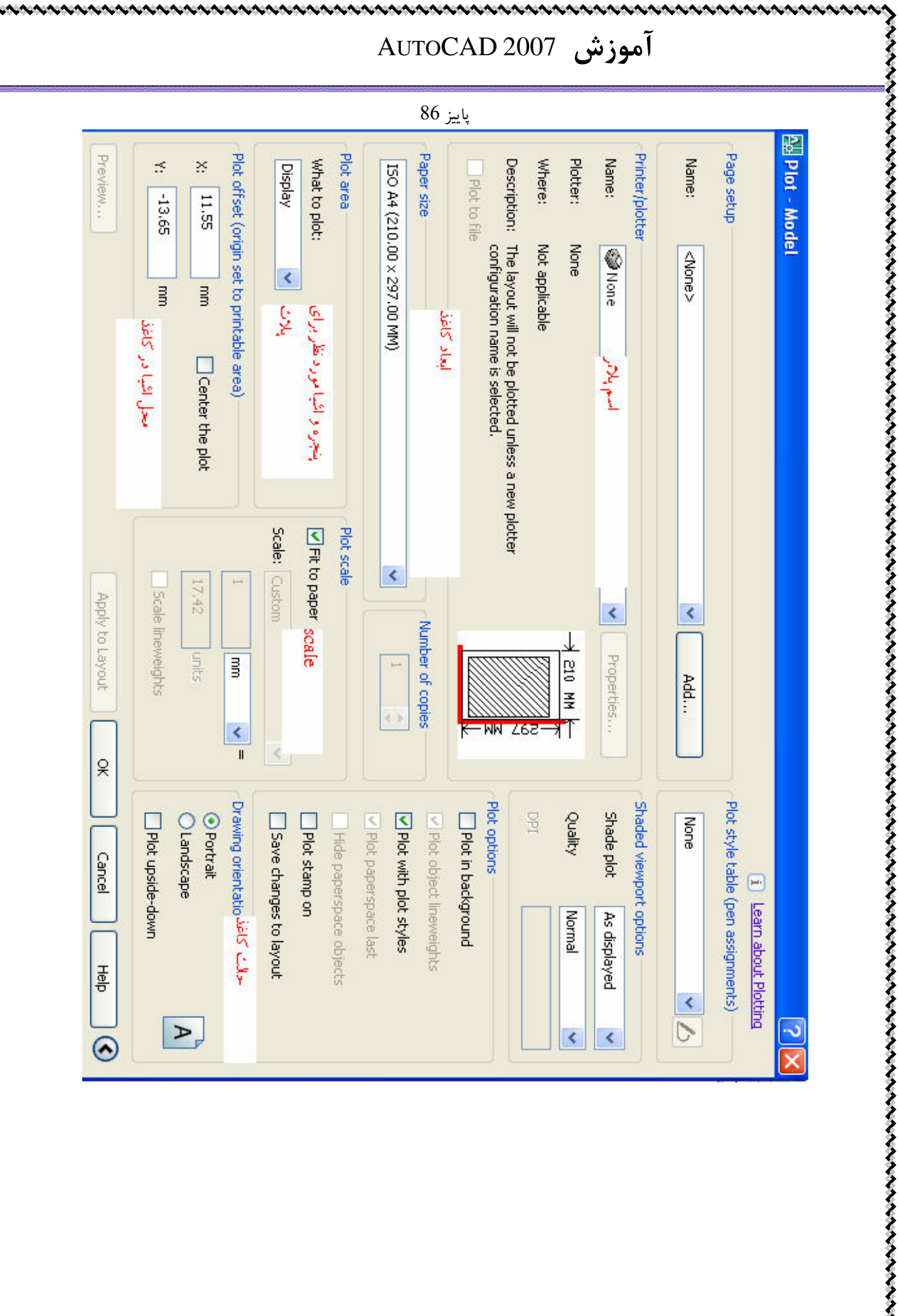